fepam.rs.gov.br

# MANUAL DO SISTEMA ESPECIALISTA DE TRANSPORTES

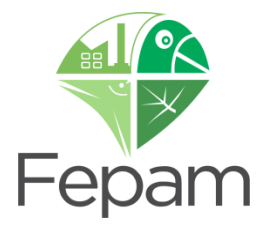

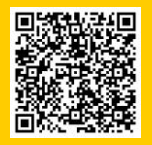

produtosperigosos@fepam.rs.gov.br

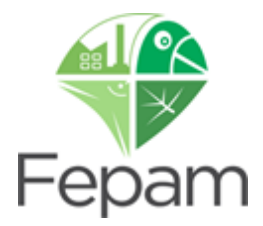

### MANUAL DO SISTEMA ESPECIALISTA DE TRANSPORTE DE PRODUTOS E/OU RESÍDUOS PERIGOSOS

Versão JANEIRO 2022 (Revisão 2)

### Divisão de Emergências Ambientais DEAMB

**Endereço**: Av. Borges de Medeiros, 261 – 10º andar, sala 1008 CEP 90020-021 – Porto Alegre, RS

**Contato e Informações**: Telefone da Divisão (0XX51) 3288 9457 Plantão 24 horas (0XX51) 99982 7840 - somente emergências

E-mail:

produtosperigosos@fepam.rs.gov.br

### **SUMÁRIO**

| 1. INTRODUÇÃO                                                             |                             |
|---------------------------------------------------------------------------|-----------------------------|
| 1.1 RAMOS DE ATIVIDADE E VALORES DO LICENCIAMENTO                         | 4                           |
| 1.2 DOCUMENTAÇÃO EXIGIDA                                                  | 5                           |
| 1.3 FLUXOGRAMA DO SISTEMA                                                 | 7                           |
| 2. ACESSO AO SISTEMA ESPECIALISTA                                         |                             |
| 2.1 USUÁRIO E SENHA                                                       |                             |
| 2.2 PRIMEIRO ACESSO                                                       |                             |
| 3. CADASTROS                                                              |                             |
| 3.1 CADASTRO DE NOVO RESPONSÁVEL TÉCNICO - RT                             |                             |
| 3.2 CADASTRO DE EMPREENDEDOR                                              |                             |
| 3.3 CADASTRO DE EMPREENDIMENTO                                            |                             |
| 3.4 VINCULAÇÃO DE RT PARA EMPREENDIMENTO RECÉM CADASTRADO                 | D 19                        |
| 3.4.1 Página Principal do Sistema                                         | 21                          |
| 3.5 CADASTRO DE CLASSES E RESÍDUOS                                        |                             |
| 3.6 CADASTRO DE ROTAS                                                     | 24                          |
| 3.7 CADASTRO DE FROTA                                                     |                             |
| 3.7.1 Definição de Tipo de Veículos                                       |                             |
| 3.8 CADASTRO DE SOLICITAÇÃO                                               |                             |
| 4. INFORMAÇÃO DE INCONSISTÊNCIA                                           |                             |
| 5. CANCELAR UMA SOLICITAÇÃO                                               |                             |
| 5.1 ANTES DO PAGAMENTO DO BOLETO                                          |                             |
| 5.2 APÓS O PAGAMENTO DO BOLETO                                            |                             |
| 6. CADASTRAR NOVO EMPREENDIMENTO PARA EMPREENDEDOR CADAS                  | rado 37                     |
| 7. ALTERAÇÕES                                                             |                             |
| 7.1 ALTERAÇÃO DE FROTA COM LICENÇA EM VIGOR                               |                             |
| 7.1.1 Inclusão de Veículos                                                |                             |
| 7.1.2 Exclusão de Veículos                                                |                             |
| 7.2 ALTERAÇÃO DE FROTA QUANDO NÃO HÀ LICENÇA EM VIGOR                     |                             |
| 7.2.1 Inclusão de Veículos                                                |                             |
| 7.2.2 Exclusão de Veículos                                                |                             |
| 7.3 ATUALIZAÇAO DE PLACA PARA O MODELO PADRAO MERCOSUL                    |                             |
| 7.4 ALTERAÇÃO DE CLASSES (INCLUSÃO OU EXCLUSÃO)                           |                             |
| 7.5 ALTERAÇÃO DE DADOS CADASTRAIS                                         |                             |
| 7.5.1 Dados Cadastrais do Responsável Técnico                             |                             |
| 7.5.2 Dados do Empreendedor e do Empreendimento                           |                             |
| 7.5.3 Alteração de Razão Social ou CNPJ (Alteração de Responsabilidade Am | oiental)                    |
| 7.5.4 Alteração de Dados Cadastrais com Solicitação em Aberto             |                             |
| 8. ASSUMIR RESPONSABILIDADE TECNICA DE EMPREENDIMENTO CADAS               | IRADO 50                    |
| 9. RENOVAÇÃO DE LICENÇA                                                   |                             |
| 10. ALTERAÇÃO DE RESPONSAVEL TECNICO, CADASTRO, FROTA, CLASS              | ES E/OU ROTAS NO PERIODO DE |
|                                                                           |                             |
|                                                                           |                             |
|                                                                           |                             |
|                                                                           |                             |
| 14. EQUIFE DE EAEGUÇAU/ REVIDAU DU MANUAL                                 |                             |

### 1. INTRODUÇÃO

O controle ambiental do transporte estadual, fluvial ou terrestre de produtos perigosos é, conforme Lei Complementar n° 140/20111, uma ação administrativa dos Estados. O licenciamento do transporte estadual de produtos e/ou resíduos perigosos tem como base, além da referida Lei Complementar, a Lei Federal nº 6.938/81, a Resolução CONAMA nº 237/97 e a Lei Estadual nº 7.877/83.

A Lei Estadual n° 7877/83 instituiu o CERCAP - Certificado de Registro de Transportador de Cargas Perigosas, que hoje nada mais é do que a própria Licença Ambiental. Este documento é formado por partes interdependentes: a Transportadora, o Responsável Técnico e o Veículo (este com prova de adequação).

A Licença Ambiental é emitida para a TRANSPORTADORA (pessoa jurídica), um veículo, próprio ou agregado<sup>1</sup> na frota de uma transportadora, não possui Licença Ambiental, quem o possui é a TRANSPORTADORA. A licença como documento comprobatório do CERCAP, agregou conceitos deste, informando o nome do responsável técnico, seus números de telefones para contato 24hs em caso de emergência, números de telefone da Transportadora (empreendedor) e a frota licenciada. A frota compõe a licença ambiental como anexo da mesma, esse anexo, disponível na página da Fepam, é denominado comumente como Licença Placa e substitui a Licença Ambiental para fins de fiscalização.

Recentemente, em 06/01/2021, a Fepam publicou Portaria n° 101/2021 que dispõe sobre os procedimentos administrativos para licenciamento ambiental das atividades de transporte de produtos e/ou resíduos perigosos no estado do RS, através do Sistema Especialista de Transportes.

### **1.1 RAMOS DE ATIVIDADE E VALORES DO LICENCIAMENTO**

No Sistema Especialista de Transportes são cadastradas e licenciadas as atividades de transporte de produtos e/ou resíduos perigosos, seja rodoviário, hidroviário ou ferroviário. Os valores das licenças são calculados de acordo com o porte e o potencial poluidor de cada atividade. Na **Tabela 1** são apresentados: o porte, o potencial poluidor, a unidade de medida e o valor de ressarcimento do licenciamento para as solicitações de nova licença e renovação de licença para os cinco (5) ramos de atividade licenciados pela DEAMB no ano de **2022**.

Para alterações cadastrais (classes, endereço, número de telefone, substituição de responsável técnico) deve ser solicitada a **ATULIC** – Atualização de Documento Licenciatório – no valor de R\$ 461,85.

<sup>&</sup>lt;sup>1</sup> agregado: veículo de terceiro que a transportadora assume como seu, responsabilizando-se, perante a FEPAM, em caso de eventuais acidentes

Para alterações frota (inclusão e exclusão de veículos) deve ser solicitada a **DAF** – Declaração de Alteração de Frota – no valor de R\$ 228,14. Caso haja mudança de porte na inclusão de veículos o valor será a diferença entre os valores das Licenças (Licença porte maior - Licença porte menor).

| Código               | Ramo                                                                                                    | Pot. Poluidor | Unidade de Medida               | Valor                  | Porte /<br>Valores para serviços de licenciamento ambiental em reais (ANO 202 |                                  | ANO 2022)                          |                                      |
|----------------------|----------------------------------------------------------------------------------------------------|---------------|---------------------------------|------------------------|-------------------------------------------------------------------------------|----------------------------------|------------------------------------|--------------------------------------|
|                      |                                                                                                    |               |                                 | Mínimo                 | Pequeno                                                                       | Médio                            | Grande                             | Excepcional                          |
| 4710,10              | TRANSPORTE RODOVIÁRIO DE PRODUTOS E OU RESÍDUOS<br>PERIGOSOS EM QUANTIDADE ACIMA DOS LIMITES DE<br>ISENÇÃO ESTABELECIDOS PELA ANTT | MÉDIO         | nº de veiculos /<br>embarcações | <b>1</b><br>R\$ 461,85 | <b>de 2 a 5</b><br>R\$ 1.797,49                                               | <b>de 6 a 15</b><br>R\$ 7.986,45 | de 16 a 50<br>R\$ 23.959,35        | <b>51 ou mais</b><br>R\$ 39.932,25   |
| 4710,20              | TRANSPORTE FERROVIARIO DE PRODUTOS E OU RESIDUOS<br>PERIGOSOS                                                                      | ALTO          | nº de veículos /<br>embarcações | até 25<br>R\$ 461,85   | de 26 a 50<br>R\$ 5.082,85                                                    | de 51 a 150<br>R\$ 19.357,81     | de 151 a 500<br>R\$ 41.928,86      | <b>151 ou mais</b><br>R\$ 159.729,00 |
| 4710,30              | TRANSPORTE HIDROVIARIO DE PRODUTOS E OU RESIDUOS<br>PERIGOSOS                                                                      | ALTO          | nº de veículos /<br>embarcações | 1<br>R\$ 461,85        | de 2 a 3<br>R\$ 5.082,85                                                      | <b>de 4 a 6</b><br>R\$ 19.357,81 | <b>de 7 a 12</b><br>R\$ 41.928,86  | 13 ou mais<br>R\$ 159.729,00         |
| <mark>4710,11</mark> | COLETA E TRANSPORTE DE ÓLEO LUBRIFICANTE USADO OU<br>CONTAMINADO                                                                   | MÉDIO         | nº de veículos /<br>embarcações | <b>1</b><br>R\$ 461,85 | <b>de 2 a 5</b><br>R\$ 1.797,49                                               | <b>de 6 a 15</b><br>R\$ 7.986,45 | <b>de 16 a 50</b><br>R\$ 23.959,35 | <b>51 ou mais</b><br>R\$ 39.932,25   |
| 4710,12              | COLETA E TRANSPORTE DE RESÍDUOS DE ESGOTAMENTO<br>SANITÁRIO                                                                        | MÉDIO         | nº de veículos /<br>embarcações | <b>1</b><br>R\$ 461,85 | <b>de 2 a 5</b><br>R\$ 1.797,49                                               | <b>de 6 a 15</b><br>R\$ 7.986,45 | <b>de 16 a 50</b><br>R\$ 23.959,35 | <b>51 ou mais</b><br>R\$ 39.932,25   |

 Tabela 1: Ramos de atividade e valor de licenciamento para ano de 2022

### **1.2 DOCUMENTAÇÃO EXIGIDA**

As documentações solicitadas para o licenciamento do transporte de produtos e/ou resíduos perigosos, conforme Portaria Fepam n° 101/2021 de 06/01/2021, estão descritas nas tabelas abaixo. As mesmas variam conforme tipo de licença, ramo de atividade e porte do empreendimento (dado em função do n° de veículos).

Para NOVAS Licenças, RENOVAÇÕES de Licença e ATUALIZAÇÕES de Documento Licenciatório (alterações de endereço, número de telefone) são solicitados os documentos apresentados na Tabela 2.

No caso do transporte de produtos **CLASSE 1 – EXPLOSIVOS**, é solicitado o Certificado de Registro do Exército para exercer o transporte destes produtos.

No caso do transporte de produtos CLASSE 7 – MATERIAL RADIOATIVO é solicitado a Autorização para o Transporte de Material Radioativo, emitida pela Comissão Nacional de Energia Nuclear – CNEN e o Plano de Transportes aprovado pela mesma instituição.

Para ATUALIZAÇÕES de Documento Licenciatório em que há somente alteração de <u>Responsável Técnico</u> é solicitado somente o seguinte documento:

 AFT ou ART do profissional (<u>Químico</u> ou <u>Engenheiro Químico</u>) contendo a descrição da atividade de Responsabilidade Técnica pelo transporte de produtos/resíduos perigosos no corpo do documento.

| Código  | Ramo                                                                                                    | Pot.<br>Poluidor | Unidade de<br>Medida            | NOVAS Lice                                                                        | nças, RENOVAÇÕES d                                                                                                    | le Licença e ATUALIZAÇ                                                                                                    | ÕES de Documento                                                                                                    | Licenciatório                                                                                                |
|---------|----------------------------------------------------------------------------------------------------|------------------|---------------------------------|-----------------------------------------------------------------------------------|----------------------------------------------------------------------------------------------------|----------------------------------------------------------------------------------------------------|----------------------------------------------------------------------------------------------------|----------------------------------------------------------------------------------------------------|
|         |                                                                                                    |                  |                                 | Mínimo                                                                            | Pequeno                                                                                                    | Médio                                                                                                    | Grande                                                                                                    | Excepcional                                                                                                  |
| 4710,10 | TRANSPORTE <b>RODOVIÁRIO</b> DE PRODUTOS E/OU<br>RESÍDUOS PERIGOSOS EM QUANTIDADE ACIMA DOS<br>LIMITES DE ISENÇÃO ESTABELECIDOS PELA ANTT | MÉDIO            | nº de veículos /<br>embarcações |                                                                                   |                                                                                                    | CNPJ<br>ALVARÁ MUNICIPAL<br>CTF/APP IBAMA<br>ART                                                                                                    | PAE                                                                                                    |                                                                                                    |
| 4710,20 | TRANSPORTE <b>FERROVIARIO</b> DE PRODUTOS E/OU<br>RESÍDUOS PERIGOSOS                                                                      | ALTO             | nº de veículos /<br>embarcações |                                                                                   |                                                                                                    | CNPJ<br>ALVARÁ MUNICIPAL<br>CTF/APP IBAMA<br>ART<br><b>PAE</b>                                                                                                    |                                                                                                    |                                                                                                    |
| 4710,30 | TRANSPORTE <b>HIDROVIÁRIO</b> DE PRODUTOS E/OU<br>RESÍDUOS PERIGOSOS                                                                      | ALTO             | nº de veículos /<br>embarcações |                                                                                   |                                                                                                    | CNPJ<br>ALVARÁ MUNICIPAL<br>CTF/APP IBAMA<br>ART<br><b>PAE</b>                                                                                                    |                                                                                                    |                                                                                                    |
| 4710,11 | COLETA E TRANSPORTE DE <b>ÓLEO LUBRIFICANTE</b><br>USADO OU CONTAMINADO                                                                   | MÉDIO            | nº de veículos /<br>embarcações | Cópia da AUT                                                                      | ORIZAÇÃO da ANP pa<br>a transportadora com a e<br>Cópia                                                                                                    | CNPJ<br>ALVARÁ MUNICIPAL<br>CTF/APP IBAMA<br>ART<br>ra exercer a atividade de o<br>contaminados<br>empresa responsável pelo<br>de rerrefino)<br>da LO da empresa de rer                                                                                                    | PAE<br>coletor de óleos lubrific<br>recebimento do OLUG<br>refino                                                                                                    | cantes usados ou<br>C (empresa                                                                               |
| 4710,12 | COLETA E TRANSPORTE DE RESÍDUOS DE<br>ESGOTAMENTO SANITÁRIO                                                                               | MÉDIO            | nº de veículos /<br>embarcações | CÓPIA DC<br>IMAGENS DC<br>F<br>Cópia do<br>Cópia da Licenç<br>Nos casos em<br>(Cd | CONTRATO DESTINO<br>CÓPIA DA Lo<br>DS VEICULOS (frontal, t<br>Relatório técnico e folográ<br>contrato de prestação d<br>a de Operação atualizad<br>equ<br>que a unidade de tratam<br>DDRAM 4751,80) e Auto | CNPJ<br>ALVARÁ MUNICIPAL<br>CTF/APP IBAMA<br>ART<br>D FINAL (UNIDADE DE TF<br>O DO DESTINADOR DOS<br>CIPP e CIV<br>raseira e laterais com as id<br>painéis de segurança)<br>áfico sobre local de estacior<br>e serviço de limpeza dos e<br>la da empresa contratada p<br>ipamentos e veículo(s) tam.<br>remb de efluente localiza-so<br>prização de remessa de re | PAE<br>RATAMENTO) 6 mes<br>s RESÍDUOS<br>entificações: placas, ró<br>namento do(s) veículo<br>quipamentos e veículo<br>para prestação do ser<br>que;<br>e fora do RS apresen<br>síduos para fora do E | ses no minimo<br>Stulos de risco e<br>o(s)<br>o(s) tanque;<br>viço de limpeza de<br>tar: LO da BASE<br>stado |

Tabela 2: Documentação exigidas para novas licenças, renovações e atualizações de licença

Para ALTERAÇÕES DE FROTA são solicitados os documentos descritos na Tabela 3:

| Código  | Ramo                                                                                        | Pot.<br>Poluidor                            | Unidade de<br>Medida            | Alterações de Frota                                         |                                                           |                                                                                                  |        |                                                             |       |  |
|---------|---------------------------------------------------------------------------------------------|---------------------------------------------|---------------------------------|-------------------------------------------------------------|-----------------------------------------------------------|--------------------------------------------------------------------------------------------------|--------|-------------------------------------------------------------|-------|--|
|         |                                                                                             |                                             |                                 | Mínimo                                                      | Pequeno                                                   | Médio                                                                                            | Grande | Excepcional                                                 |       |  |
| 4710,10 | TRANSPORTE <b>RODOVIÁRIO</b> DE PRODUTOS E/OU<br>RESÍDUOS PERIGOSOS EM QUANTIDADE ACIMA DOS | MÉDIO                                       | nº de veículos /<br>embarcações | ART                                                         |                                                           |                                                                                                  | ART +  |                                                             |       |  |
|         | LIMITES DE ISENÇÃO ESTABELECIDOS PELA ANTI                                                  |                                             | -                               |                                                             |                                                           |                                                                                                  | PAE    |                                                             |       |  |
| 4710,20 | TRANSPORTE <b>FERROVIÁRIO</b> DE PRODUTOS E/OU<br>RESÍDUOS PERIGOSOS                        | ALTO                                        | nº de veículos /<br>embarcações | ART                                                         |                                                           |                                                                                                  |        |                                                             |       |  |
| 4710,30 | TRANSPORTE <b>HIDROVIÁRIO</b> DE PRODUTOS E/OU<br>RESÍDUOS PERIGOSOS                        | ALTO                                        | nº de veículos /<br>embarcações | ART                                                         |                                                           |                                                                                                  |        |                                                             |       |  |
| 4710 11 | COLETA E TRANSPORTE DE ÓLEO LUBRIFICANTE                                                    | ΜΈΡΙΟ                                       | nº de veículos /                | ADT                                                         |                                                           |                                                                                                  | ART +  |                                                             |       |  |
| 4710,11 | USADO OU CONTAMINADO                                                                        | USADO OU CONTAMINADO MIEDIO embarcações ART |                                 | (1                                                          |                                                           | PAE                                                                                              |        |                                                             |       |  |
|         |                                                                                             |                                             |                                 |                                                             |                                                           | AR                                                                                               | T +    |                                                             | ART + |  |
| 4710,12 | COLETA E TRANSPORTE DE RESÍDUOS DE<br>ESGOTAMENTO SANITÁRIO                                 | MÉDIO                                       | nº de veículos /<br>embarcações | CIPP + CIV<br>frontais, trase<br>dos veiculo<br>placas de s | e+ Imagens<br>eira e laterais<br>s contendo<br>simbologia | CIPP + CIV e+ Imagens frontais, tras<br>laterais dos veiculos contendo placa<br>simbologia + PAE |        | frontais, traseira e<br>tendo placas de<br><mark>PAE</mark> |       |  |

Tabela 3: Documentação exigidas para alterações de frota

#### **1.3 FLUXOGRAMA DO SISTEMA**

Para os casos de **Novos Cadastros de Responsável Técnico** e **Novas Licenças** o funcionamento do sistema ocorre da seguinte forma:

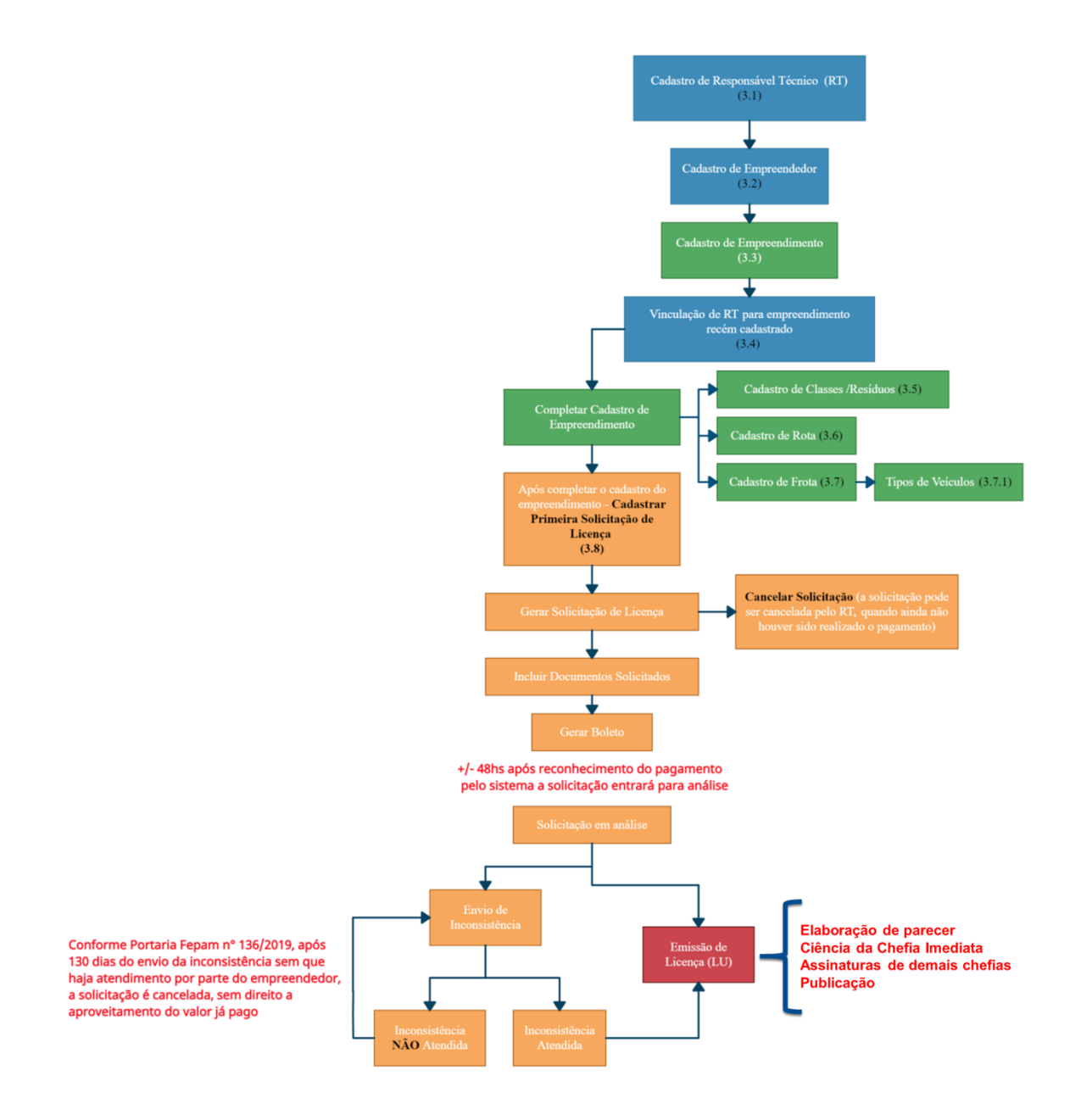

Já para os **demais casos** – Alterações de Frota, Cadastro, de Placa para modelo MERCOSUL, Liberação de Responsabilidade Técnica, Solicitação de Revogação por não Transportar mais Produtos Perigosos, Assumir Responsabilidade Técnica por Empreendimento já Cadastro, Cadastrar Empreendimento para Empreendedor já Cadastrado e Renovação de Licença – o funcionamento do sistema ocorre da seguinte forma:

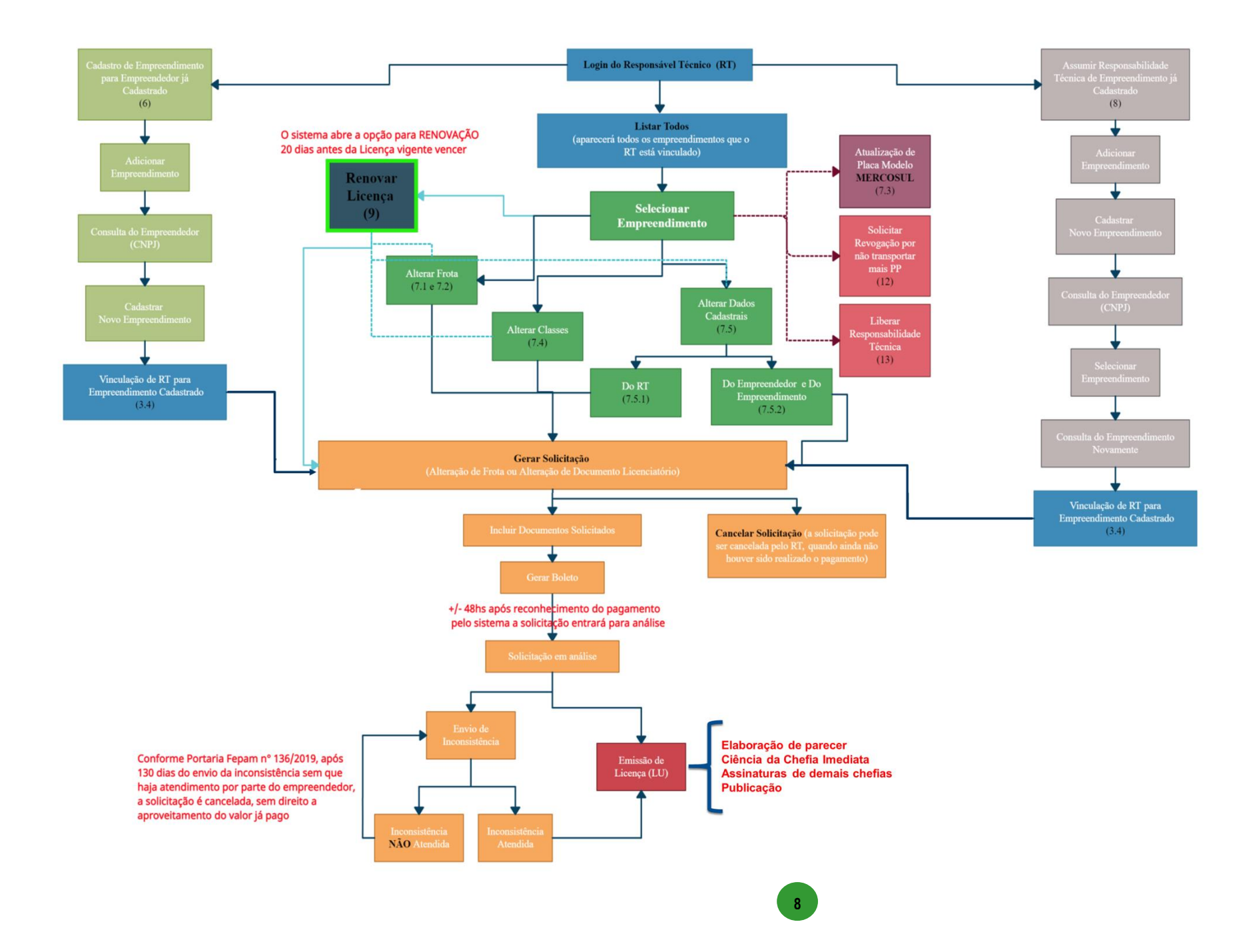

### 2. ACESSO AO SISTEMA ESPECIALISTA

O licenciamento dos veículos que transportam produtos e/ou resíduos perigosos (fontes móveis de poluição) é realizado através do SISTEMA ESPECIALISTA DE TRANSPORTE: sistema online no qual o responsável técnico é o responsável por todas as informações do licenciamento.

Em 2017, em conjunto com a FEPAM, a Secretaria do Ambiente e Desenvolvimento Sustentável – SEMA – publicou a Portaria Conjunta SEMA/FEPAM nº 01/2017, que institui o lançamento do SOL – Sistema Online de Licenciamento Ambiental.

Atualmente o licenciamento dos ramos de transporte continua sendo realizado pelo SISTEMA ESPECIALISTA DE TRANSPORTES, mas o acesso ao mesmo dá-se através do SOL, seguindo as etapas abaixo:

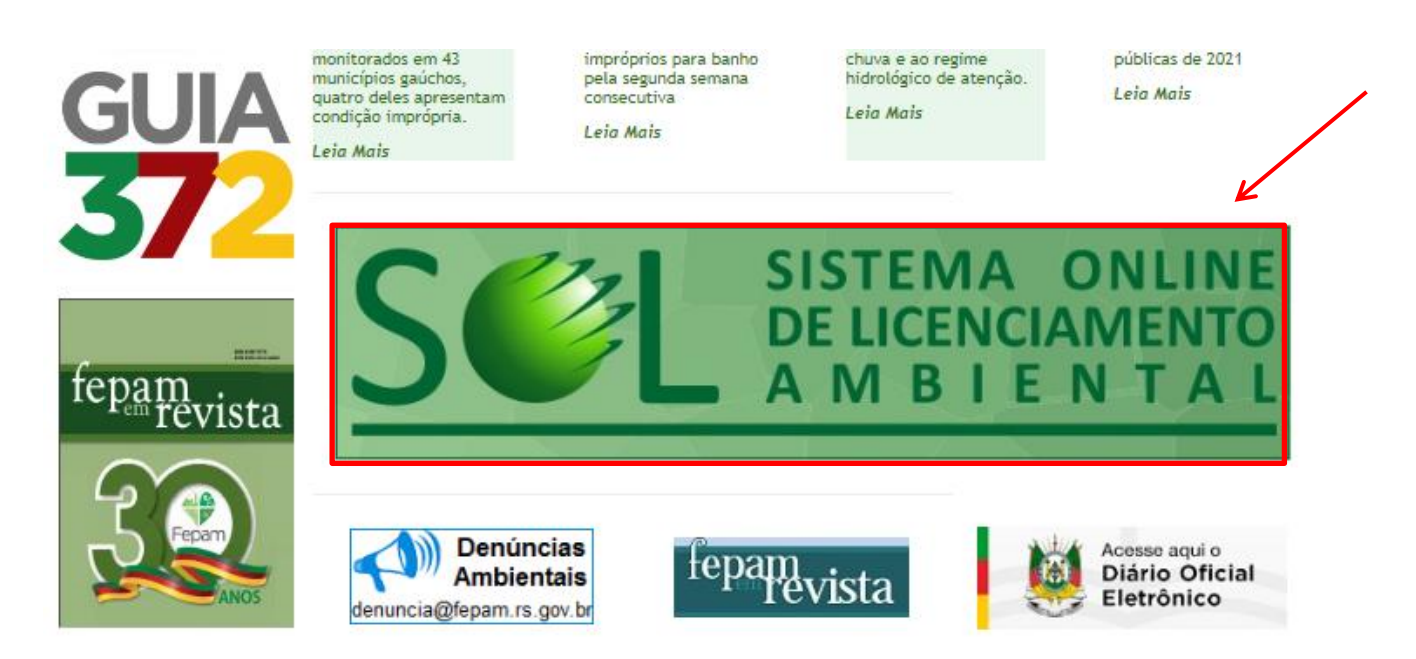

Entre no site http://www.fepam.rs.gov.br/ e clique em SISTEMA ONLINE DE LICENCIAMENTO - SOL.

Clique em ENTRAR COM O LOGIN CIDADÃO na página inicial do sistema SOL. Digitar o e-mail/ CPF e a senha cadastrada ou, caso não possua cadastro, clicar em CADASTRE-SE para criar o um novo Login Cidadão.

| SISTEMA ONLINE<br>DE LICENCIAMENTO                                                                                                    | Gov.br O Alto Contraste 🕫 Vijibra                                                                                                    |
|----------------------------------------------------------------------------------------------------|----------------------------------------------------------------------------------------------------|
|                                                                                                    | Acesse sua conta com                                                                                                    |
| Empreendedor / Solicitante<br>Identifique-se com o seu login gov.br<br>Contato<br>Manual do Sistema<br>Manual Juntada aos Autos de Infração<br>Portaria do Sistema | Número do CPF Caso não lembre se possui uma conta, digite o número do seu CPF mesmo assim para verificar. CPF   Digite seu CPF   Crie sua conta   Avançar |
| Entrar com gov.br  Acessar como Central de Atendimento SEMA / FEPAM                                                                                                | <ul> <li>Bancos Credenciados</li> <li>Certificado digital</li> <li>Certificado digital em nuvem</li> </ul>                                                |

Após o cadastro/login, na página principal do sistema, entre em SOLICITAÇÕES e, após, SIMULAÇÃO.

SALIENTAMOS QUE AS INFORMAÇÕES INSERIDAS NO SOL, ESPECIFICAMENTE PARA OS RAMOS DE TRANSPORTE, NÃO INFLUENCIARÃO NO LICENCIAMENTO, UMA VEZ QUE O SOL E O SISTEMA ESPECIALISTA DE TRANSPORTE SÃO SISTEMAS DISTINTOS.

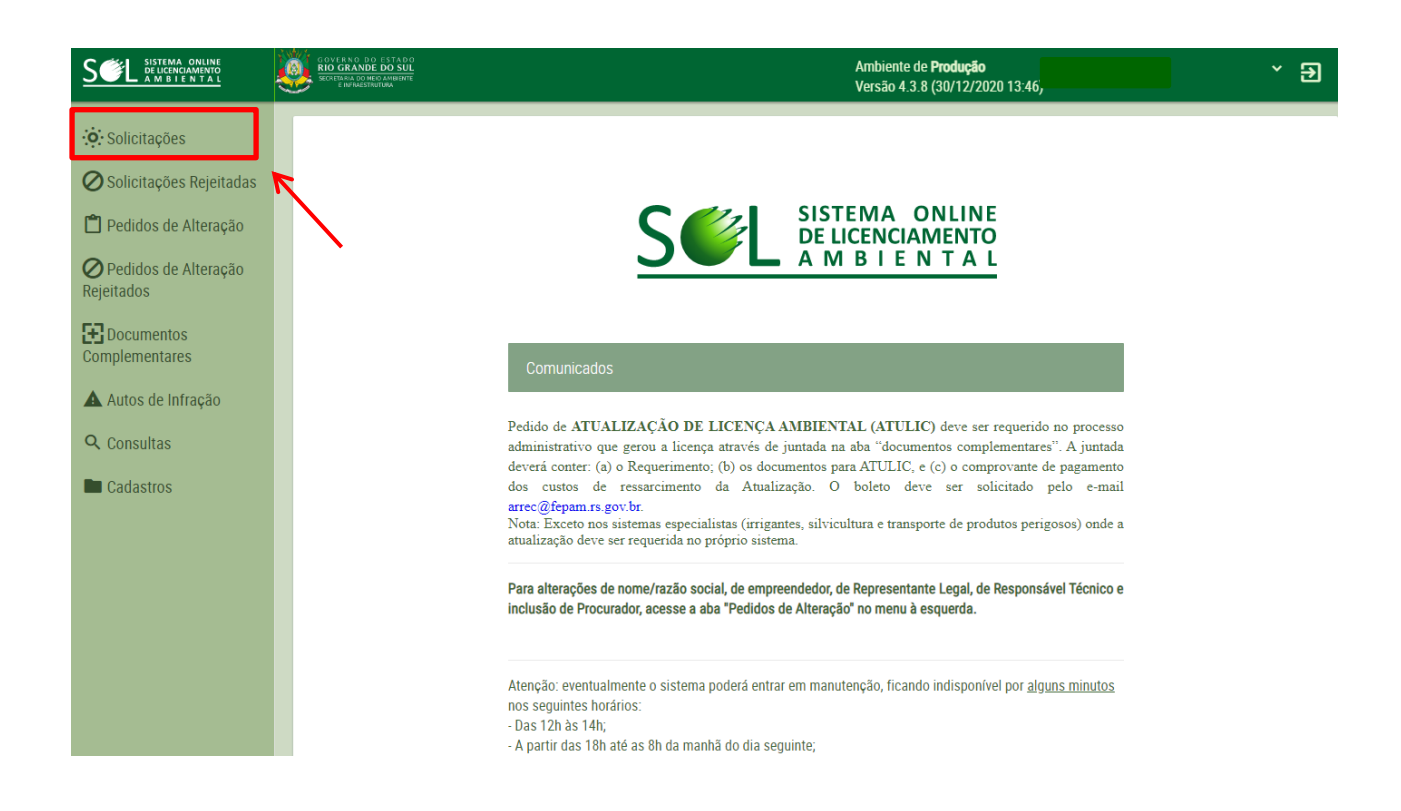

| SEL SISTEMA ONLINE<br>DELICENCIAMENTO<br>A M B I E N T A L | Arribiente de Produção<br>services manuero<br>services as 12.19 (04/02/2019 17.05)<br>Logen Cidadão                                                                           |  |  |  |
|------------------------------------------------------------|----------------------------------------------------------------------------------------------------|--|--|--|
| · O: Solicitações                                          | Lista de Solicitações                                                                                                    |  |  |  |
| Solicitações Rejeitadas Pedidos de Alteração               | Li Novo… III Excluir Q. Pesquisar… IIII Simular…                                                                                                    |  |  |  |
| Pedidos de Alteração                                       | № Solicitação ~         № Processo          Cód. Atividade          Nome Atividade         Nome Assunto          Status          Criado Por          Empreendedor (Principal) |  |  |  |
| E Documentos                                               | pertados Nenhuma solicitação realizada até o momento.                                                                                                    |  |  |  |
| Complementares                                             | [Exibindo de 0 a 0 no total de 0 - Página: 1/1]                                                                                                    |  |  |  |
| Q Consultas                                                | OPROCERCS   Todos os direitos reservados.                                                                                                    |  |  |  |
| Cadastros                                                  |                                                                                                    |  |  |  |

Primeiramente, deve ser informado o código do ramo de atividade desejado. Para este caso, é possível inserir os códigos 4710,10, 4710,11, 4710,12, 4710,20 e 4710,30.

|                                      | Sector Jana on<br>Ambiente de Produ<br>Sector Jana on<br>Sector Jana on<br>Versão 4.0.5 (18/1:<br>Versão 4.0.5 (18/1:                                                                 | ç <b>ão</b> ma ❤ ᢖ<br>2/2019 18:40) |
|--------------------------------------|----------------------------------------------------------------------------------------------------|-------------------------------------|
| : Solicitações                       | Simulação de responsabilidade de licenciamento, valor da taxa e documentos obrigatórios                                                                                               |                                     |
| Solicitações Rejeitadas              | ✓ OK ⊃ Limpar ← Fechar                                                                                                    |                                     |
| 🖺 Pedidos de Alteração               | Pesquisar atividade (código 471d                                                                                                    |                                     |
| O Pedidos de Alteração<br>Rejeitados | exato ou parte do nome) *<br>Medida Porte: * 4710,10 - Transporte rodoviário de produtos e/ou residuos perigosos em quantidade acima dos limites de isenção estabelecidos pela ant    | A .                                 |
| Documentos<br>Complementares         | Assunto da Solicita:<br>4710,11 - Coleta e transporte de óleo lubrificante usado ou contaminado<br>4710,12 - Coleta e transporte de residuos de esgotamento santário                  |                                     |
| Autos de Infração                    | Por favor, responda : 4710.20 - Transporte ferroviario de produtos e/ou residuos perigosos<br>O empreendimento : 4710.30 - Transporte hidroviario de produtos e/ou residuos perigosos |                                     |
| Q Consultas                          | O empreendimento a se anno en a su su su su su su su su su su su su su                                                                                                    | •                                   |
| Cadastros                            | O empreendimento/atividade e/ou seu impacto ultrapassa os limites do Estado do Rio Grande do O Sim O Não Sul? *                                                                       |                                     |
|                                      | O empreendimento/atividade se realiza dentro de uma Unidade de Conservação Estadual, exceto O Sim O Não APA? *                                                                        |                                     |
|                                      | Quando estiver pronto, clique no botão "OK" para gerar a simulação                                                                                                    |                                     |

Posteriormente, deve ser informada a medida de porte, ou seja, o número estimado de veículos do empreendimento. Também deverá ser selecionado o assunto da solicitação, podendo ser LICENÇA DE OPERAÇÃO ou RENOVAÇÃO DA LICENÇA DE OPERAÇÃO.

|                         | Ambiente de Produção<br>sesteveros<br>sesteveros<br>versão 4.0.5 (18/12/2019 18:40)                                                                                                    |
|-------------------------|----------------------------------------------------------------------------------------------------|
| Solicitações            | Simulação de responsabilidade de licenciamento, valor da taxa e documentos obrigatórios                                                                                                    |
| Solicitações Rejeitadas | V OK D Limpar + Fechar                                                                                                    |
| Pedidos de Alteração    | Pesquisar atividade (código exato ou parte do nome). * 4710,10 - Transporte rodoviário de produtos e/ou resíduos perigosos em quantida v                                                                                                    |
| Rejeitados              | Medida Porte (veiculos): * 1,0000                                                                                                    |
| Documentos              | Assunto da Solicitacao: *                                                                                                    |
| Autos de Infração       | selecione-<br>Por favor, responda as perguntas                                                                                                    |
| Q Consultas             | O empreendimento/atividade se c 201 - Licença de operação to APA? * O sim O Não                                                                                                    |
| Cadastros               | O empreendminento a localiza o suito e la construcción de la construcción de la construcc |
|                         | O empreendimento/atividade se realiza dentro de uma Unidade de Conservação Estadual, exceto O Sim O Não APA2 *                                                                                                    |
|                         | Quando estiver pronto, clique no botão "OK" para gerar a simulação                                                                                                    |

Após selecionar o assunto, abrirá o campo para ser informado o município do empreendimento. Com o município selecionado, marque NÃO em todas as perguntas e clique em OK.

|                                                                                            | ARGENTE IN<br>ARGENTE INTO<br>SUCCESSION                                                                                                    | Ambiente de <b>Produção</b><br>Versão 4.0.5 (18/12/2019 18:40) - Raquel da Silva Lima 🌱 Đ<br>Login Cooxão |  |  |
|--------------------------------------------------------------------------------------------|----------------------------------------------------------------------------------------------------|----------------------------------------------------------------------------------------------------|--|--|
| 🔅 Solicitações 🧭 Solicitações Rejeitadas                                                   | Simulação de responsabilidade de licenciamento, valor da taxa e documentos obrigatórios                                                                                              |                                                                                                    |  |  |
| <ul> <li>Pedidos de Alteração</li> <li>Pedidos de Alteração</li> <li>Rejeitados</li> </ul> | Pesquisar atividade (código<br>exato ou parte do nome). *<br>Medida Porte (veiculos): * 1,0000                                                                                       | quantid: 🗸                                                                                                |  |  |
| Documentos<br>Complementares                                                               | Assunto da Solicitacao: * 261 - Licença de operação  Município do empreendimento: Porto Alegre - RS                                                                                  |                                                                                                    |  |  |
| Q Consultas                                                                                | Por favor, responda as perguntas a seguir:<br>O empreendimento/atividade se realiza dentro de Unidade de Conservação Federal, exceto APA? * 🚫 Sim                                    |                                                                                                    |  |  |
| Cadastros                                                                                  | O empreendimento se localiza ou se desenvolve dentro de terra indígena? * O s<br>O empreendimento/atividade e/ou seu impacto ultrapassa os limites do Estado do Rio Grande do Sul? * | sim ● Não<br>sim ● Não                                                                                    |  |  |
|                                                                                            | O empreendimento/atividade se realiza dentro de uma Unidade de Conservação Estadual, exceto SAPA? *<br>O empreendimento/atividade se realiza em mais de um município? * O s          | sim 🔍 Nāo<br>sim 🔍 Nāo                                                                                    |  |  |
|                                                                                            | Quando estiver pronto, clique no botão "OK" para gerar a simulação                                                                                                    | _                                                                                                    |  |  |

Após, o sistema apresentará uma janela, onde será exibida uma mensagem de redirecionamento, indicando um *link* para o **SISTEMA ESPECIALISTA DE TRANSPORTES**.

|                                    | Amberto de Produção<br>Solores anto<br>Solores anto                                                                                                    | Raquel da Silva Lima Y  Login Cidadão |  |  |  |
|------------------------------------|----------------------------------------------------------------------------------------------------|---------------------------------------|--|--|--|
| Solicitações                       | Simulação de responsabilidade de licenciamento, valor da taxa e documentos obrigatórios                                                                                                    |                                       |  |  |  |
| Solicitações Rejeitadas            | OK 🤉 Limpar 🔶 Fechar Esta solicitação é de competência estadual e deve ser realizada através do SOL. <u>Olique aqui</u> para iniciar uma nova solicitação.                                                                                                    |                                       |  |  |  |
| Pedidos de Alteração<br>Rejeitados | Pesquisar atividuae (courgo<br>exato ou parte do nome): *     4710,10 - Transporte rodoviário de produtos e/ou resíduos perigosos em quantida v<br>Medida Porte (veículos): *       1,0000                                                                                           |                                       |  |  |  |
| Documentos<br>Complementares       | Assunto da Solicitação                                                                                                    |                                       |  |  |  |
| Autos de Infração                  | Por a<br>A atividade 4710,10 - Transporte rodoviário de produtos e/ou resíduos perigosos em quantidade acima dos limites de isenção estabelecidos pela anti<br>com o assunto 261 - Licença de operação<br>o trepuer que a solicitação seia feita através de um sistema especialista. |                                       |  |  |  |
| Cadastros                          | 0 Clique aqui para redirecionar ao sistema especialista.                                                                                                    |                                       |  |  |  |
|                                    | O empreendimento/atividade se realiza dentro de uma Unidade de Conservação Estadual, exceto O Sim O Não APA? *                                                                                                    |                                       |  |  |  |
|                                    | 0 empreendimento/atividade se realiza em mais de um município? * O Sim • Não                                                                                                    |                                       |  |  |  |
|                                    | Quando estiver pronto, clique no botão "OK" para gerar a simulação                                                                                                    |                                       |  |  |  |

O redirecionamento enviará o usuário para a página de IDENTIFICAÇÃO do Sistema Especialista de Transportes.

| LICENCIAMENTO DE TRANSPORTE DE PRODUTOS P                                                                                                    | ERIGOSOS                                                                                                    |
|----------------------------------------------------------------------------------------------------|----------------------------------------------------------------------------------------------------|
| IDENTIFICAÇÃO DE USUÁRIO                                                                                                    |                                                                                                    |
| IDENTIFIQUE-SE 🕐                                                                                                    |                                                                                                    |
| Usuário:<br>Senha:<br>Login                                                                                                    |                                                                                                    |
| INFORME: RESPONSABILIDADE TÉCNICA PELO TR<br>Informamos que conforme Lei Estadual nº 787<br>Grande do Sul, o Responsável Técnico pelo tra<br>superior <b>Químico</b> ou <b>Engenheiro Químic</b><br>apresentada para o Licenciamento de Trans<br>responsável técnico, <b>Químico ou Engenheir</b><br>de Classe. | ANSPORTE DE PRODUTOS E/OU RESIDUOS PERIGOSOS NO ESTADO DO RS<br>7/83, que dispõe sobre o transporte de cargas perigoras no Estado do Rk<br>nsporte de produtos e/ou residuos perigosos, deve ser profissional de nive<br>00. A citada Lei em seu artigo - art. 12, item 6º determina que sej-<br>portes de Produtos e/ou Residuos Perigosos, prova de contratação de<br>ro Químico devidamente registrados nos respectivos Conselhos Regionai |
| Para acessar o sistema você precisa se<br>senha.                                                                                                    | identificar primeiro, informando seu nome de usuário e                                                                                                    |
| Esqueceu seu usuário e senha? Clique a                                                                                                    | qui para receber um e-mail com seus dados.                                                                                                    |
| Caso não possua cadastro de Acesso In                                                                                                    | ternet Clique aqui !                                                                                                    |

### 2.1 USUÁRIO E SENHA

Para fazer uso das funções do Sistema Online de Licenciamento de Transporte de Produtos ou Resíduos Perigosos, é necessário acessar com USUÁRIO e SENHA, diferentes dos dados inseridos no LOGIN CIDADÃO.

O Sistema Especialista de Transporte de Produtos e/ou Resíduos Perigosos será acessado exclusivamente pelos **RESPONSÁVEIS TÉCNICOS** – Químicos ou Engenheiros Químicos – responsáveis pelo transporte, conforme Lei Estadual nº 7.877, de 28/12/1983.

### Atenção: NÃO FORNEÇA SUA SENHA PARA TERCEIROS!

<u>É importante que o responsável técnico não forneça seu nome de usuário e senha de acesso para terceiros, pois toda</u> <u>a movimentação no Sistema Especialista será de sua EXCLUSIVA RESPONSABILIDADE</u>. Qualquer modificação no cadastro, como alteração de frota, por exemplo, somente poderá ser realizada pelo responsável técnico. O empreendedor (empresa) não terá acesso ao sistema especialista.

LICENCIAMENTO DE TRANSPORTE DE PRODUTOS PERIGOSOS

| IDENTIFICAÇÃO DE USUÁRIO |   |  |  |  |  |
|--------------------------|---|--|--|--|--|
| IDENTIFIQUE-SE 🕐         |   |  |  |  |  |
| Usuário:                 |   |  |  |  |  |
| Senha:                   |   |  |  |  |  |
| Logi                     | 1 |  |  |  |  |

INFORME: RESPONSABILIDADE TÉCNICA PELO TRANSPORTE DE PRODUTOS E/OU RESÍDUOS PERIGOSOS NO ESTADO DO RS Informamos que conforme Lei Estadual n° 7877/83, que dispõe sobre o transporte de cargas perigosas no Estado do Rio Grande do Sul, o Responsável Técnico pelo transporte de produtos e/ou resíduos perigosos, deve ser profissional de nível superior **Químico** ou **Engenheiro Químico**. A citada Lei em seu artigo - art. 12, item 6º determina que seja apresentada para o Licenciamento de Transportes de Produtos e/ou Resíduos Perigosos, prova de contratação de responsável técnico, **Químico** ou **Engenheiro Químico** devidamente registrados nos respectivos Conselhos Regionais de Classe.

Para acessar o sistema você precisa se identificar primeiro, informando seu nome de usuário e senha.

Esqueceu seu usuário e senha? Clique aqui para receber um e-mail com seus dados.

Caso não possua cadastro de Acesso Internet Clique aqui !

### 2.2 PRIMEIRO ACESSO

No primeiro acesso, é necessário criar usuário e senha para efetuar o cadastro, clicando na opção indicada no final da página.

| Para acessar o sistema você precisa se identificar primeiro, informando seu nome de usuário e senha.                                                                                                    |
|----------------------------------------------------------------------------------------------------|
| Esqueceu seu usuário e senha? Clique aqui para receber um e-mail com seus dados.                                                                                                    |
| Caso não possua cadastro de Acesso Internet Clique aqui !                                                                                                    |
|                                                                                                    |
|                                                                                                    |
| IDENTIFICAÇÃO DO USUARIO - RESPONSAVEL TECNICO                                                                                                    |
| Caro usuário, preeencha os dados abaixo para que você possa utilizar o sistema.<br>Todos os campos que estiverem assinalados com (*) são de preenchimento obrigatório.<br>Digite no máximo 30 caracteres para o usário e senha. |
| osdano.                                                                                                    |
| *Senha: Informe sua senha.                                                                                                    |
| *Confirmar Senha: Confirme sua senha.                                                                                                    |
| *Nome do Usuário:                                                                                                    |
| *CPF:                                                                                                    |
| *E-mail:                                                                                                    |
| *Telefone: (                                                                                                    |
|                                                                                                    |

Para acessar o sistema você precisa se identificar primeiro, informando seu nome de usuário e senha.

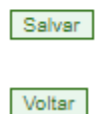

Após salvar o cadastro de usuário e senha do responsável técnico, o sistema retorna, automaticamente, para a tela inicial, onde o usuário poderá efetuar o login.

### **3. CADASTROS**

### 3.1 CADASTRO DE NOVO RESPONSÁVEL TÉCNICO - RT

No primeiro acesso com usuário e senha, através da tela inicial, o sistema informará que o responsável técnico não possui cadastro e solicitará o preenchimento dos campos para conclusão do cadastro de Responsável Técnico - RT.

|                                         | www.fepam.rs.gov.br diz<br>Você não possui cadastro de<br>seguir. | e responsável técn              | ico, preencha os dados a                 | 1   |
|-----------------------------------------|-------------------------------------------------------------------|---------------------------------|------------------------------------------|-----|
|                                         |                                                                   |                                 | ок                                       |     |
|                                         |                                                                   |                                 |                                          |     |
|                                         | CADASTRO D                                                        | E RESPONSÁVI                    | EL TÉCNICO                               |     |
| Por favor, preench<br>Todos os campos c | a os campos abaixo cor<br>om (*) devem ser preer                  | m os dados do<br>nchidos obriga | o responsável técnico.<br>atóriamente.   |     |
| RESPONSÁVEL TÉCNI                       | ICO:                                                              |                                 |                                          |     |
| *CPF:                                   | *1                                                                | Profissão: ENG                  | ENHEIRO QUIMICO - CREA                   | A 🗸 |
| *Responsável<br>Técnico: RT TES         | STE                                                               |                                 | Código:                                  |     |
| *Registro<br>Conselho:                  |                                                                   | Registro<br>Empresa:            |                                          |     |
| *Telefone<br>Fixo:                      |                                                                   | *Telefone<br>Celular:           |                                          |     |
| Fax: ()                                 |                                                                   | Telefone                        |                                          |     |
| *E-mail: PRO                            |                                                                   | M.RS.GOV.BR                     |                                          |     |
| testel                                  | 012345                                                            |                                 |                                          |     |
| Observação:                             |                                                                   |                                 |                                          |     |
| ENDERECO.                               |                                                                   |                                 |                                          |     |
| *Endereco: AVEN                         |                                                                   | BORGES DE                       | MEDEIROS 261                             |     |
| Bairro/Distrito: CENTI                  | RO                                                                |                                 | *CEP: 90030020                           |     |
| UF: RIO GRAND                           | E DO SUL 🗸                                                        | Município: P                    | ORTO ALEGRE                              | *   |
|                                         |                                                                   |                                 |                                          |     |
| *Endereco: AVEN                         |                                                                   | que na seta pa                  | Ara duplicar o endereçoj<br>MEDEIROS 261 | )   |
| Bairro/Distrito: CENT                   | RO                                                                | DONOLO DE                       | *CEP: 90030020                           |     |
| UF: RIO GRANDE                          | DO SUL 🗸                                                          | Município: PO                   | RTO ALEGRE                               | ~   |
| Salvar Cancelar                         |                                                                   |                                 |                                          |     |

Ao finalizar o cadastro do Responsável Técnico, o sistema informará, conforme imagem abaixo, que não existe empreendedor vinculado e também solicitará o cadastro.

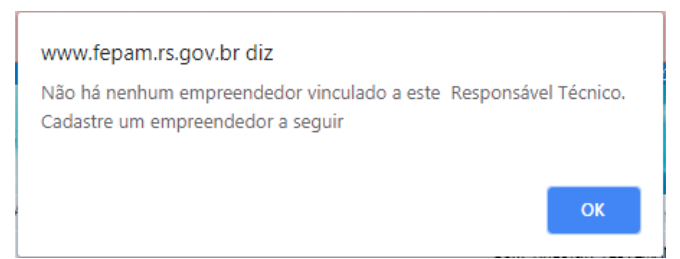

É possível <u>cadastrar um novo empreendedor</u> ou <u>assumir a responsabilidade técnica de empreendedor já cadastrado</u>. Caso seja um novo empreendedor, a partir da tela de cadastro de Responsável Técnico, deverão ser seguidos os seguintes passos:

- 1. Cadastro de Empreendedor;
- 2. Cadastro de Empreendimento;
- 3. Vínculo do Responsável Técnico com Empreendimento;
- 4. Cadastro de Classes/Resíduos, Rotas e Frota;
- 5. Cadastro da Solicitação;
- 6. Inclusão dos documentos digitalizados;
- 7. Geração do boleto bancário.

**Atenção:** é importante que seja respeitada a sequência dos passos abaixo, evitando assim transtornos como pagamento indevido de boletos, problemas na emissão do documento solicitado, indeferimento da solicitação, etc.

Caso seja um empreendedor já cadastrado deverá ser seguido os passos descritos em: ASSUMIR RESPONSABILIDADE TÉCNICA DE EMPREENDIMENTO JÁ CADASTRADO (item 8).

### **3.2 CADASTRO DE EMPREENDEDOR**

Após o sistema informar que não existe empreendedor vinculado ao cadastro, você será, automaticamente, redirecionado para a página de CONSULTA DO EMPREENDEDOR, onde é necessário, primeiramente, consultar o sistema, informando o CNPJ, para confirmar se este ainda não foi cadastrado.

#### CONSULTA DE EMPREENDEDOR

| Caro usuário, informe um dos documentos solicitados abaixo para visua<br>respectivos empreendimentos.<br>Caso não encontre nenhum empreendedor, com os dados que você info<br>disponibilizará o botão "Cadastrar" para você incluir um novo Empreeno | alizar os dados do empreendedor e seus<br>ormou na pesquisa, o sistema avisará e<br>dedor. |
|----------------------------------------------------------------------------------------------------|--------------------------------------------------------------------------------------------|
| CNPJ / CPF / Doc Estrangeiro:                                                                                                    | Pesquisar                                                                                  |
| Voltar                                                                                                    |                                                                                            |

Caso o CNPJ informado já esteja cadastrado no sistema, siga para CADASTRAR NOVO EMPREENDIMENTO PARA EMPREENDEDOR JÁ CADASTRADO (item 6) ou para ASSUMIR RESPONSABILIDADE TÉCNICA DE EMPREENDIMENTO JÁ CADASTRADO (item 8). Não existindo empreendedor cadastrado com o CNPJ inserido, o sistema avisará que deverá ser efetuado o cadastro do empreendedor, onde deverão ser preenchidos os campos para realizar o cadastro do empreendedor.

| Caso o                               | ) empreendedor não seja loca                                         | alizado x                   |   |
|--------------------------------------|----------------------------------------------------------------------|-----------------------------|---|
| Clic                                 | ue no botão "Cadastrar", para ir ao (                                | Cadastro de Empreendedores. |   |
|                                      | 1                                                                    | Cadastrar                   |   |
|                                      |                                                                      |                             |   |
| Voltar                               |                                                                      |                             |   |
|                                      |                                                                      |                             |   |
|                                      | CADASTRO                                                             | DE EMPREENDEDOR             |   |
| or gentileza pre<br>Is campos assina | encha os campos abaixo informando<br>lados com (*) são obrigatórios. | os dados do empreendedor.   |   |
|                                      |                                                                      |                             |   |
| MPREENDEDO                           | R:                                                                   |                             | _ |
| Nome / Razao S                       | ocial:                                                               | 1                           |   |
| *CNPJ:                               | 48620000150000                                                       |                             |   |
| Tipo de Papel:                       | Empreendedor                                                         | *Telefone                   |   |
| Telefone Fixo:                       | (_)                                                                  | Celular:                    |   |
| Fax:                                 | ()                                                                   | *E-mail:                    |   |
| Telefone<br>Alternativo:             | ()                                                                   |                             |   |
|                                      |                                                                      |                             |   |
|                                      |                                                                      |                             |   |
| Observação:                          |                                                                      |                             |   |
|                                      |                                                                      |                             |   |
|                                      |                                                                      | //                          |   |
|                                      |                                                                      |                             |   |
| NDEREÇO:                             |                                                                      |                             |   |
| *Endereço:                           | RUA 🗸                                                                |                             |   |
| Bairro/Distrito:                     |                                                                      | *CEP:                       |   |
| LIE:                                 | " Selecione "                                                        | Y Município:                | ~ |
| 0.11                                 |                                                                      |                             |   |
| NDEREÇO PAR                          | RA CORRESPONDÊNCIA:                                                  |                             |   |
| *Endereço:                           | RUA 🗸                                                                |                             |   |
| airro/Distrito:                      |                                                                      | *CEP:                       |   |
|                                      |                                                                      | Municípiou                  | • |
| UF:                                  | :: Selecione ::                                                      | * multicipio.               |   |

Após salvar as informações na página de CADASTRO DE EMPREENDEDOR, o sistema redirecionará para outra página, onde deverá ser feito o CADASTRO DO EMPREENDIMENTO. Com isso, a associação entre empreendedor e empreendimento é automática.

**Observação:** EMPREENDEDOR é a pessoa jurídica (que possui CNPJ); EMPREENDIMENTO é a atividade, que, neste caso, pode ser:

- 1. Transporte RODOVIÁRIO de Produtos e/ou Resíduos Perigosos 4710,10;
- 2. Transporte FERROVIÁRIO de Produtos e/ou Resíduos Perigosos 4710,20;
- 3. Transporte HIDROVIÁRIO de Produtos e/ou Resíduos Perigosos 4710,30;
- 4. Coleta e Transporte de Óleo Lubrificante Usado (OLUC) 4710,11;
- 5. Coleta e Transporte de Resíduos de Esgotamento Sanitário (Limpa Fossa) 4710,12.

#### **<u>3.3 CADASTRO DE EMPREENDIMENTO</u>**

Para cadastro de empreendimento, selecione o ramo de atividade adequado e preencha as demais informações.

| CADASTRO DE EMPREI<br>Caro usuário preencha os | campos abaixo com os dados do empreendimento. |   |
|------------------------------------------------|-----------------------------------------------|---|
| Os campos assinalados co                       | im (*) são obrigatórios.                      |   |
|                                                |                                               |   |
| EMPREENDIMENTO:                                |                                               |   |
| Ramo Atividade:                                | Selecione:                                    | ~ |
| Empreendimento:                                |                                               |   |
| * Nº de Veículos:                              | Data Inicio Func:                             |   |
| Data Desativação:                              |                                               |   |
| Porte:                                         | Potencial:                                    |   |
| Situação:                                      | Ativo 🗸                                       |   |
| E-mail:                                        |                                               |   |
| * Tipo de Cercap:                              | Selecione V                                   |   |
|                                                |                                               |   |
| Observação:                                    |                                               |   |
|                                                | Obs.: 120 caracteres.                         |   |
|                                                |                                               |   |
| ENDEREÇO: (Endereço                            | o do alvará da Prefeitura Municipal)          |   |
| * Endereço: RUA                                | ✓                                             |   |
| Bairro/Distrito:                               | * CEP:                                        |   |
| UF:                                            | ✓ Município:                                  | ~ |
|                                                |                                               |   |
| Salvar Limpar Campos                           | 7                                             |   |
|                                                |                                               |   |
| Voltar                                         |                                               |   |

Selecione o TIPO DE CERCAP de acordo com o ramo de atividade e o produto e/ou resíduo transportado, podendo ser:

- Classes: quando transporta somente Produtos Perigosos de Classes 1 a 9, de acordo com a Resolução ANTT n° 5947/2021;
- 2. Resíduos: quando transporta somente Resíduos Classe I, conforme norma da ABNT NBR 10.004;
- 3. Classes e Resíduos: quando transporta produtos e resíduos perigosos;

- 4. **OLUC** (somente para o ramo de atividade 4710,11): quando coleta e transporta óleo lubrificante usado ou contaminado;
- 5. Limpa Fossa (somente para o ramo de atividade 4710,12): quando coleta e transporta resíduos de esgotamento sanitário.

Após salvar e finalizar o cadastro do empreendimento será gerado o número do empreendedor e o número do empreendimento.

## O próximo passo é se vincular como Responsável Técnico – RT pelo empreendimento recém cadastrado.

### 3.4 VINCULAÇÃO DE RT PARA EMPREENDIMENTO RECÉM CADASTRADO

O sistema irá notificar a necessidade de vinculação do Responsável Técnico – RT para o empreendimento recém cadastrado, conforme imagem abaixo:

| www.fepam.rs.gov.br diz                                                          |         |
|----------------------------------------------------------------------------------|---------|
| Clique em registrar responsável técnico para ser reponsável p<br>empreendimento! | or esse |
|                                                                                  | ОК      |

Após confirmação, o sistema redirecionará para consulta do empreendimento. Para isso, selecione o empreendimento cadastrado na caixa de listagem abaixo e clique em PESQUISAR.

| CONSULTA DE EMPREENDIMENTO                                                            |                                  |
|---------------------------------------------------------------------------------------|----------------------------------|
|                                                                                       |                                  |
| Caro usuário, informe o número do documento solicitado abaixo para pesquisar as infor | mações do empreendimento e       |
| empreendimento, clicando no botão "Pegistrar Responsável Técnico"                     | o como responsavel tecnico deste |
| Caso não encontre nenhum empreendimento, você poderá cadastrar um novo, clicalndo     | o no botão "Cadastrar            |
| Empreendimento".                                                                      |                                  |
|                                                                                       | 1                                |
| Empreendimento: ::SELECIONE:: 🗸                                                       |                                  |
|                                                                                       |                                  |
| Pesquisar Cadastrar Empreendimento                                                    |                                  |
| Voltar                                                                                |                                  |

Após localizar o empreendimento, será possível que o responsável técnico clique em REGISTRAR RESPONSÁVEL TÉCNICO.

| CONSULTA DE EMPREENDIMENTO                                                                                                    |
|----------------------------------------------------------------------------------------------------|
| Caro usuário, informe o número do documento solicitado abaixo para pesquisar as informações do empreendimento e<br>seu respectivo empreendedor, você poderá utilizar esta tela para vincular o seu usuário como responsável técnico deste<br>empreendimento, clicando no botão "Registrar Responsável Técnico".<br>Caso não encontre nenhum empreendimento, você poderá cadastrar um novo, clicalndo no botão "Cadastrar<br>Empreendimento". |
| Empreendimento: 4710,2 TRANSP FERRO\ 🗸                                                                                                    |
| Pesquisar Cadastrar Empreendimento                                                                                                    |
| Voltar                                                                                                    |
| Empreendimento                                                                                                    |
| Nome: 231057 - TRANSP FERROV PROD RESIDUOS PERIGOSOS                                                                                                    |
| Email:                                                                                                    |
| Observações:                                                                                                    |
| Empreendedor                                                                                                    |
| Nome: 213377 - TESTE TRANSPORTE                                                                                                    |
| Telefone: ()                                                                                                    |
| Fax: ()                                                                                                    |
| Celular: (                                                                                                    |
| Observações:                                                                                                    |
| CNPJ: 83623132000105                                                                                                    |
| Email: teste@teste.fepam.gov.br                                                                                                    |
| Email-                                                                                                    |
| Contato:                                                                                                    |
| Registrar Responsável Técnico                                                                                                    |

Ao selecionar REGISTRAR RESPONSÁVEL TÉCNICO o sistema abrirá uma caixa de diálogo onde deverão ser inseridos os dados da ART/AFT<sup>2</sup> O sistema solicita a data de emissão e data (período) de validade da ART/AFT. Importante ressaltar que **o sistema não aceita data retroativa**. Caso a ART/AFT tenha sido emitida em data anterior a inserção no sistema, tanto a **data de emissão** quanto a **data de início da ART/AFT** deverá ser a data atual (do dia em que a informação esta sendo inserida no sistema).

| Registro de Re                                                      | sponsável Técnico      | x   |
|---------------------------------------------------------------------|------------------------|-----|
| Tipo Art:<br>*Número Art:<br>*Data de Emissão:<br>*Validade da Art: | Assessoria  Assessoria |     |
| Observações:                                                        |                        |     |
|                                                                     | Salvar Cancelar        | _// |

<sup>&</sup>lt;sup>2</sup> Anotação de Responsabilidade Técnica: a FEPAM, periodicamente, envia a relação de ART's aos respectivos Conselhos Profissionais para averiguação de sua autenticidade. Informações inverídicas são enviadas ao Ministério Público para as providências criminais cabíveis.

Após salvar as informações adicionadas, o sistema informará que o cadastro foi realizado com sucesso, ou seja, o vinculo do RT com o empreendimento foi realizado no sistema. Após o sistema retornará para a página principal.

### 3.4.1 Página Principal do Sistema

Na página principal, é possível verificar as informações relativas ao Responsável Técnico e, logo abaixo, é permitido consultar, através do CNPJ do empreendedor, quais os seus empreendimentos vinculados deste CNPJ. Há dois tipos de filtros no sistema para busca de empreendedor: **CNPJ** e **LISTAR TODOS**.

Clicando em **LISTAR TODOS**, o sistema lista todos os empreendimentos que o responsável técnico está vinculado, de todos os CNPJs.

Inserindo o número do CNPJ o sistema buscará o cadastro somente deste empreendedor. Cabe destacar que este filtro deve ser utilizado para os cadastros de empreendedores nos quais o RT já está vinculado como Responsável Técnico no sistema.

Para busca de CNPJs em que o RT ainda não está vinculado, seguir passos descritos no item "6.1. CADASTRAR NOVO EMPREENDIMENTO PARA EMPREENDEDOR JÁ CADASTRADO".

| Aqui vocé                              | ê pode visualizar todos os empreendimentos a qual é responsável técnico e visualizar as licenças associada:<br>cada um deles, além de poder delegar a responsabilidade técnica para outro profissional. |
|----------------------------------------|----------------------------------------------------------------------------------------------------|
| Respon                                 | sável Técnico                                                                                                    |
| Nome:<br>CPF:<br>Telefone:<br>Celular: | 215084 - RT TESTE                                                                                                    |
| Adicionar<br>Filtros –<br>CNPJ:        | Empreendedor Adicionar Empreendimento Alterar Dados Cadastrais                                                                                                    |

O próximo passo consiste em completar o cadastro de classes de produtos, resíduos, rotas e frota para o empreendimento que está sendo cadastrado. Para isto, clique no botão LICENÇAS localizado abaixo do empreendimento desejado. Entretanto, caso haja necessidade de realizar alguma correção nos dados cadastrais do empreendedor, clique em ALTERAR DADOS CADASTRAIS.

Aqui você pode visualizar todos os empreendimentos a qual é responsável técnico e visualizar as licenças associadas a cada um deles, além de poder delegar a responsabilidade técnica para outro profissional.

|--|

| Adicionar Empreendedor | Adicionar Empreendimento | Alterar Dados Cadastrais |
|------------------------|--------------------------|--------------------------|
| CNPJ:                  | Localizar                |                          |

#### Lista de Empreendimentos

| Empreendimento                                        |                                                                                              |                         |              |     |  |  |  |
|-------------------------------------------------------|----------------------------------------------------------------------------------------------|-------------------------|--------------|-----|--|--|--|
| Razão<br>Social: 2133                                 | lazão 213377 - TESTE TRANSPORTE CNPJ: 83623132000105<br>ocial:                               |                         |              |     |  |  |  |
| Telefone: Endereço: AV BORGES DE MEDEIROS, 261        |                                                                                              |                         |              |     |  |  |  |
| Empreendimento                                        | : 223326 - TRAI                                                                              | NSP ROD PROD E/OU RESID | UOS PERIGOS  | OS  |  |  |  |
| Data de Início: 10/04/2018 Número de 3<br>Veículos: 3 |                                                                                              |                         |              |     |  |  |  |
| E-mail: TESTE@TESTE.FEPAM.GOV.BR Situação: Ativo      |                                                                                              |                         |              |     |  |  |  |
|                                                       |                                                                                              | Não existen             | n lançamento | 05. |  |  |  |
| Licenças                                              | Licenças Alterar Frota Alterar Dados Cadastrais Renovar ART Liberar Responsabilidade Técnica |                         |              |     |  |  |  |

### **3.5 CADASTRO DE CLASSES E RESÍDUOS**

Após clicar em LICENÇAS, já na página CADASTRO DE LICENÇAS, para dar continuidade ao cadastro, clique em EXPANDIR, ao lado de DADOS GERAIS.

|                                                                                                    | CADASTRO DE LICENO                                                                 | ÇAS                      |  |  |  |  |  |
|----------------------------------------------------------------------------------------------------|------------------------------------------------------------------------------------|--------------------------|--|--|--|--|--|
| Informações da Licença.<br>Caso seja solicitada algumas informações, preencha elas para completar o cadastro. |                                                                                    |                          |  |  |  |  |  |
| TRANSPORTADORA:                                                                                               |                                                                                    |                          |  |  |  |  |  |
| Ramo:<br>Tipo de Cercap:                                                                                      | TRANSP FERROV PROD RESIDUOS PERIGOSOS<br>Classes e Resíduos                        | Cercap:                  |  |  |  |  |  |
| CADASTRO:                                                                                                    |                                                                                    |                          |  |  |  |  |  |
| Alterar Dados Cadastrai                                                                                       | 5                                                                                  |                          |  |  |  |  |  |
| Observações:                                                                                                  |                                                                                    |                          |  |  |  |  |  |
| Dados Gerais (Expan                                                                                           | dir)                                                                               |                          |  |  |  |  |  |
|                                                                                                    |                                                                                    |                          |  |  |  |  |  |
| Solicitações e Licen                                                                                          | ças                                                                                |                          |  |  |  |  |  |
| Solicitação Licenç                                                                                            | a Licenças Anteriores Documentos Env                                               | iados Docs ARTs Enviados |  |  |  |  |  |
| Veja abaixo a licença<br>Para renovar uma lice                                                                | em vigor e caso a mesma esteja disponível, faq<br>ença, clique em Renovar Licença. | ça o download.           |  |  |  |  |  |

#### Página Principal

Com a opção dos dados gerais já expandida cadastre as classes/subclasses e/ou resíduos, conforme o caso. Na sequência, cadastre as rotas preferenciais e depois a frota.

| Dados Gerais (Recolher)       |  |
|-------------------------------|--|
| Classes (mais transportadas)  |  |
| Resíduos (mais transportados) |  |
| Cadastrar Classes/Residuos    |  |

Após selecionar CADASTRAR CLASSES/RESÍDUOS, através de caixas de seleção, será possível selecionar a classificação dos produtos e/ou resíduos transportados, conforme exemplo abaixo.

| Classes (mais transportadas)                                                                                                    |
|----------------------------------------------------------------------------------------------------|
|                                                                                                    |
| 🗆 Substância e artigos com risco de projeção, mas sem risco de explosão em massa                                                                                                    |
| 🗆 Substâncias e artigos com risco de fogo e com pequeno risco de explosão ou de projeção, ou ambos, mas sem risco de explosão em massa                                                                                                    |
| 🗆 Substância e artigos que não apresentam risco significativo                                                                                                    |
| 🗆 Substâncias muito insensíveis, com risco de explosão em massa                                                                                                    |
| 🗆 Substâncias muito insensíveis, com risco de explosão em massa                                                                                                    |
| 🗆 Substância e artigos com risco de explosão em massa                                                                                                    |
| GASES                                                                                                    |
| Gases não-inflamáveis e não-tóxicos                                                                                                    |
| Gases tóxicos                                                                                                    |
| Gases inflamáveis                                                                                                    |
| CIQUIDOS INFLAMÁVEIS                                                                                                    |
| SÓLIDOS INFLAMÁVEIS                                                                                                    |
| 🗌 Substâncias sujeitas a combustão espontânea                                                                                                    |
| 🗆 Substâncias que, em contato com a água, emitem gases inflamáveis                                                                                                    |
| □ Sólidos inflamáveis, substâncias auto-reagentes e explosivos sólidos insensibilizados                                                                                                    |
| CONTRACTOR OCTOBER OF CONTRACTOR OF CONTRACTOR OF CONTRACT |
| Substâncias oxidantes                                                                                                    |
| Peróxidos orgânicos                                                                                                    |
| Tóxicos                                                                                                    |
| Substâncias tóxicas (venenosas)                                                                                                    |
| Substâncias infectantes                                                                                                    |
|                                                                                                    |
|                                                                                                    |
| SUBSTÂNCIAS DIVERSAS ( MISTURAS )                                                                                                    |
| Resíduos (mais transportados)                                                                                                    |
|                                                                                                    |
| Cables Casesian                                                                                                    |

Atenção: no cadastro das subclasses e resíduos, marque apenas aqueles que serão efetivamente utilizados. A solicitação de classe não compatível com os tipos de veículos cadastrados poderá acarretar em indeferimento de licença.

#### **Observações:**

No caso do ramo de atividade **4710,11 – Coleta e Transporte de Óleo Lubrificante Usado ou Contaminado –** não é necessário cadastrar a classe, pois já está automaticamente classificada como CLASSE 9 para fins de transporte.

No caso do ramo de atividade **4710,12 – Coleta e Transporte de Resíduos de Esgotamento Sanitário –** não é necessário cadastrar a classe, pois já está automaticamente classificada como CLASSE 6 para fins de transporte.

### **3.6 CADASTRO DE ROTAS**

No cadastro das rotas, preencha os campos de modo que as informações representem ao máximo a situação real dos principais trechos percorridos pelos veículos cadastrados. Para isso, selecione a opção CADASTRAR ROTAS, conforme imagem abaixo.

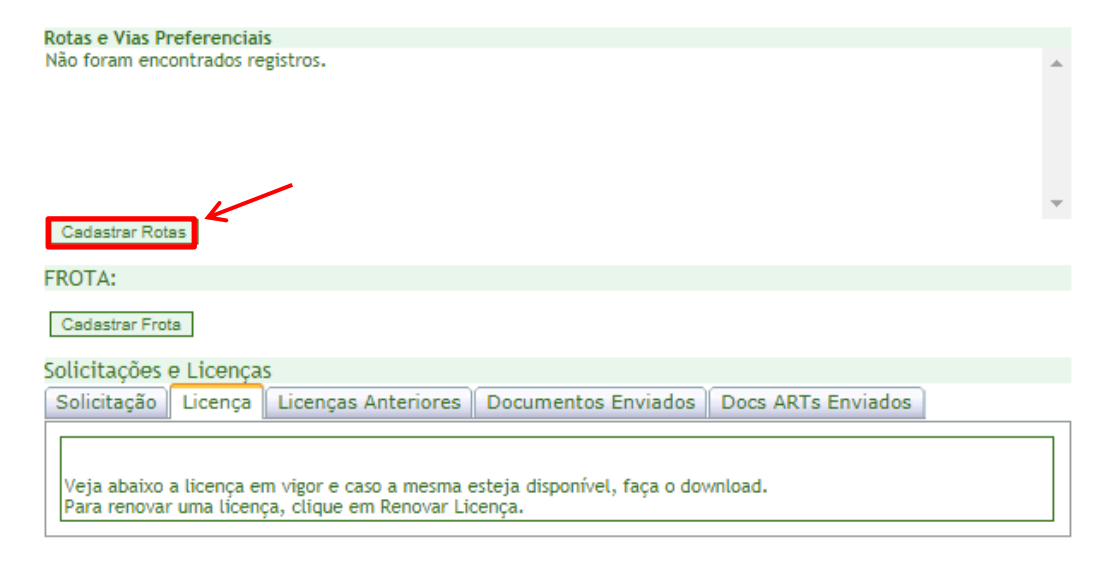

Página Principal

O sistema irá para a página de CADASTRO DE ROTAS, onde deve ser descrito o município de origem e o município de destino.

| Inserir Município de O | Inserir Município de Origem - Município Destino: |        |  |  |
|------------------------|--------------------------------------------------|--------|--|--|
| Descrição:             | Canoas Porto Alegre                              | Gravar |  |  |

Após deverá ser selecionada a via percorrida no trajeto.

| CADASTRO DE ROTAS<br>32065 - Canoas Porto Al | egre                                                        |   |  |  |  |  |  |
|----------------------------------------------|-------------------------------------------------------------|---|--|--|--|--|--|
| Selecione a via e os trechos                 | Selecione a via e os trechos utilizados pela transportadora |   |  |  |  |  |  |
| Vias e Trechos:                              |                                                             |   |  |  |  |  |  |
| Via:                                         | BRS-116<br>Adicionar Trechos                                | * |  |  |  |  |  |
| Não foram encontrados regi                   | stros.                                                      |   |  |  |  |  |  |
| Voltar                                       |                                                             |   |  |  |  |  |  |

Após selecionar a via, deverá (ão) ser selecionado(s) o(s) trechos(s) percorrido(s) e gravado no sistema em GRAVAR TRECHOS SELECIONADOS, o sistema automaticamente adicionará os trechos à lista de rotas.

| Trechos (S | Seleção múltipla)                                                             |            | 3          | 4        |
|------------|-------------------------------------------------------------------------------|------------|------------|----------|
| Descrição: | Filtrar                                                                       |            |            |          |
|            | /ia Trecho                                                                    |            | Km Inicial | Km Final |
| BRS-1      | 16 ENTR. ERS-452 (VILA CRISTINA) - ENTR. ERS-235 (NOVA PETRÓPOLIS)            |            | 172,26     | 184,17   |
| BRS-1      | 16 ENTR. ERS-235 (NOVA PETRÓPOLIS) - PICADA CAFÉ                              | 3          | 184,17     | 195,06   |
| BRS-1      | 16 PICADA CAFÉ - ACESSO A SANTA MARIA DO HERVAL                               |            | 195,06     | 215,30   |
| BRS-1      | 16 ACESSO A SANTA MARIA DO HERVAL - ACESSO A IVOTI                            |            | 215,3      | 231,04   |
| BRS-1      | 16 ACESSO A IVOTI - ENTR. ERS-239 (P/ CAMPO BOM)                              |            | 231,04     | 235,25   |
| BRS-1      | 16 ENTR. ERS-239 (P/ CAMPO BOM) - ENTR. ERS-240 (VILA SCHARLAU)               |            | 235,25     | 243,40   |
| BRS-1      | 16 ENTR. ERS-240 (VILA SCHARLAU) - ENTR. ERS-118 (SAPUCAIA DO SUL)            |            | 243,4      | 254,58   |
| BRS-1      | 16 ENTR. ERS-118 (SAPUCAIA DO SUL) - ENTR. BRS-386(A) (CANOAS)                |            | 254,58     | 262,04   |
| BRS-1      | 16 ENTR. BRS-386(A) (CANOAS) - ENTR. BRS-290(A)/386(B) (PORTO ALEGRE)         |            | 262,04     | 270,65   |
| BRS-1      | 16 ENTR. BRS-290(A)/386(B) ( PORTO ALEGRE) - PORTO ALEGRE (PONTE RIO GUAÍBA   | )          | 270,65     | 275,36   |
|            |                                                                               |            |            |          |
| DASTRUI    | JE RUTAS                                                                      |            |            |          |
| )65 - Can  | oas Porto Alegre                                                              |            |            |          |
| cione a vi | a e os trechos utilizados pela transportadora                                 |            |            |          |
| s e Trech  | os:                                                                           |            |            |          |
|            | Via: BRS-116                                                                  | ~          |            |          |
|            | Adicionar Trechos                                                             |            |            |          |
|            | Trecho                                                                        | Km Inicial | Km Fin     | al       |
| 116        | ENTR. BRS-386(A) (CANOAS) - ENTR. BRS-290(A)/386(B) (PORTO<br>ALEGRE)         | 262,04     | 270,65     | E        |
| 116        | ENTR. BRS-290(A)/386(B) ( PORTO ALEGRE) - PORTO ALEGRE<br>(PONTE RIO GUAIBA ) | 270,65     | 275,36     | E        |
| oltar      |                                                                               |            |            |          |

É possível adicionar mais de uma rota seguindo os mesmo passos descritos anteriormente. Após inserir todas as rotas utilizadas, selecione VOLTAR para que o sistema retorne para a página anterior, a fim de continuar o cadastro.

### **3.7 CADASTRO DE FROTA**

O licenciamento se dá para veículos próprios e para veículos alugados (agregados). O sistema permite o cadastro de veículos com placas no modelo antigo e também no novo modelo Padrão MERCOSUL.

Segue tipo de placas existentes:

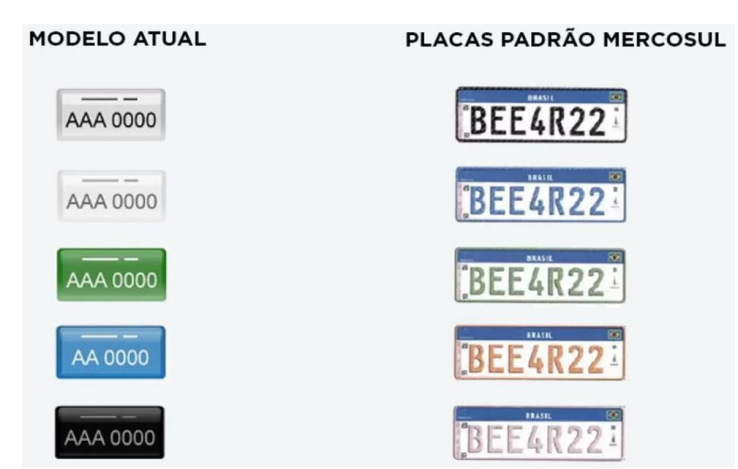

(disponível em: https://autopapo.uol.com.br/noticia/o-que-significam-e-como-ficarao-as-cores-das-placas-de-carro/)

Com relação ao cadastro da frota, observe o seguinte: na primeira solicitação de licença, deve-se cadastrar toda a frota que será utilizada para o transporte de produtos e/ou resíduos perigosos. Alterações futuras na frota deverão ser solicitadas por meio de uma solicitação de ALTERAÇÃO DE FROTA, através das etapas descritas no item ALTERAÇÃO DE FROTA (itens <u>7.1</u> e <u>7.2</u>). Para incluir os veículos/embarcações, basta selecionar CADASTRAR FROTA, conforme imagem abaixo.

| Rotas e Vias Pr               | eferenciais                                                                                                    |                 |   |
|-------------------------------|----------------------------------------------------------------------------------------------------|-----------------|---|
| Código                        | Município Origem - Município Destino                                                                            |                 | - |
| 31966                         | Porto Alegre-Cidreira                                                                                           | Excluir         |   |
| Contractory Both              |                                                                                                    |                 | * |
| Gadastrar Rota                | 15                                                                                                    |                 |   |
| FROTA:                        |                                                                                                    |                 |   |
| Cadastrar Frot                |                                                                                                    |                 |   |
| Solicitações e                | e Licenças                                                                                                    |                 |   |
| Solicitação                   | Licença Licenças Anteriores Documentos Enviados Doc                                                             | s ARTs Enviados |   |
| Veja abaixo a<br>Para renovar | a licença em vigor e caso a mesma esteja disponível, faça o downloac<br>uma licença, clique em Renovar Licença. | l.              |   |
| Página Principa               | al                                                                                                    |                 |   |
|                               | www.fenam.rs.gov.br.diz                                                                                         |                 |   |
|                               | Dies Codestar a faste de mode a formar en accession acción                                                      |                 |   |
|                               | Dica: Cadastrar a frota de modo a formar ao menos um conjur                                                     | ITO.            |   |
|                               | REBOOUE/SEMI-REBOOUE.                                                                                           |                 |   |
|                               |                                                                                                    |                 |   |

Na página de CADASTRO DE FROTA, deverão ser inseridos os dados dos veículos/embarcações que realizarão o transporte dos produtos e/ou resíduos das classes cadastradas. Ao cadastrá-los deverá ser informado modelo, placa, marca, entre outros dados.

| Atenção!<br>Neste cadastro inclua apenas a frota da licença atual!                                                                                                    | -  |
|----------------------------------------------------------------------------------------------------|----|
| A alteração de frota deve ser registrada posteriormente.                                                                                                    |    |
| Oculta                                                                                                    | ar |
| Lista de Veículos                                                                                                    |    |
|                                                                                                    |    |
| Caro usuário preencha os campos abaixo com os dados do veículo.<br>Os campos assinalados com (*) são obrigatórios.                                                                                                    |    |
| Legenda de Tipos:<br>CAVALO-TRATOR : Veículo motorizado apropriado para tracionar um reboque ou semi-reboque. Ou veículo<br>motorizado adaptado para tracionar um reboque ou semi-reboque.<br>VEÍCULO MOTORIZADO SEM REBOQUE: Veículo motorizado, sem adaptação para tracionar um reboque ou semi-<br>reboque.<br>REBOQUE OU SEMI-REBOQUE: Veículo não motorizado, que é tracionado por um cavalo trator ou por um veículo<br>motorizado adaptado. |    |
| Importante:<br>Cadastrar a frota de modo a formar, pelo menos um conjunto, exemplo abaixo:<br>VEICULO MOTORIZADO SEM REBOQUE representa um conjunto.<br>CAVALO-TRATOR + REBOQUE ou SEMI-REBOQUE representa um conjunto.                                                                                                    |    |
| VEÍCULOS:                                                                                                    |    |
|                                                                                                    |    |
| *Proprietario:                                                                                                    |    |
| *Modelo: *Marca: 13; ; W3ES%NÈRË; N; ŇI 🗙                                                                                                    | -  |
|                                                                                                    | 1  |
| *Ano                                                                                                    |    |
| Fabricação:                                                                                                    |    |
| *Domínio: Nacional 🗸                                                                                                    |    |
|                                                                                                    |    |
| Gravar Cancelar                                                                                                    |    |
| Tenho o arquivo de importação e desejo utilizar o assistente para importar a frota atual.                                                                                                    |    |
| Placa: Localizar Listar Todos                                                                                                    |    |
| Nenhum registro foi encontrado.<br>Total de Tipos de Veículos:<br>CAVALO-TRATOR: 0<br>REBOQUE OU SEMI-REBOQUE: 0<br>VEÍCULO MOTORIZADO SEM REBOQUE: 0                                                                                                    |    |
| DECLARO QUE OS VEÍCULOS CADASTRADOS ESTÃO EM CONFORMIDADE COM A LEGISLAÇÃO FEDERAL DE<br>TRANSPORTE.                                                                                                    |    |
| Voltar                                                                                                    |    |

Caso o proprietário do veículo seja a própria transportadora (não agregado) basta selecionar a caixa de seleção do EMPREENDEDOR, informando que este é o proprietário do veículo.

Deve-se inserir a placa no formato XXX0000 (com letra maiúscula, sem espaço entre letras e números e sem caracteres especiais). O sistema permite a inclusão de placas no novo modelo padrão do MERCOSUL, devendo ser inseridas no formato XXX0X00.

O sistema calculará automaticamente a quantidade de veículos, não havendo necessidade de retorno à tela de cadastro de empreendimento para correção.

Após finalizar o cadastro da frota e salvar, deverá ser selecionada a **Declaração** quanto à situação dos veículos, de que os mesmos estão em conformidade com Legislação Federal de Transportes. Somente após selecionar a Declaração será possível Salvar e clicar em Voltar. O sistema retornará à página anterior, de Cadastro de Licença.

No caso de frota consideravelmente grande o sistema permite a **inserção** da mesma através de um arquivo formato txt. Para realizar este procedimento basta clicar em:

Tenho o arquivo de importação e desejo utilizar o assistente para importar a frota atual.

Após seguir instruções conforme imagem abaixo:

#### Importação de Frota

| -        | Padrões de Importação                                                                                                    |
|----------|----------------------------------------------------------------------------------------------------|
|          | Para a importação de veículos, necessitamos receber a lista de veiculos no seguinte formato:<br>MARCA TIPO MODELO, ANO PROPRIETARIO, PLACA                                                                                                    |
|          | O formato utilizado consiste num TXT simples onde cada registro é uma linha e os campos são separados por virgula.<br>Exemplo:                                                                                                    |
|          | Ford, CAVALO-TRATOR, F20000, 1991, Próprio, GHT9856<br>Scania, VEICULO MOTORIZADO SEM REBOQUE, SC500, 1999, Próprio, IV 17569                                                                                                    |
|          | Obs.: CAVALO-TRATOR, VEICULO MOTORIZADO SEM REBOQUE e etc e as Marcas devem ser escritos exatamente como está na listagem do<br>sistema. Havendo erros de divitação pesse campo, pão será importado o registro.                                                                                                    |
|          |                                                                                                    |
|          | Instruções de uso                                                                                                    |
| ⚠        | Instruções de uso                                                                                                    |
| Ţ        | Instruções de uso 1. Selecione arquivos apenas no formato txt (*.txt) e que esteja nos padrões estabelecidos; 2. Para evitar problemas na hora da importação, não envie arquivos com mais de 100(cem) veículos. Se você precisar importar mais                                                                                                    |
| <u>.</u> | <ol> <li>Instruções de uso</li> <li>Selecione arquivos apenas no formato txt (*, txt) e que esteja nos padrões estabelecidos;</li> <li>Para evitar problemas na hora da importação, não envie arquivos com mais de 100(cem) veículos. Se você precisar importar mais de 100(cem) registros, utilize mais de uma vez o importador com arquivos diferentes;</li> <li>Asegunda etapa do assistente exibe os erros ocorrido durante a importação. Após ter realizado a importação, copie os erros e gere um novo arquivo TXT contendo apenas os registros corrigidos, esta operação tornará sua importação mais rápida;</li> </ol> |

Avançar

Caso não haja nenhum erro na formatação do arquivo txt, as informações serão incluídas no sistema e aparecerá o seguinte aviso:

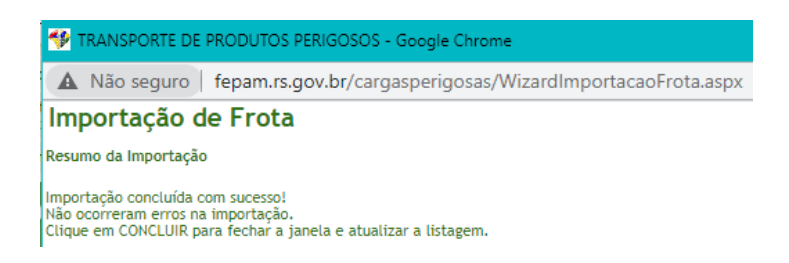

#### 3.7.1 Definição de Tipo de Veículos

Para o transporte rodoviário de produtos e/ou resíduos perigosos (4710,10, 4710,11 e 4710,12) deverão ser informados os tipos do veículo. Há disponíveis três opções de tipos de veículos: **cavalo-trator**, **reboque ou semirreboque** e **veículo motorizado sem reboque**, cujas definições encontram-se disponíveis abaixo.

#### **Cavalo-Trator**

Entende-se cavalo-trator como a parte frontal dos veículos, ou seja, a cabine independente do restante do veículo, conforme modelos abaixo. A característica principal destes veículos é a necessidade de um reboque ou semirreboque associado, uma vez que, sozinhos, não são capazes de transportar cargas perigosas.

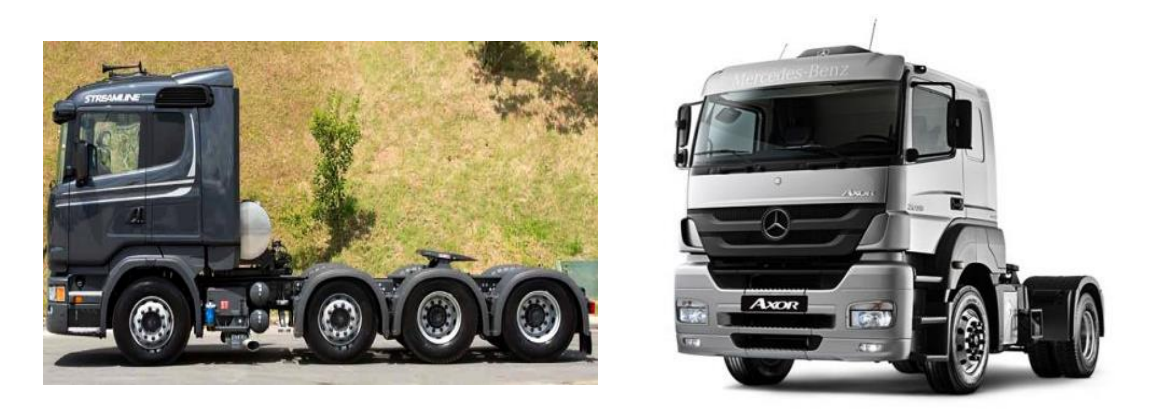

### Reboque ou Semirreboque

A opção reboque ou semirreboque inclui todas as partes móveis associadas a um cavalo-trator, que possuem placa própria e irão transportar cargas perigosas. Deve sempre estar associado à ao menos um cavalo-trator no sistema, a fim de formar um conjunto. É possível possuir diversos reboques/semirreboques para um mesmo cavalo-trator, assim como diversos cavalos-trator para um único reboque/semirreboque.

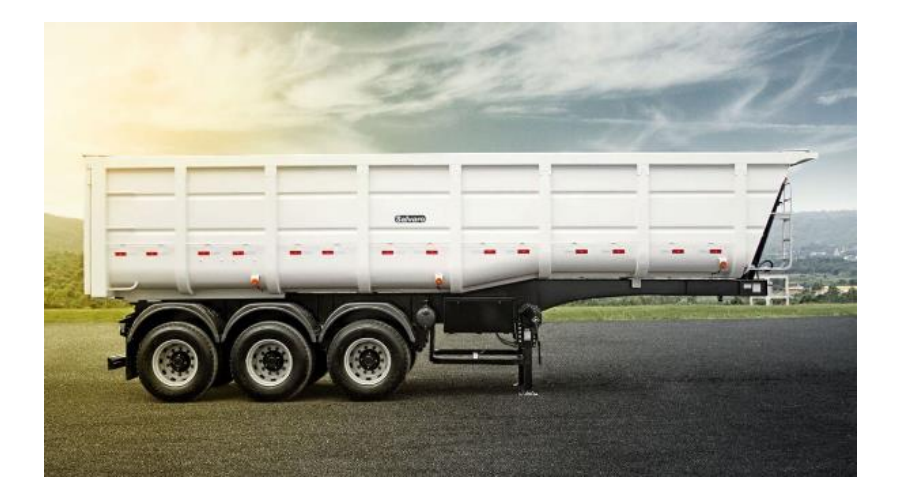

### Veículo motorizado sem reboque

São considerados todos os veículos que não possuem reboque ou semirreboque móvel associado. São capazes de transportar cargas perigosas sem depender de parte fracionada, sendo consideradas vans, caminhonetes, furgões e até mesmo caminhões cujas caçambas não são móveis.

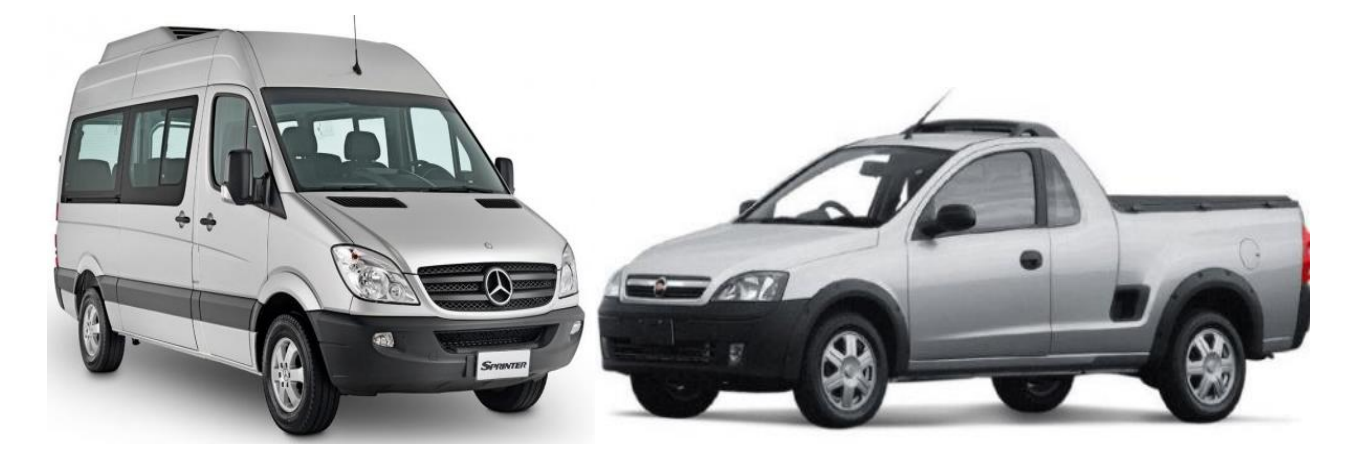

### 3.8 CADASTRO DE SOLICITAÇÃO

Após finalizar o cadastro com os dados do empreendedor, empreendimento, classe(s), rota(s) e frota, é hora de solicitar uma NOVA LICENÇA para o transporte de produtos e/ou resíduos perigosos.

Para isso, ainda na tela CADASTRO DE LICENÇAS, clique na aba SOLICITAÇÃO.

|                                     |                            | CAI                                               | DASTRO DE LICENÇA                 | AS                      |  |  |  |  |
|-------------------------------------|----------------------------|---------------------------------------------------|-----------------------------------|-------------------------|--|--|--|--|
| Informações da<br>Caso seja solicit | Licença.<br>tada algum     | as informações, preench                           | ha elas para completar            | r o cadastro.           |  |  |  |  |
| TRANSPORTA                          | TRANSPORTADORA:            |                                                   |                                   |                         |  |  |  |  |
| Ramo:<br>Tipo de Cercap:            | : Cl                       | IANSP FERROV PROD RES<br>asses e Resíduos         | SIDUOS PERIGOSOS                  | Cercap:                 |  |  |  |  |
| CADASTRO:                           |                            |                                                   |                                   |                         |  |  |  |  |
| Alterar Dados C                     | adastrais                  |                                                   |                                   |                         |  |  |  |  |
| Observações:                        |                            |                                                   |                                   |                         |  |  |  |  |
| Dados Gerais                        | (Expandir)                 |                                                   |                                   |                         |  |  |  |  |
|                                     | $\checkmark$               |                                                   |                                   |                         |  |  |  |  |
| Solicitações e                      | e Licenças                 |                                                   |                                   |                         |  |  |  |  |
| Solicitação                         | Licença                    | Licenças Anteriores                               | Documentos Envia                  | ados Docs ARTs Enviados |  |  |  |  |
| Veja abaixo a<br>Para renovar       | ı licença en<br>uma licenç | n vigor e caso a mesma<br>a, clique em Renovar Li | esteja disponível, faça<br>cença. | a o download.           |  |  |  |  |

| Pánina  | Principal |
|---------|-----------|
| 1 agina | r moipai  |

Na aba SOLICITAÇÃO, clique no botão CADASTRAR SOLICITAÇÃO - NOVA LICENÇA.

|                                                    | CADASTRO DE LICEN                                           | ÇAS                                          |
|----------------------------------------------------|-------------------------------------------------------------|----------------------------------------------|
| Informações da Licença<br>Caso seja solicitada alg | umas informações, preencha elas para complet                | ar o cadastro.                               |
| TRANSPORTADORA:<br>Ramo:<br>Tipo de Cercap:        | TRANSP FERROV PROD RESIDUOS PERIGOSOS<br>Classes e Resíduos | Cercap:                                      |
| CADASTRO:                                          |                                                             |                                              |
| Alterar Dados Cadastrais                           | 5                                                           |                                              |
| Observações:                                       |                                                             |                                              |
| Dados Gerais (Expan                                | dir)                                                        |                                              |
| Solicitações e Liceno<br>Solicitação Licença       | ças<br>a   Licenças Anteriores   Documentos Env             | viados Docs ARTs Enviados                    |
|                                                    |                                                             | Cadastrar Solicitação - Nova Licença         |
| Se este empreend                                   | limento parou de transportar produtos perigo<br>Licença     | sos, clique aqui para solicitar Revogação da |
| Página Principal                                   |                                                             |                                              |

Após, será gerado o número da solicitação e a descrição do tipo de solicitação.

| Solicitações e Licenças                                                          |                                                               |                                               |                            |
|----------------------------------------------------------------------------------|---------------------------------------------------------------|-----------------------------------------------|----------------------------|
| Solicitação Licença Licen                                                        | iças Anteriores Documento                                     | s Enviados 🛛 Docs ARTs Envi                   | ados                       |
| Solicitação 57928<br>Não esqueça de habilit<br>Data da Solicitação:<br>Situação: | ar as pop-ups!<br>27/01/2021 Tipo o<br>Solicitação com Pendêr | de Solicitação: No<br>ncia de Documentos Lice | ova Licença<br>enciatórios |
| Número Processo:                                                                 |                                                               |                                               |                            |
|                                                                                  | Cancelar Solicitação                                          |                                               |                            |
| Arquivo                                                                          | Tipo de Documento                                             | Data de Envio                                 |                            |
| 87588                                                                            | CNPJ / CPF                                                    | //                                            | Inserir                    |
| 87589                                                                            | ART                                                           | //                                            | Inserir                    |
| 87590                                                                            | Alvará Municipal                                              | //                                            | Inserir                    |
| Criar Boleto                                                                     |                                                               |                                               |                            |
| Problemas não soluciona                                                          | dos: 0                                                        |                                               |                            |
| Nenhum problema enc                                                              | ontrado.                                                      |                                               |                            |
| -                                                                                |                                                               |                                               |                            |
| Se este empreendimento p                                                         | arou de transportar produtos p                                | erigosos, clique aqui para solic              | itar Revogação da          |
|                                                                                  | Licenca                                                       |                                               | 2-1                        |
|                                                                                  |                                                               |                                               |                            |

#### Página Principal

Após a geração da solicitação todos os documentos solicitados deverão ser incluídos no sistema, pois somente com a inserção de todos os documentos e o pagamento do boleto o processo de licença é gerado automaticamente no sistema.

| olicitações e Licenças    | Constantine Constantine         | Fault day Dave ABTs Fault de           |                |
|---------------------------|---------------------------------|----------------------------------------|----------------|
| Solicitação Licença Licer | iças Anteriores    Documentos   | Enviados Docs ARTS Enviado             | os             |
|                           |                                 |                                        |                |
|                           |                                 |                                        |                |
| Solicitação 57928:        |                                 |                                        |                |
| Não esqueca de habilit    | ar as pop-ups!                  |                                        |                |
| Data da Solicitação:      | 27/01/2021 Tipo d               | e Solicitação: Nova                    | Licenca        |
| Situação:                 | Solicitação com Pendên          | cia de Documentos Liceno               | riatórios      |
| Número Precesso           | Solicitação com rendem          | and the Documentos Electric            | aconos         |
| Numero Processo:          |                                 |                                        |                |
|                           | Cancelar Solicitação            |                                        |                |
| Arquivo                   | Tipo de Documento               | Data de Envio                          |                |
| 87588                     | CNPJ / CPF                      | //                                     | Inserir        |
| 87589                     | ART                             | //                                     | Inserir        |
| 87590                     | Alvará Municipal                | //                                     | Inserir        |
| Criar Boleto              |                                 |                                        | ~              |
| Problemas não soluciona   | dos: 0                          |                                        |                |
| Nenhum problema end       | contrado.                       |                                        |                |
|                           |                                 |                                        |                |
| Se este empreendimento :  | arou de transportar produtos pe | rigosos, clique aqui para solicita     | r Revogação da |
|                           | Licenca                         | ······································ |                |
|                           | 21001140                        |                                        |                |

#### Página Principal

A janela para inserção de documentos é mostrada abaixo:

| 💔 TRANSPORTE DE PRODUTOS PERIGOSOS - Google Chrome — 🛛       |                                                                           |  |  |  |
|--------------------------------------------------------------|---------------------------------------------------------------------------|--|--|--|
| ▲ Não seguro   fepam.rs.gov.br/cargasperigosas/Upload.aspx Q |                                                                           |  |  |  |
| UPLOAD<br>O tamanho máximo o<br>Formatos de arquivo          | le arquivo permitido é 2Mb.<br>permitido: .PDF, .JPG., .JPEG, .PNG, .GIF. |  |  |  |
| Tipo de Arquivo:                                             | Certificado de Regularidade válido CTF/APP 🗸                              |  |  |  |
| Arquivo:                                                     | Escolher arquivo Nenhum arquivo selecionado Enviar                        |  |  |  |

Os documentos devem ser preferencialmente no formato PDF, ou imagem no formato JPG com tamanho máximo de 2.8Mb cada.

Após inserir corretamente os documentos obrigatórios, clicar na parte inferior da tela em CRIAR BOLETO. Sugere-se observar a data de geração do boleto, pois após a criação, ele é gerado com 30 dias para o vencimento. A situação da solicitação, após a geração do boleto, constará como AGUARDA PAGAMENTO.

Atenção: Não gere o boleto antes de finalizar a inserção de todos os documentos, pois após a geração do boleto o sistema não permitirá mais alterações.

| Solicitações e Licenças  |                                 |                                     |                 |
|--------------------------|---------------------------------|-------------------------------------|-----------------|
| Solicitação Licença Lice | nças Anteriores 🗍 Documentos    | s Enviados Docs ARTs Enviad         | os              |
|                          |                                 |                                     |                 |
|                          |                                 |                                     |                 |
| Solicitação 57928:       |                                 |                                     |                 |
| Não osquosa do babili    | tar as pop-upsl                 |                                     |                 |
| Data da Solicitação      | 27/01/2021 Tipe d               | la Colicitação: Nov                 | Liconca         |
| Data da Solicitação.     | 2//01/2021 Tip0 0               | le Sullcitação. Nova                | a Licença       |
| Situação:                | Solicitação com Pender          | icia de Documentos Licen            | ciatorios       |
| Número Processo:         |                                 |                                     |                 |
|                          | Cancelar Solicitação            |                                     |                 |
| Arquivo                  | Tipo de Documento               | Data de Envio                       |                 |
| 87588                    | CNPJ / CPF                      | //                                  | Inserir         |
| 87589                    | ART                             | //                                  | Inserir         |
| 87590                    | Alvará Municipal                | //                                  | Inserir         |
| Criar Boleto             |                                 |                                     |                 |
| Problemas não solucion   | ados: 0                         |                                     |                 |
| Nenhum problema en       | contrado.                       |                                     |                 |
|                          |                                 |                                     |                 |
| So orto omprocondimento  | parou do transportar produtor p | origonos, cliquo aqui para colicita | r Povoracão da  |
| se esce empreendimento   | parod de transportar producos p | engosos, enque aqui para sonena     | ii Nevogação da |
|                          | Licença                         |                                     |                 |

Página Principal

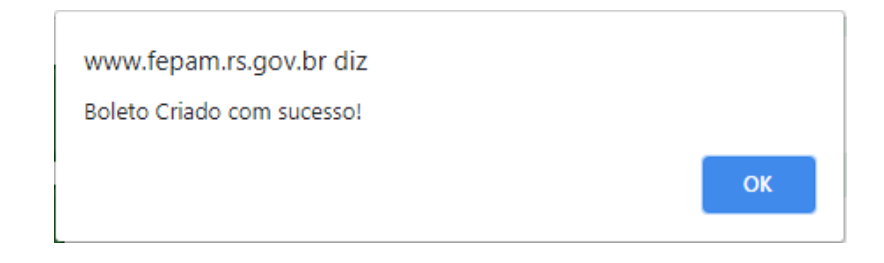

Depois de gerar o boleto, é possível entrar no sistema e visualizá-lo novamente. Para tanto, é necessário selecionar a aba SOLICITAÇÃO e ir em VISUALIZAR BOLETO ou diretamente no site da Fepam (www.fepam.rs.gov.br) em: Licenciamento Ambiental  $\rightarrow$  Licenciamento Ambiental  $\rightarrow$  Consulta de Boletos no canto superior direito da página. É possível verificar o boleto através de busca por CNPJ, processo ou n° do boleto.

Após o pagamento do boleto e confirmação pelo sistema do Banrisul, que leva, em média, 48h, a solicitação é automaticamente enviada para a FEPAM e ficará disponível para avaliação. Caso haja alguma INCONSISTÊNCIA, o Responsável Técnico e Empreendedor serão informadas através dos endereços de e-mail cadastrados. Por isso, é importante que os mesmos estejam corretos e atualizados.

Não havendo INCONSISTÊNCIAS, a Licença Ambiental será emitida. Um e-mail será enviado para os endereços de e-mail cadastrados informando o número do documento e que o mesmo está disponível no site da FEPAM, em Licenciamento Ambiental  $\rightarrow$  Licenciamento Ambiental  $\rightarrow$  Consulta Genérica  $\rightarrow$  busca por CNPJ, onde pode ser consultado através do CNPJ do empreendedor em questão.

Após a emissão do documento, o RT poderá fazer o download da Licença e dos Anexos contendo as placas cadastradas na aba LICENÇAS.

| olicitação Lic                       | ença Licenças Ant                                | teriores Docum                        | entos Enviados       | Docs ARTs En | viados       |
|--------------------------------------|--------------------------------------------------|---------------------------------------|----------------------|--------------|--------------|
|                                      |                                                  |                                       |                      |              |              |
| Veja abaixo a lic<br>Para renovar um | ença em vigor e caso a<br>a lícenca, clíque em R | a mesma esteja dis<br>enovar Licenca. | sponivel, faça o dow | nload.       |              |
| icença : 6177                        | / 2020                                           |                                       |                      |              |              |
| Data<br>Inicio:                      | 08/10/2020                                       | Data<br>Fim:                          | 08/10/2025           | Situação     | EM VIGOR     |
| Download:                            |                                                  |                                       | Download             |              |              |
|                                      |                                                  | Veículos L                            | icenciados           |              | 1            |
| Placa:                               | Localiz                                          | ar                                    |                      |              |              |
| Placa                                | / Identificação                                  | Marca                                 | Mod                  | delo 👝       |              |
| TATOTOR                              |                                                  | Volkswagen                            | he be                | d 59 🗛       | nevo Licenca |

Página Principal

### 4. INFORMAÇÃO DE INCONSISTÊNCIA

Ao receber por e-mail um aviso de inconsistência, o Responsável Técnico deverá acessar o sistema especialista de transportes e entrar no empreendimento em questão através da consulta pelo CNPJ, ou clicando em LISTAR TODOS, conforme descrito anteriormente.

Clique no botão LICENÇAS do empreendimento em questão. Você será redirecionado para a página CADASTRO DE LICENÇAS, onde já esteve nos procedimentos realizados acima. Após, na aba SOLICITAÇÃO, poderá visualizar ao pé da página a DESCRIÇÃO DA INCONSISTÊNCIA.

| Solicitações e Licenças                                                                                                    |                                                                                                    |                                                                              |                       |
|----------------------------------------------------------------------------------------------------|----------------------------------------------------------------------------------------------------|------------------------------------------------------------------------------|-----------------------|
| Solicitação Licença Licenç                                                                                                    | as Anteriores Docume                                                                                                    | entos Enviados Docs ARTs E                                                   | inviados              |
|                                                                                                    |                                                                                                    |                                                                              |                       |
| Solicitação 57939:                                                                                                    |                                                                                                    |                                                                              |                       |
| Não esqueça de habilita                                                                                                    | ar as pop-ups!                                                                                                    |                                                                              |                       |
| Data da Solicitação:                                                                                                    | 27/01/2021                                                                                                    | Tipo de Solicitação:                                                         | Nova Licença          |
| Situação:                                                                                                    | Aguardando Aná                                                                                                    | ilise da Solicitação                                                         |                       |
| Número Processo:                                                                                                    | 70084-05.67 / 2                                                                                                    | 21.3                                                                         |                       |
|                                                                                                    | Cancelar Solicitação                                                                                                    |                                                                              |                       |
| Arquivo                                                                                                    | Tipo de Documento                                                                                                    | Data de Envio                                                                |                       |
| 87612                                                                                                    | CNPJ / CPF                                                                                                    | 27/01/2021                                                                   | Alterar               |
| 87613                                                                                                    | ART                                                                                                    | 27/01/2021                                                                   | Alterar               |
| 87614                                                                                                    | Alvará Municipal                                                                                                    | 27/01/2021                                                                   | Alterar               |
| Visualizar Boleto                                                                                                    |                                                                                                    | /                                                                            |                       |
| Problemas não solucionad                                                                                                    | los: 1                                                                                                    |                                                                              |                       |
| Descrição                                                                                                    |                                                                                                    | Data de<br>Atendimen                                                         | to /                  |
| Comunicado de incor<br>cadastrar, no cadastr<br>de um número de tel<br>principalmente em ca<br>telefones devem ser<br>atualizar informaçõe<br>solucionado. | nsistência enviado<br>ro do responsável<br>efone para contato<br>aso de emergência<br>distintos. Verifican<br>s e somente após | via e-mail:<br>técnico, mais<br>o 24h,//<br>n. Os<br>r cadastro,<br>reportar | Reportar solucionado  |
| Se este empreendimento pa                                                                                                    | arou de transportar produt<br>Lice                                                                                             | os perigosos, clique aqui para s<br>nça                                      | olicitar Revogação da |

Página Principal

Após atendimento da INCONSISTÊNCIA o RT deverá selecionar a opção REPORTAR SOLUCIONADO para que a correção seja registrada e a solicitação retorne para análise técnica. Se esta etapa não for realizada, mesmo que a pendência tenha sido sanada a solicitação continuará com pendência ao empreendedor/RT e não será possível emitir a Licença.

| www.fepam.rs.gov.br diz                  |    |          |
|------------------------------------------|----|----------|
| Tem certeza que corrigiu essa pendência? |    |          |
|                                          | OK | Cancelar |

| olicitações e Licença:                                                                                      | 5                                                                                                    |                                                                                                    |                        |
|----------------------------------------------------------------------------------------------------|----------------------------------------------------------------------------------------------------|----------------------------------------------------------------------------------------------------|------------------------|
| Solicitação Licença                                                                                         | Licenças Anteriores Documer                                                                                                    | ntos Enviados 🗍 Docs ARTs Er                                                                               | nviados                |
|                                                                                                    |                                                                                                    |                                                                                                    |                        |
| Solicitação 57939:                                                                                          |                                                                                                    |                                                                                                    |                        |
| Não esqueça de h<br>Data da Solicitaç<br>Situação:                                                          | abilitar as pop-ups!<br>;ão: 27/01/2021 T<br>Aguardando Anál                                                                      | Tipo de Solicitação:<br>lise da Solicitação                                                                | Nova Licença           |
| Numero Process                                                                                              | Cancelar Solicitação                                                                                                    | 1.5                                                                                                    |                        |
| Arguivo                                                                                                    | Tipo de Documento                                                                                                    | Data de Envio                                                                                              |                        |
| 87612                                                                                                    | CNPJ / CPF                                                                                                    | 27/01/2021                                                                                                 | Alterar                |
| 87613                                                                                                    | ART                                                                                                    | 27/01/2021                                                                                                 | Alterar                |
| 87614                                                                                                    | Alvará Municipal                                                                                                    | 27/01/2021                                                                                                 | Alterar                |
| Problemas não solu                                                                                          | icionados: 0                                                                                                    |                                                                                                    |                        |
| Descrição                                                                                                   |                                                                                                    |                                                                                                    | Data de<br>Atendimento |
| Comunicado de<br>no cadastro do l<br>telefone para co<br>emergência. Os<br>cadastro, atuali<br>solucionado. | inconsistência enviado<br>responsável técnico, ma<br>ontato 24h, principalme<br>telefones devem ser dis<br>zar informações e some | via e-mail: cadastrar,<br>iis de um número de<br>nte em caso de<br>stintos. Verificar<br>nte após reportar | 03/02/2021             |
| Se este empreendim                                                                                          | ento parou de transportar produto<br>Licen                                                                                        | os perigosos, clique aqui para so<br>Iça                                                                   | olicitar Revogação da  |

Página Principal

### 5. CANCELAR UMA SOLICITAÇÃO

### 5.1 ANTES DO PAGAMENTO DO BOLETO

Após gerar uma solicitação, caso haja necessidade de cancelá-la, o Responsável Técnico poderá realizar o cancelamento, desde que o <u>boleto referente à solicitação ainda não tenha sido pago</u>.

Para cancelar a solicitação, basta localizar o empreendimento desejado através do CNPJ ou da opção LISTAR TODOS e selecionar a opção LICENÇAS. Na página CADASTRO DE LICENÇAS, entre na aba SOLICITAÇÃO e clique no botão CANCELAB SOLICITAÇÃO, conforme imagem abaixo.

| Bolicitação Licença Licer | nças Anteriores    Documentos                | Enviados 🛛 Docs ARTs Enviad       | os             |
|---------------------------|----------------------------------------------|-----------------------------------|----------------|
| Solicitação 57932:        |                                              |                                   |                |
| Não esqueça de habilit    | ar as pop-ups!                               |                                   |                |
| Data da Solicitação:      | 27/01/2021 Tipo de                           | Solicitação: Nova                 | a Licença      |
| Situação:                 | Solicitação com Pendênc                      | ia de Documentos Licen            | ciatórios      |
| Número Processo:          |                                              | -                                 |                |
|                           | Cancelar Solicitação                         |                                   |                |
| Arquivo                   | Tipo de Documento                            | Data de Envio                     |                |
| 87600                     | CNPJ / CPF                                   | //                                | Inserir        |
| 87601                     | ART                                          | //                                | Inserin        |
| 87602                     | Alvará Municipal                             | //                                | Inserir        |
| Criar Boleto              | Altere Hemelper                              | , ,                               | insen.         |
| Problemas não soluciona   | dos: 0                                       |                                   |                |
| Nenhum problema end       | contrado.                                    |                                   |                |
| ferria problema en        |                                              |                                   |                |
| Se este empreendimento r  | arou de transportar produtos per             | igosos, clique aqui para solicita | r Revogação da |
| Se este empreendimento p  | oarou de transportar produtos per<br>Licença | igosos, clique aqui para solicita | ır Revogação   |

Página Principal

### 5.2 APÓS O PAGAMENTO DO BOLETO

No caso de boleto referente à solicitação já ter sido pago, não será possível que o Responsável Técnico realize o cancelamento.

Para isso, o RT deverá enviar um e-mail para **produtosperigosos@fepam.rs.gov.br** e solicitar o cancelamento da solicitação, deverá ser apresentado os dados do empreendimento (Razão Social e CNPJ), o número da solicitação e justificativa para o cancelamento.

### 6. CADASTRAR NOVO EMPREENDIMENTO PARA EMPREENDEDOR CADASTRADO

Na página principal, selecionar a opção ADICIONAR EMPREENDIMENTO e, na página seguinte, de CONSULTA DE EMPREENDIMENTO, selecionar a opção CADASTRAR EMPREENDIMENTO, logo abaixo da caixa de seleção.

| Fepam                                 |                                         |                                                                                                    |
|---------------------------------------|-----------------------------------------|----------------------------------------------------------------------------------------------------|
| Fundação Estadual de Proteção         | o Ambiental Henrique Luiz Roessler - RS | Bem-vindo(a), TATITESTE Trocar Senha                                                                                                    |
| Institucional >                       |                                         |                                                                                                    |
| Legislação →                          | cada um deles, além de por              | indimentos a qual e responsavel tecnico e visualizar as licenças associadas a<br>Jer delegar a responsabilidade técnica para outro profissional. |
| Licenciamento Ambiental $\rightarrow$ | Responsável Técnico                     |                                                                                                    |
| Qualidade Ambiental $\rightarrow$     | Nome: 215084 - RT TESTE                 |                                                                                                    |
| Notícias                              | CPF:<br>Telefone:                       |                                                                                                    |
| Emergência Ambiental 💦 🔿              | Celular:                                |                                                                                                    |
| Fiscalização Ambiental →              | Adicionar Empreendedor Adicionar Empre  | andimento Alterar Dados Cadastrais                                                                                                    |
| Editais de Notificação e<br>outros    | CNPJ:                                   | Localizar Listar Todos                                                                                                    |
| Contatos                              | L                                       |                                                                                                    |

Abrirá uma janela com o aviso: "É necessário selecionar ou cadastrar um empreendedor primeiro!". Após selecionar OK, o sistema automaticamente redirecionará para a página de CONSULTA DO EMPREENDEDOR, onde deve ser digitado o CNPJ do empreendedor desejado. Após localizar o empreendedor será exibido na página da consulta os dados do empreendedor e do empreendimento.

Selecione a opção CADASTRAR NOVO EMPREENDIMENTO e então, o sistema redirecionará para a página de CADASTRO DO EMPREENDIMENTO, onde devem ser inseridos os dados, conforme etapas descritas em CADASTRO DO EMPREENDIMENTO.

| CONSULTA DE EMPREENDEDOR                                                                                                    |
|----------------------------------------------------------------------------------------------------|
| Caro usuário, informe um dos documentos solicitados abaixo para visualizar os dados do empreendedor e seus<br>respectivos empreendimentos.<br>Caso não encontre nenhum empreendedor, com os dados que você informou na pesquisa, o sistema avisará e<br>disponibilizará o botão "Cadastrar" para você incluir um novo Empreendedor. |
| CNPJ / CPF / Doc Estrangeiro: Pesquisar                                                                                                    |
| Caso o empreendedor não seja localizado x                                                                                                    |
| Cuque no botao "Cadastrar", para ir ao Cadastro de Empreendedores.                                                                                                    |
| Cadastrar                                                                                                    |
| Empreendedor                                                                                                    |
| Nome: 213377 - TESTE TRANSPORTE<br>Telefone: ()<br>Fax: ()<br>Celular: (_)<br>Observações:<br>CNPJ / CPF / Doc Estrangeiro:<br>Email: TESTE@TESTE.FEPAM.GOV.BR<br>Email-Contato:<br>Cadastrar Novo empreendimento                                                                                                    |

Atenção: Não é possível cadastrar dois empreendimentos de mesmo ramo de atividade para um mesmo empreendedor.

### 7. ALTERAÇÕES

### 7.1 ALTERAÇÃO DE FROTA COM LICENÇA EM VIGOR

Com licença ambiental vigente para solicitar alteração de frota o RT deverá acessar o sistema e consultar o empreendimento em questão e clicar no botão ALTERAR FROTA. Esta alteração somente será permitida se não existirem pendências e solicitações em aberto.

| Social: 21      | 6982 - TRANSPORTE TESTE 2     | CNPJ:                              |         |
|-----------------|-------------------------------|------------------------------------|---------|
| Telefone:       |                               | Endereço:                          |         |
| Empreendimer    | nto: 225556 - COLETA E TRANSP | ESGOT SANITARIO                    |         |
| Data de Início: | 07/02/2019                    | Número de<br>Veículos:             | 2       |
| E-mail:         |                               | Situação:                          | Ativo   |
|                 | Licenca: EM VIGO              | R / Vencimento em: 1700 dias - 08/ | 10/2025 |
|                 |                               |                                    |         |

### 7.1.1 Inclusão de Veículos

Para a inclusão de novos veículos, o Responsável Técnico deverá preencher todos os campos de cadastro do veículo e gravar, como na etapa de CADASTRO DE FROTA. Após, deverá selecionar a **Declaração** quanto à situação dos veículos "**DECLARO QUE OS VEÍCULOS CADASTRADOS ESTÃO EM CONFORMIDADE COM A LEGISLAÇÃO FEDERAL DE TRANSPORTE**" e clicar no botão GERAR SOLICITAÇÃO DE ALTERAÇÃO DE FROTA.

|                                                                                                    |                                                                                                    |                                                                                                |                                                                                                    | LISLA                                                                       | ie veiculos                              |                                                       |                                                                     |                                                                                                    |                                          |
|----------------------------------------------------------------------------------------------------|----------------------------------------------------------------------------------------------------|------------------------------------------------------------------------------------------------|----------------------------------------------------------------------------------------------------|-----------------------------------------------------------------------------|------------------------------------------|-------------------------------------------------------|---------------------------------------------------------------------|----------------------------------------------------------------------------------------------------|------------------------------------------|
| Caro usuá<br>Os campo                                                                              | ário preeno<br>os assinala                                                                                                    | cha os ci<br>dos com                                                                           | ampos abaixo con<br>(*) são obrigatóri                                                                                                    | n os dados do<br>ios.                                                       | veículo.                                 |                                                       |                                                                     |                                                                                                    |                                          |
| Legenda                                                                                            | de Tipos:                                                                                                    |                                                                                                |                                                                                                    |                                                                             |                                          |                                                       |                                                                     |                                                                                                    |                                          |
| CAVALO-<br>adaptado<br>VEÍCULO<br>reboque.<br>REBOQUE<br>motorizad                                 | TRATOR: N<br>para trac<br>MOTORIZ<br>E OU SEMI-<br>do adaptad                                                                                                    | /eículo n<br>ionar un<br>ADO SEA<br>-REBOQ<br>do.                                              | notorizado apropi<br>n reboque ou sem<br>A REBOQUE: Veíci<br>UE: Veículo não n                                                                   | iado para tra<br>i-reboque.<br>ulo motorizad<br>notorizado, qu              | cionar um<br>lo, sem ada<br>ue é tracio  | reboque ou sem<br>Iptação para tra<br>nado por um cav | i-reboque. Ou v<br>cionar um rebo<br>valo trator ou p               | veíc <mark>u</mark> lo<br>Igue ou<br>Ior um v                                                                                                    | motorizad<br>semi-<br>eículo             |
| VEÍCULO                                                                                            | )S:                                                                                                    |                                                                                                |                                                                                                    |                                                                             |                                          |                                                       |                                                                     |                                                                                                    |                                          |
|                                                                                                    | *Propri                                                                                                    | ieta <mark>rio</mark> :                                                                        | Empreendedor                                                                                                    |                                                                             |                                          |                                                       |                                                                     |                                                                                                    | (                                        |
|                                                                                                    | */                                                                                                    | Nodelo:                                                                                        |                                                                                                    |                                                                             | ]                                        | *Man                                                  | ca: 🕂                                                               | S½NÈ□                                                                                                    | □RÊ¿□I                                   |
|                                                                                                    |                                                                                                    | *Tipo:                                                                                         | CAVALO-TRATO                                                                                                    | DR 🗸                                                                        |                                          | *Pla                                                  | ca:                                                                 |                                                                                                    |                                          |
|                                                                                                    | *Ano Fabr                                                                                                    | icação:                                                                                        |                                                                                                    |                                                                             |                                          |                                                       |                                                                     |                                                                                                    |                                          |
|                                                                                                    |                                                                                                    |                                                                                                |                                                                                                    |                                                                             |                                          |                                                       |                                                                     |                                                                                                    |                                          |
| _                                                                                                  | Do                                                                                                    | omínio:<br>Gravar                                                                              | Nacional<br>Cancelar                                                                                                    | *                                                                           |                                          |                                                       |                                                                     |                                                                                                    |                                          |
| Tenho o                                                                                            | *Do<br>arquivo                                                                                                    | omínio:<br>Gravar  <br>9 <b>de im</b>                                                          | Nacional<br>Cancelar<br>portação e de<br>Localizar Lista                                                                                         | ✓<br>sejo utiliza<br>¤ Todos                                                | ar o assis                               | tente para in                                         | nportar a fro                                                       | ota                                                                                                    |                                          |
| <b>Tenho o</b><br>Placa:<br>Proprieta                                                              | arquivo                                                                                                    | omínio:<br>Gravar<br>) <b>de im</b><br>o Tipo                                                  | Nacional<br>Cancelar<br>portação e de<br>Localizar Lista                                                                                         | ✓<br>sejo utiliza<br>nr Todos                                               | <b>ar o assis</b><br>Placa               | <b>tente para in</b><br>Alterar Mercos                | n <b>portar a fro</b><br>ul Marca                                   | Excluir                                                                                                    | Nove                                     |
| <b>Tenho o</b><br>Placa:<br>Proprieta<br>gege                                                      | arquivo                                                                                                    | omínio:<br>Gravar<br>o <b>de im</b><br>o Tipo<br>CAVAL                                         | Nacional<br>Cancelar<br>portação e de<br>Localizar Lista<br>O-TRATOR                                                                             | ✓<br>sejo utiliza<br>r Todos                                                | Placa<br>GFD3D33                         | <b>tente para in</b><br>Alterar Mercos<br>Alterar     | n <b>portar a fro</b><br>ul Marca<br>CHEVROLET                      | excluir                                                                                                    | - Nove                                   |
| <b>Tenho o</b><br>Placa:<br>Proprieta<br>gege<br>gege                                              | arquivo<br>arquivo<br>fwfw<br>frfr                                                                                                    | omínio:<br>Gravar<br>o <b>de im</b><br>o Tipo<br>CAVAL<br>VEÍCU                                | Nacional<br>Cancelar<br>portação e de<br>Localizar Lista<br>0-TRATOR<br>LO MOTORIZADO S                                                          | ✓<br>sejo utiliza<br>ur Todos<br>SEM REBOQUE                                | Placa<br>GFD3D33<br>HIU8188              | tente para in<br>Alterar Mercos<br>Alterar<br>Alterar | n <b>portar a fro</b><br>ul Marca<br>CHEVROLET<br>CHEVROLET         | Excluir                                                                                                    | - Nove<br>Detaile                        |
| Tenho o<br>Placa:<br>Proprieta<br>gege<br>gege<br>Total de T<br>CAVALO-TI<br>REBOQUE<br>VEÍCULO A  | *Do<br>arquivo<br>rio Modelu<br>fwfw<br>frfr<br>fipos de Vi<br>RATOR: 1<br>OU SEMI-F<br>WOTORIZAI                                                                                                    | o Tipo<br>CAVALI<br>VEÍCUI<br>O SEBOQUE<br>DO SEM                                              | Nacional<br>Cancelar<br>portação e de<br>Localizar Lista<br>0-TRATOR<br>LO MOTORIZADO S<br>Nesta Página:<br>E: 0<br>REBOQUE: 1                   | ▼<br>sejo utiliza<br>ur Todos                                               | Piaca<br>GFD3D33<br>HIU8188              | tente para in<br>Alterar Mercos<br>Alterar<br>Alterar | nportar a fro<br>ul Marca<br>CHEVROLET<br>CHEVROLET                 | Excluir                                                                                                    | - Novo                                   |
| Tenho o Placa: Proprieta gege gege Total de T CAVALO-TI REBOQUE VEÍCULO A DECLA TRANSPOI           | The second second secon | o Tipo<br>CAVALI<br>VEÍCUI<br>eiculos I<br>REBOQUE<br>DO SEM<br>DS VEÍCU                       | Nacional<br>Cancelar<br>portação e de<br>Localizar Lista<br>0-TRATOR<br>LO MOTORIZADO S<br>Nesta Página:<br>E: 0<br>REBOQUE: 1<br>JLOS CADASTRAE | v<br>sejo utiliza<br>ir Todos<br>SEM REBOQUE<br>DOS ESTÃO E/                | Placa<br>GFD3D33<br>HIU8188              | Alterar Mercos<br>Alterar<br>Alterar<br>Alterar       | nportar a fro<br>ul Marca<br>CHEVROLET<br>CHEVROLET<br>EGISLAÇÃO FE | Excluir<br>D<br>Excluir<br>D<br>EXCLUIR<br>EXCLUIR<br>EXCLUI | Nove<br>Detailhe<br>Detailhe<br>Detailhe |
| Tenho o Placa: Proprieta gege gege Total de T CAVALO-TI REBOQUE VEÍCULO A DECLA TRANSPOI Seleciona | Todos C                                                                                                    | o Tipo<br>CAVAL<br>VEÍCUI<br>DO SEM<br>DO SEM<br>DO SEM<br>CAVAL<br>VEÍCUI<br>DO SEM<br>DO SEM | Nacional<br>Cancelar<br>portação e de<br>Localizar Lista<br>0-TRATOR<br>LO MOTORIZADO S<br>Nesta Página:<br>E: 0<br>REBOQUE: 1<br>JLOS CADASTRAE | v<br>sejo utiliza<br>ir Todos<br>SEM REBOQUE<br>DOS ESTÃO E/<br>io de Frota | Placa<br>GFD3D33<br>HIU8188<br>M CONFORJ | Alterar Mercos<br>Alterar<br>Alterar<br>Alterar       | nportar a fro<br>ul Marca<br>CHEVROLET<br>CHEVROLET<br>EGISLAÇÃO FE | Excluir<br>Contractions<br>Excluir<br>Excluir     | Detaihe<br>Detaihe                       |

No caso de frota consideravelmente grande o sistema permite a **inserção** da mesma através de um arquivo formato txt. Para realizar este procedimento basta clicar em:

Tenho o arquivo de importação e desejo utilizar o assistente para importar a frota atual.

Após seguir instruções conforme imagem abaixo:

| Impor | tação de Frota                                                                                                    |
|-------|----------------------------------------------------------------------------------------------------|
|       | Padrões de Importação                                                                                                    |
|       | Para a importação de veículos, necessitamos receber a lista de veiculos no seguinte formato:                                                                                                    |
|       | MARCA, TIPO, MODELO, ANO, PROPRIETARIO, PLACA<br>O formato utilizado consiste num TXT símples onde cada registro é uma línha e os campos são separados por vírgula.                                                                                                    |
|       | Ford, CAVALO-TRATOR, F20000, 1991, Próprio, GHT9856                                                                                                    |
|       | Scania, velcolo Morokizado seba Rebolgor, Josov, 1999; Proprio, 1975; Proprio, 1975; Proprio, 1975; Cavalo - TRATOR, VElCULO MOTORIZADO SEM REBOQUE e testa. e as Marcas devem ser escritos exatamente como está na listagem de<br>sistema. Havendo erros de digitação nesse campo, não será importado o registro.                           |
|       | Instruções de uso                                                                                                    |
|       | <ol> <li>Selecione arquivos apenas no formato bxt (*.bxt) e que esteja nos padrões estabelecidos;</li> <li>Para evitar problemas na hora da importação, não envie arquivos com mais de 100(cem) veículos. Se você precisar importar mais<br/>de 100(cem) registros, utilize mais de uma vez o importador com arquivos diferentes;</li> </ol> |
|       | <ol> <li>Asegunda etapa do assistente exibe os erros ocorrido durante a importação. Após ter realizado a importação, copie os erros e<br/>gere um novo arquivo TXT contendo apenas os registros corrigidos, esta operação tornará sua importação mais rápida;</li> </ol>                                                                     |

Avançar

Caso não haja nenhum erro na formatação do arquivo txt, as informações serão incluídas no sistema e aparecerá o seguinte aviso:

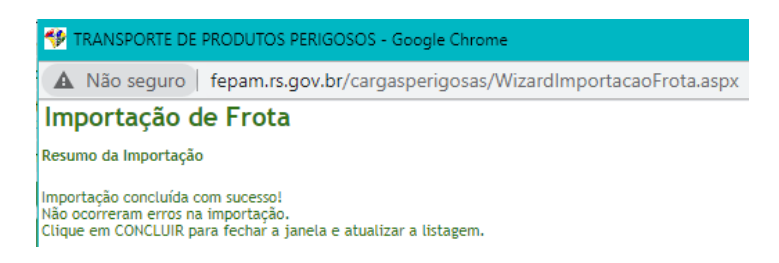

O sistema irá gravar as informações de **inclusão** de veículos e manterá os veículos que já estavam cadastrados previamente. Este procedimento é realizado somente para **inclusão** de veículos, para exclusão deverá ser realizado os procedimentos descritos no item <u>7.1.2</u>.

Na figura abaixo é possível verificar como fica no sistema o cadastro dos veículos <u>antes</u> de realizar a inclusão pelo arquivo txt e <u>após</u> a inclusão.

| Descriptorio                                                                                                    |                                                                                                    |                                                                                                    |                                                                                                    |                                                                                                    |                                                                                    |                                                          |                                                                                              |                              |                    |
|----------------------------------------------------------------------------------------------------|----------------------------------------------------------------------------------------------------|----------------------------------------------------------------------------------------------------|----------------------------------------------------------------------------------------------------|----------------------------------------------------------------------------------------------------|------------------------------------------------------------------------------------|----------------------------------------------------------|----------------------------------------------------------------------------------------------|------------------------------|--------------------|
| Proprietario                                                                                                    | Mode                                                                                                    | lo Tipo                                                                                                    | Placa                                                                                                    | Alterar<br>Mercosul                                                                                 | Marca I                                                                            | Excluir                                                  | Novo                                                                                         |                              |                    |
| gege                                                                                                    | fwfw                                                                                                    | CAVALO-TRATOR                                                                                                    | GFD3D33                                                                                                    | Alterar                                                                                             | CHEVROLET                                                                          |                                                          | Detalhes                                                                                     |                              |                    |
| gege                                                                                                    | frfr                                                                                                    | VEÍCULO MOTORIZADO SEM                                                                                                    | HIU8188                                                                                                    | Alterar                                                                                             | CHEVROLET                                                                          |                                                          | Detalhes                                                                                     |                              |                    |
| EMPREENDEDO<br>TESTE                                                                                                    | OR TATI monta                                                                                                    | AND REBOQUE                                                                                                    | BCD2345                                                                                                    | Alterar                                                                                             | CHEVROLET                                                                          |                                                          | Detalhes                                                                                     |                              |                    |
| CAVALO-TRAT                                                                                                    | s de Veiculos Ne<br>DR: 1                                                                                                    | esta Página:                                                                                                    |                                                                                                    |                                                                                                    |                                                                                    |                                                          |                                                                                              |                              |                    |
| REBOQUE OU                                                                                                    | SEMI-REBOQUE:                                                                                                    | 0                                                                                                    |                                                                                                    |                                                                                                    |                                                                                    |                                                          |                                                                                              |                              |                    |
| VEICULU MOTO                                                                                                    | URIZADU SEM RE                                                                                                    | BOQUE: 2                                                                                                    |                                                                                                    |                                                                                                    |                                                                                    |                                                          |                                                                                              |                              |                    |
| DECLARO                                                                                                    | QUE OS VEÍCUL                                                                                                    | OS CADASTRADOS ESTÃO EM CO                                                                                                    | NFORMIDAD                                                                                                    | E COM A LEG                                                                                         | GISLAÇÃO FED                                                                       | ERAL DE                                                  | E                                                                                            |                              |                    |
| TRANSPORTE.                                                                                                    |                                                                                                    |                                                                                                    |                                                                                                    |                                                                                                    |                                                                                    |                                                          |                                                                                              |                              |                    |
| Selecionar To                                                                                                    | dos Gerar Solici                                                                                                    | itação de Alteração de Frota Altera                                                                                                    | ar Dados Cad                                                                                                    | astrais (Empr                                                                                       | endedor)                                                                           |                                                          |                                                                                              |                              |                    |
|                                                                                                    |                                                                                                    |                                                                                                    |                                                                                                    |                                                                                                    |                                                                                    |                                                          |                                                                                              |                              |                    |
| Página Princi                                                                                                    | pal                                                                                                    |                                                                                                    |                                                                                                    |                                                                                                    |                                                                                    |                                                          |                                                                                              |                              |                    |
|                                                                                                    |                                                                                                    |                                                                                                    |                                                                                                    |                                                                                                    |                                                                                    |                                                          |                                                                                              |                              |                    |
|                                                                                                    |                                                                                                    |                                                                                                    |                                                                                                    |                                                                                                    |                                                                                    |                                                          |                                                                                              |                              |                    |
|                                                                                                    |                                                                                                    |                                                                                                    |                                                                                                    |                                                                                                    |                                                                                    |                                                          |                                                                                              |                              |                    |
|                                                                                                    |                                                                                                    | inne Lister Todos                                                                                                    |                                                                                                    |                                                                                                    |                                                                                    |                                                          |                                                                                              |                              |                    |
| a:                                                                                                    | Local                                                                                                    | Izar Listar lodos                                                                                                    |                                                                                                    |                                                                                                    |                                                                                    |                                                          |                                                                                              |                              |                    |
|                                                                                                    |                                                                                                    |                                                                                                    |                                                                                                    |                                                                                                    |                                                                                    |                                                          |                                                                                              |                              |                    |
| prietario                                                                                                    | Modelo                                                                                                    | Тіро                                                                                                    | Placa                                                                                                    | Alterar                                                                                             | Marca                                                                              | Exclu                                                    | Jir Novo                                                                                     | ]                            |                    |
| prietario<br>e                                                                                                    | Modelo<br>fwfw                                                                                                    | Tipo<br>CAVALO-TRATOR                                                                                                    | Placa<br>GFD3D33                                                                                                    | Alterar<br>Mercosul<br>Alterar                                                                      | Marca<br>CHEVROLE                                                                  | Exclu                                                    | Jir Novo<br>Detalhes                                                                         | ]                            |                    |
| prietario<br>e                                                                                                    | Modelo<br>fwfw<br>frfr                                                                                                    | Tipo<br>CAVALO-TRATOR<br>VEÍCULO MOTORIZADO SEM                                                                                                    | Placa<br>GFD3D33<br>HIU8I88                                                                                                    | Alterar<br>Mercosul<br>Alterar                                                                      | Marca<br>CHEVROLE<br>CHEVROLE                                                      | Exclu                                                    | Detalhes                                                                                     | ]                            |                    |
| prietario<br>2<br>2<br>REENDEDOR TATI                                                                                                    | Modelo<br>fwfw<br>frfr                                                                                                    | Tipo<br>CAVALO-TRATOR<br>VEÍCULO MOTORIZADO SEM<br>REBOQUE<br>VEÍCULO MOTORIZADO SEM                                                                                                    | Placa<br>GFD3D33<br>HIU8I88                                                                                                    | Alterar<br>Mercosul<br>Alterar<br>Alterar                                                           | Marca<br>CHEVROLE<br>CHEVROLE                                                      | Exclu                                                    | Detalhes                                                                                     | ]<br>Veículos i              | incluíc            |
| prietario<br>e<br>REENDEDOR TATI<br>TF                                                                                                    | Modelo<br>fwfw<br>frfr<br>montana                                                                                                    | Tipo<br>CAVALO-TRATOR<br>VEÍCULO MOTORIZADO SEM<br>REBOQUE<br>VEÍCULO MOTORIZADO SEM<br>REBOQUE                                                                                                    | Placa<br>GFD3D33<br>HIU8I88<br>BCD2345                                                                                                | Alterar<br>Mercosul<br>Alterar<br>Alterar<br>Alterar                                                | Marca<br>CHEVROLE<br>CHEVROLE<br>CHEVROLE                                          | Exclu<br>T                                               | Detalhes<br>Detalhes<br>Detalhes                                                             | Veículos i<br>com arqui      | incluíc<br>ivo txt |
| prietario<br>e<br>REENDEDOR TATI<br>TF<br>MB                                                                                                    | Modelo<br>fwfw<br>frfr<br>montana<br>SCANIA 112                                                                                                    | Tipo<br>CAVALO-TRATOR<br>VEÍCULO MOTORIZADO SEM<br>REBOQUE<br>VEÍCULO MOTORIZADO SEM<br>REBOQUE<br>CAVALO-TRATOR                                                                                                    | Placa           GFD3D33           HIU8188           BCD2345           ICZ9883                                                         | Alterar<br>Mercosul<br>Alterar<br>Alterar<br>Alterar                                                | Marca<br>CHEVROLE<br>CHEVROLE<br>CHEVROLE<br>SCANIA                                | Exclu<br>T                                               | Detalhes<br>Detalhes<br>Detalhes<br>Detalhes                                                 | )<br>Veículos i<br>com arqui | incluíc<br>ivo txt |
| prietario<br>e<br>REENDEDOR TATI<br>TF<br>MB<br>MB                                                                                                    | Modelo<br>fwfw<br>frfr<br>montana<br>SCANIA 112<br>RANDON SR                                                                                                    | Tipo<br>CAVALO-TRATOR<br>VEÍCULO MOTORIZADO SEM<br>REBOQUE<br>VEÍCULO MOTORIZADO SEM<br>REBOQUE<br>CAVALO-TRATOR<br>REBOQUE OU SEMI-REBOQUE                                                                                                    | Placa           GFD3D33           HIU8188           BCD2345           ICZ9883           IFD4782                                       | Alterar<br>Mercosul<br>Alterar<br>Alterar<br>Alterar<br>Alterar<br>Alterar                          | Marca<br>CHEVROLE<br>CHEVROLE<br>CHEVROLE<br>SCANIA<br>RANDON                      | Exclu<br>at ()<br>at ()<br>at ()<br>()                   | Detalhes<br>Detalhes<br>Detalhes<br>Detalhes<br>Detalhes                                     | Veículos i<br>com arqui      | incluíc<br>ivo txt |
| prietario<br>e<br>REENDEDOR TATI<br>TE<br>MB<br>MB<br>MB                                                                                                    | Modelo<br>fwfw<br>frfr<br>montana<br>SCANIA 112<br>RANDON SR<br>MAN 29.440                                                                                      | Tipo<br>CAVALO-TRATOR<br>VEÍCULO MOTORIZADO SEM<br>REBOQUE<br>VEÍCULO MOTORIZADO SEM<br>REBOQUE<br>CAVALO-TRATOR<br>CAVALO-TRATOR<br>CAVALO-TRATOR                                                                                             | Placa<br>GFD3D33<br>HIU8188<br>BCD2345<br>ICZ9883<br>IFD4782<br>ITY4871                                                               | Alterar<br>Mercosul<br>Alterar<br>Alterar<br>Alterar<br>Alterar<br>Alterar                          | Marca<br>CHEVROLE<br>CHEVROLE<br>CHEVROLE<br>SCANIA<br>RANDON<br>HERMANN           | Exclu<br>at ()<br>at ()<br>at ()<br>()<br>()<br>()<br>() | III Novo<br>Detalhes<br>Detalhes<br>Detalhes<br>Detalhes<br>Detalhes<br>Detalhes             | Veículos i<br>com arqui      | incluíc<br>ivo txt |
| prietario<br>e<br>REENDEDOR TATI<br>TE<br>MB<br>MB<br>MB<br>MB<br>MB                                                                                                    | Modelo<br>fwfw<br>frfr<br>montana<br>SCANIA 112<br>RANDON SR<br>MAN 29.440<br>RANDON SP<br>SREG                                                                 | Tipo<br>CAVALO-TRATOR<br>VEÍCULO MOTORIZADO SEM<br>REBOQUE<br>VEÍCULO MOTORIZADO SEM<br>REBOQUE<br>CAVALO-TRATOR<br>REBOQUE OU SEMI-REBOQUE<br>CAVALO-TRATOR<br>REBOQUE OU SEMI-REBOQUE                                                        | Placa<br>GFD3D33<br>HIU8188<br>BCD2345<br>IC29883<br>IFD4782<br>ITY4871<br>IPG8874                                                    | Alterar<br>Mercosul<br>Alterar<br>Alterar<br>Alterar<br>Alterar<br>Alterar<br>Alterar               | Marca<br>CHEVROLE<br>CHEVROLE<br>CHEVROLE<br>SCANIA<br>RANDON<br>HERMANN<br>RANDON | Exclu<br>at C                                            | III Novo<br>Detalhes<br>Detalhes<br>Detalhes<br>Detalhes<br>Detalhes<br>Detalhes<br>Detalhes | Veículos i<br>com arqui      | incluíc<br>ivo txt |
| prietario<br>e<br>REENDEDOR TATI<br>TF<br>MB<br>MB<br>MB<br>MB<br>MB<br>MB                                                                                                  | Modelo<br>fwfw<br>frfr<br>montana<br>SCANIA 112<br>RANDON SR<br>MAN 29.440<br>RANDON SP<br>SRFG<br>ciculos Nesta P                                              | Tipo<br>CAVALO-TRATOR<br>VEÍCULO MOTORIZADO SEM<br>REBOQUE<br>VEÍCULO MOTORIZADO SEM<br>REBOQUE<br>CAVALO-TRATOR<br>REBOQUE OU SEMI-REBOQUE<br>CAVALO-TRATOR<br>REBOQUE OU SEMI-REBOQUE<br>ágina:                                              | Placa<br>GFD3D33<br>HIU8I88<br>BCD2345<br>ICZ9883<br>IFD4782<br>ITY4871<br>IPG8874                                                    | Alterar<br>Mercosul<br>Alterar<br>Alterar<br>Alterar<br>Alterar<br>Alterar<br>Alterar<br>Alterar    | Marca<br>CHEVROLE<br>CHEVROLE<br>CHEVROLE<br>SCANIA<br>RANDON<br>HERMANN<br>RANDON | Exclu<br>at C                                            | III Novo<br>Detalhes<br>Detalhes<br>Detalhes<br>Detalhes<br>Detalhes<br>Detalhes<br>Detalhes | Veículos<br>com arqui        | incluíc<br>ivo txt |
| prietario<br>e<br>REENDEDOR TATI<br>TF<br>MB<br>MB<br>MB<br>MB<br>MB<br>ALO-TRATOR: 3                                                                                       | Modelo<br>fwfw<br>frfr<br>SCANIA 112<br>RANDON SR<br>MAN 29.440<br>RANDON SP<br>SRFG<br>iculos Nesta P                                                          | Tipo<br>CAVALO-TRATOR<br>VEÍCULO MOTORIZADO SEM<br>REBOQUE<br>VEÍCULO MOTORIZADO SEM<br>PEROQUE<br>CAVALO-TRATOR<br>REBOQUE OU SEMI-REBOQUE<br>CAVALO-TRATOR<br>REBOQUE OU SEMI-REBOQUE<br>àgina:                                              | Placa           GFD3D33           HIU8188           BCD2345           IC29883           IFD4782           ITY4871           IPG8874   | Alterar<br>Mercosul<br>Alterar<br>Alterar<br>Alterar<br>Alterar<br>Alterar<br>Alterar<br>Alterar    | Marca<br>CHEVROLE<br>CHEVROLE<br>SCANIA<br>RANDON<br>HERMANN<br>RANDON             |                                                          | III Novo<br>Detalhes<br>Detalhes<br>Detalhes<br>Detalhes<br>Detalhes<br>Detalhes             | Veículos i<br>com arqui      | incluíc<br>ivo txt |
| prietario<br>P<br>REENDEDOR TATI<br>TE<br>MB<br>MB<br>MB<br>MB<br>MB<br>I de Tipos de Ver<br>ALO-TRATOR: 3<br>OQUE OU SEMI-RE                                               | Modelo<br>fwfw<br>frfr<br>montana<br>SCANIA 112<br>RANDON SR<br>MAN 29.440<br>RANDON SP<br>SRFG<br>culos Nesta P<br>EBOQUE: 2                                   | Tipo<br>CAVALO-TRATOR<br>VEÍCULO MOTORIZADO SEM<br>REBOQUE<br>VEÍCULO MOTORIZADO SEM<br>PEROQUE<br>CAVALO-TRATOR<br>REBOQUE OU SEMI-REBOQUE<br>CAVALO-TRATOR<br>REBOQUE OU SEMI-REBOQUE<br>dágina:                                             | Placa           GFD3D33           HIU8188           BCD2345           ICZ9883           IFD4782           ITY4871           IPG8874   | Alterar<br>Mercosul<br>Alterar<br>Alterar<br>Alterar<br>Alterar<br>Alterar<br>Alterar               | Marca<br>CHEVROLE<br>CHEVROLE<br>SCANIA<br>RANDON<br>HERMANN<br>RANDON             |                                                          | ir Novo<br>Detalhes<br>Detalhes<br>Detalhes<br>Detalhes<br>Detalhes<br>Detalhes              | Veículos i<br>com arqui      | incluíc<br>ivo txt |
| prietario<br>e<br>REENDEDOR TATI<br>TE<br>MB<br>MB<br>MB<br>MB<br>II de Tipos de Vei<br>ALO-TRATOR: 3<br>OQUE OU SEMI-RE<br>JULO MOTORIZAD                                  | Modelo<br>fwfw<br>frfr<br>montana<br>SCANIA 112<br>RANDON SR<br>MAN 29.440<br>RANDON SP<br>SRFG<br>fculos Nesta P<br>EBOQUE: 2<br>0 SEM REBOQU                  | Tipo<br>CAVALO-TRATOR<br>VEÍCULO MOTORIZADO SEM<br>REBOQUE<br>VEÍCULO MOTORIZADO SEM<br>REBOQUE<br>CAVALO-TRATOR<br>REBOQUE OU SEMI-REBOQUE<br>CAVALO-TRATOR<br>REBOQUE OU SEMI-REBOQUE<br>Gágina:                                             | Placa           GFD3D33           HIU8188           BCD2345           IC29883           IFD4782           ITY4871           IPG8874   | Alterar<br>Mercosul<br>Alterar<br>Alterar<br>Alterar<br>Alterar<br>Alterar<br>Alterar<br>Alterar    | Marca<br>CHEVROLE<br>CHEVROLE<br>SCANIA<br>RANDON<br>HERMANN<br>RANDON             |                                                          | iir Novo<br>Detaihes<br>Detaihes<br>Detaihes<br>Detaihes<br>Detaihes<br>Detaihes<br>Detaihes | Veículos<br>com arqui        | incluíc<br>ivo txt |
| mietario<br>REENDEDOR TATI<br>TE<br>MB<br>MB<br>MB<br>I de Tipos de Vei<br>ALO-TRATOR: 3<br>OQUE OU SEMI-RE<br>JULO MOTORIZAD                                               | Modelo<br>fwfw<br>frfr<br>montana<br>SCANIA 112<br>RANDON SR<br>MAN 29.440<br>RANDON SP<br>SRFG<br>foculos Nesta P<br>EBOQUE: 2<br>0 SEM REBOQU                 | Tipo<br>CAVALO-TRATOR<br>VEÍCULO MOTORIZADO SEM<br>REBOQUE<br>VEÍCULO MOTORIZADO SEM<br>REBOQUE<br>CAVALO-TRATOR<br>REBOQUE OU SEMI-REBOQUE<br>CAVALO-TRATOR<br>REBOQUE OU SEMI-REBOQUE<br>ágina:<br>JE: 2                                     | Placa           GFD3D33           HIU8188           BCD2345           IC29883           IFD4782           ITY4871           IPG8874   | Alterar<br>Mercosul<br>Alterar<br>Alterar<br>Alterar<br>Alterar<br>Alterar<br>Alterar               | Marca<br>CHEVROLE<br>CHEVROLE<br>SCANIA<br>RANDON<br>HERMANN<br>RANDON             |                                                          | ir Novo<br>Detalhes<br>Detalhes<br>Detalhes<br>Detalhes<br>Detalhes<br>Detalhes<br>Detalhes  | Veículos<br>com arqui        | incluíc<br>ivo txt |
| prietario<br>P<br>REENDEDOR TATI<br>TE<br>MB<br>MB<br>MB<br>MB<br>MB<br>I de Tipos de Vei<br>4.0-TRATOR: 3<br>DQUE OU SEMI-RE<br>ULO MOTORIZAD<br>DECLARO QUE O<br>NSPORTE. | Modelo<br>fwfw<br>frfr<br>montana<br>SCANIA 112<br>RANDON SR<br>MAN 29,440<br>RANDON SP<br>SRFG<br>iculos Nesta P<br>EBOQUE: 2<br>O SEM REBOQU<br>S VEÍCULOS CA | Tipo<br>CAVALO-TRATOR<br>VEÍCULO MOTORIZADO SEM<br>REBOQUE<br>VEÍCULO MOTORIZADO SEM<br>REBOQUE<br>CAVALO-TRATOR<br>REBOQUE OU SEMI-REBOQUE<br>CAVALO-TRATOR<br>REBOQUE OU SEMI-REBOQUE<br>CAVALO-TRATOR<br>REBOQUE OU SEMI-REBOQUE            | Placa           GFD3D33           HIU8188           BCD2345           IC29883           IFD4782           ITY4871           : IPG8874 | Alterar<br>Mercosul<br>Alterar<br>Alterar<br>Alterar<br>Alterar<br>Alterar<br>Alterar<br>E COM A LE | Marca<br>CHEVROLE<br>CHEVROLE<br>SCANIA<br>RANDON<br>HERMANN<br>RANDON             | Exclu<br>T<br>T<br>T<br>C<br>C<br>C<br>C<br>C<br>C<br>C  | III Novo<br>Detalhes<br>Detalhes<br>Detalhes<br>Detalhes<br>Detalhes<br>Detalhes<br>Detalhes | Veículos i<br>com arqui      | incluíd<br>ivo txt |
| prietario                                                                                                    | Modelo<br>fwfw<br>frfr<br>montana<br>SCANIA 112<br>RANDON SR<br>MAN 29.440<br>RANDON SP<br>SRFG<br>fculos Nesta P<br>EBOQUE: 2<br>O SEM REBOQU<br>S VEÍCULOS CA | Tipo<br>CAVALO-TRATOR<br>VEÍCULO MOTORIZADO SEM<br>REBOQUE<br>VEÍCULO MOTORIZADO SEM<br>PEROOLE<br>CAVALO-TRATOR<br>REBOQUE OU SEMI-REBOQUE<br>CAVALO-TRATOR<br>REBOQUE OU SEMI-REBOQUE<br>CAVALO-TRATOR<br>REBOQUE OU SEMI-REBOQUE<br>digina: | Placa           GFD3D33           HIU8188           BCD2345           IC29883           IFD4782           ITY4871           IPG8874   | Alterar<br>Mercosul<br>Alterar<br>Alterar<br>Alterar<br>Alterar<br>Alterar<br>Alterar<br>Alterar    | Marca<br>CHEVROLE<br>CHEVROLE<br>SCANIA<br>RANDON<br>HERMANN<br>RANDON             | Exclu<br>T                                               | III Novo<br>Detalhes<br>Detalhes<br>Detalhes<br>Detalhes<br>Detalhes<br>Detalhes<br>Detalhes | Veículos<br>com arqui        | incluíc<br>ivo txt |

Página Principal

### 7.1.2 Exclusão de Veículos

Para **excluir** um veículo já existente, clique no BOX EXCLUIR do veículo desejado e, após deverá selecionar a **Declaração** quanto à situação dos veículos e na sequência clicar em GERAR SOLICITAÇÃO DE ALTERAÇÃO DE FROTA. O sistema avisará que a solicitação foi cadastrada com sucesso e voltará para a página de CADASTRO DE LICENCAS.

| Fiopheta | ario Model        | o Tipo                           | Placa   | Alterar Mercosul | Marca       | Excluir  |
|----------|-------------------|----------------------------------|---------|------------------|-------------|----------|
| gege     | fwfw              | CAVALO-TRATOR                    | GFD3D33 | Alterar          | CHEVROLET   |          |
| gege     | frfr              | VEÍCULO MOTORIZADO SEM REBOQUE   | HIU8188 | Alterar          | CHEVROLET   |          |
|          | ARO QUE (<br>RTE. | OS VEÍCULOS CADASTRADOS ESTÃO EN | CONFOR  | MIDADE COM A LE  | GISLAÇÃO FI | EDERAL D |
|          |                   |                                  |         |                  |             |          |

Na página do CADASTRO DE LICENÇAS, na aba SOLICITAÇÃO, poderá ser visualizado o número e o status da solicitação, a qual se encontrará com pendência de pagamento. Estará disponível o botão CRIAR BOLETO. Dependendo do **PORTE do empreendimento** (conforme Portaria Fepam n° 101/2021) poderá ser exigido o upload do **Plano de Atendimento a Emergência - PAE**. Neste caso, a inserção do documento é obrigatória e deverá ser feita **antes** da geração do boleto, conforme descrito em CADASTRO DE SOLICITAÇÃO.

Após o pagamento do boleto e confirmação pelo sistema do Banrisul, que leva, em média, 48h, a solicitação é automaticamente enviada para a FEPAM e ficará disponível para avaliação. Caso haja alguma pendência, o Responsável Técnico e Empreendedor serão informadas através dos endereços de e-mail cadastrados. Por isso, é importante que os mesmos estejam corretos e atualizados.

Não havendo pendências, a Licença Ambiental será emitida e o empreendedor receberá um e-mail informando o número do documento e que o mesmo está disponível no site da FEPAM, em Licenciamento Ambiental -> Licenciamento Ambiental -> Consulta Genérica  $\rightarrow$  busca por CNPJ, onde pode ser consultado através do CNPJ do empreendedor em questão.

### 7.2 ALTERAÇÃO DE FROTA QUANDO NÃO HÁ LICENÇA EM VIGOR

Para alteração a frota o RT deverá acessar o sistema e consultar o empreendimento em questão e clicar no botão ALTERAR FROTA.

#### 7.2.1 Inclusão de Veículos

Para a **inclusão** de novos veículos, o Responsável Técnico deverá seguir os mesmos passos descritos no subitem <u>7.1.1</u> descrito acima.

#### 7.2.2 Exclusão de Veículos

Para **exclusão** de veículos o RT deverá selecionar o veículo que deseja excluir na caixa "DETALHES" e, após o sistema apresentar os dados deste veiculo na parte superior da página, deverá selecionar "EXCLUIR". Este procedimento deve ser feito separadamente para cada veículo que deseja excluir.

| Modelo                                                                                                    | ххуу                                                 |                                                                                                    |                                        | Marca:                                    | AUDI                                            | ~                            |
|----------------------------------------------------------------------------------------------------|------------------------------------------------------|----------------------------------------------------------------------------------------------------|----------------------------------------|-------------------------------------------|-------------------------------------------------|------------------------------|
| Tipo                                                                                                    | VEÍCUL                                               |                                                                                                    |                                        | Placa:                                    | GHC2G51                                         |                              |
| Ano fabricacao                                                                                                  | 2010                                                 |                                                                                                    |                                        |                                           |                                                 |                              |
| Domínio                                                                                                    | Naciona                                              | · ·                                                                                                    |                                        |                                           |                                                 |                              |
| Excluir                                                                                                    | Atualizar                                            | Cancelar                                                                                                    |                                        |                                           |                                                 |                              |
|                                                                                                    |                                                      |                                                                                                    |                                        |                                           |                                                 |                              |
| laca:                                                                                                    |                                                      | Localizar Listar Todos                                                                                      |                                        |                                           |                                                 |                              |
|                                                                                                    |                                                      |                                                                                                    |                                        |                                           |                                                 |                              |
|                                                                                                    |                                                      |                                                                                                    |                                        | Alterar                                   |                                                 | -                            |
| Proprietario                                                                                                    | Modela                                               | Tipo                                                                                                    | Placa                                  | Mercosul                                  | Marca                                           | Novo                         |
| Proprietario<br>TESTE<br>TRANSPORTE                                                                             | Modeld<br>xxyy                                       | VEÍCULO MOTORIZADO SEM<br>REBOQUE                                                                           | Placa<br>GHC2G51                       | Alterar                                   | Marca<br>AUDI                                   | Novo                         |
| Proprietario<br>FESTE<br>FRANSPORTE<br>TESTE<br>FRANSPORTE                                                      | Modela<br>xxyy<br>fdsa                               | Tipo<br>VEÍCULO MOTORIZADO SEM<br>REBOQUE<br>VEÍCULO MOTORIZADO SEM<br>REBOQUE                              | Placa<br>GHC2G51<br>MIR3B46            | Alterar                                   | Marca<br>AUDI<br>CHEVROLET                      | Detalhes                     |
| Proprietario<br>IESTE<br>IRANSPORTE<br>IESTE<br>IRANSPORTE<br>IESTE<br>IRANSPORTE                               | Modela<br>xxyy<br>fdsa<br>MG 708                     | VEÍCULO MOTORIZADO SEM<br>REBOQUE<br>VEÍCULO MOTORIZADO SEM<br>REBOQUE<br>VEÍCULO MOTORIZADO SEM<br>REBOQUE | Placa<br>GHC2G51<br>MIR3B46<br>ABC1C34 | Alterar<br>Alterar                        | Marca<br>AUDI<br>CHEVROLET<br>GENERAL<br>MOTORS | Novo<br>Detalhes<br>Detalhes |
| Proprietario<br>TESTE<br>IRANSPORTE<br>IESTE<br>IRANSPORTE<br>IRANSPORTE<br>Total de Tipos de<br>CAVALO-TRATOR: | Modelc<br>xxyy<br>fdsa<br>MG 708<br>e Veículos:<br>0 | VEÍCULO MOTORIZADO SEM<br>REBOQUE<br>VEÍCULO MOTORIZADO SEM<br>REBOQUE<br>VEÍCULO MOTORIZADO SEM<br>REBOQUE | Placa<br>GHC2G51<br>MIR3B46<br>ABC1C34 | Mercosul<br>Alterar<br>Alterar<br>Alterar | Marca<br>AUDI<br>CHEVROLET<br>GENERAL<br>MOTORS | Novo<br>Detalhes<br>Detalhes |

Voltar

Após, deverá selecionar a **Declaração** quanto à situação dos veículos "**DECLARO QUE OS VEÍCULOS CADASTRADOS ESTÃO EM CONFORMIDADE COM A LEGISLAÇÃO FEDERAL DE TRANSPORTE**" e clicar no botão "VOLTAR".

O sistema será redirecionado para a página de CADASTRO DE LICENÇAS. Na aba SOLICITAÇÃO deverá ser realizado o cadastro da solicitação que neste caso será de Nova Licença.

### 7.3 ATUALIZAÇÃO DE PLACA PARA O MODELO PADRÃO MERCOSUL

Os veículos que tiveram suas placas atualizadas para novo Modelo Padrão MERSOCUL, devem ter seu cadastro atualizado junto ao sistema especialista de transportes. Esta atualização é realizada pelo RT diretamente no sistema sem <u>custos ao empreendedor</u>. Para tanto o RT possui duas alternativas para atualizar a placa de um ou mais veículos para novo padrão MERCOSUL. Abaixo estão detalhadas estas duas alternativas, a primeira selecionando a opção de **Licença** e a segunda selecionando a opção de **Alterar Frota**.

### Importante observar que não é possível ficar trocando o padrão. Uma vez alterado, não é possível retornar. Solicitamos atenção no procedimento.

#### Alternativa 1: opção Licença

**Licença**  $\rightarrow$  Dados Cadastrais (expandir)  $\rightarrow$  Alterar Frota  $\rightarrow$  Alterar Mercosul  $\rightarrow$  Confirmar a atualização  $\rightarrow$  Confirmar a atualização realizada  $\rightarrow$  Verificar a placa Atualizada para Modelo Mercosul.

#### Clicar em: Licença:

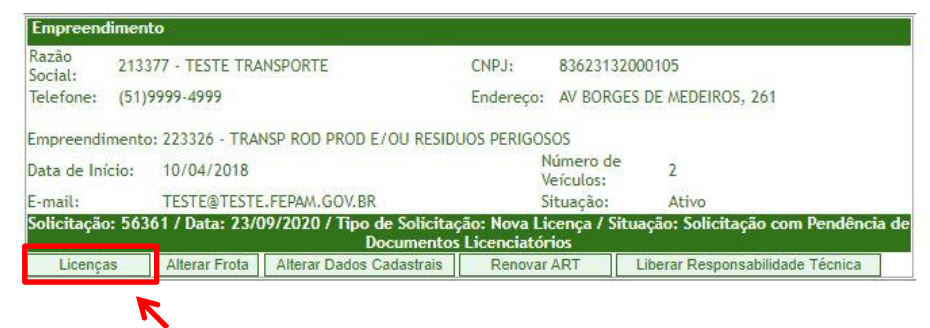

#### Após Clicar em Dados Gerais (expandir):

|                                   | CADASTRO DE LICENÇAS                                                           |
|-----------------------------------|--------------------------------------------------------------------------------|
| nformações da<br>Caso seja solici | Licença.<br>tada algumas informações, preencha elas para completar o cadastro. |
| RANSPORTA                         | DORA:                                                                          |
| lamo:<br>'ipo de Cercap:          | TRANSP ROD PROD E/OU RESIDUOS PERIGOSOS<br>; Classes e Resíduos Cercap:        |
| ADASTRO:                          |                                                                                |
| Alterar Dados C                   | Cadastrais                                                                     |
| )bservações:                      |                                                                                |
| ados Gerais                       | (Expandir)                                                                     |
| -11-14                            | e Licenças                                                                     |
| olicitações e                     |                                                                                |

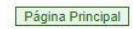

#### Clicar em Frota – Alterar Frota

| 25            |                      |             |                     |                 |        |
|---------------|----------------------|-------------|---------------------|-----------------|--------|
| LÍQUIDO       | S INFLAMÁVEIS        |             |                     |                 |        |
| SÓLIDOS       | INFLAMÁVEIS          |             |                     |                 |        |
| TÓXICOS       |                      |             |                     |                 |        |
| Resíduos (ma  | ais transportados)   |             |                     |                 |        |
| RESÍDUO       | S PERIGOSOS          |             |                     |                 |        |
| Cadastrar (   | Classes/Resíduos     |             |                     |                 |        |
| Rotas e Vias  | Preferenciais        |             |                     |                 |        |
| Código        | Município Origem -   | Município   | Destino             |                 |        |
| 27268         | de viamao para can   | oas         |                     | E               | xcluir |
| 30015         | pelotas              |             |                     | E               | xcluir |
| 31249         | Porto Alegre para Po | orto Alegre |                     | E               | xcluir |
| 31244         | porto alegre         |             |                     | E               | xcluir |
| 31245         | porto alegre         |             |                     | E               | xcluir |
| Cadastrar R   | totas                |             |                     |                 |        |
| FROTA:        |                      |             |                     |                 |        |
| Alterar Frota |                      |             |                     |                 |        |
| Solicitaçõe   | s e Licenças         |             |                     |                 |        |
| Solicitação   | Licença Licenças /   | Anteriores  | Documentos Enviados | Docs ARTs Envia | dos    |
|               |                      |             |                     |                 |        |

### Clica em Alterar Mercosul:

| Proprietario        | Model            | Tipo                              | Placa      | Alterar       | Marca         | Novo     |
|---------------------|------------------|-----------------------------------|------------|---------------|---------------|----------|
| TESTE<br>TRANSPORTE | ххуу             | VEÍCULO MOTORIZADO SEM<br>REBOQUE | GHC2G51    | Alterar       | AUDI          | Detalhes |
| TESTE<br>TRANSPORTE | fdsa             | VEÍCULO MOTORIZADO SEM<br>REBOQUE | MIR3B46    | Alterar       | CHEVROLET     | Detalhes |
| TESTE<br>TRANSPORTE | MG 708           | VEÍCULO MOTORIZADO SEM<br>REBOQUE | ABC1234    | Alterar       | GENERAL       | Detalhes |
| Total de Tipos d    | e Veículos       |                                   |            |               |               |          |
| REBOOLIE OU SE      | : U<br>MI-REBOOL | IF: 0                             |            | 7             |               |          |
| VEÍCULO MOTOR       | IZADO SEM        | REBOQUE: 2                        |            |               |               |          |
| DECLARO O           | UE OS VEÍC       | ULOS CADASTRADOS ESTÃO EA         | CONFORMIDA | DE COM A LEGI | SLAÇÃO FEDERA | L DE     |

Confirmar a Alteração:

Em seguida o sistema abrirá um aviso que a Placa foi atualizada:

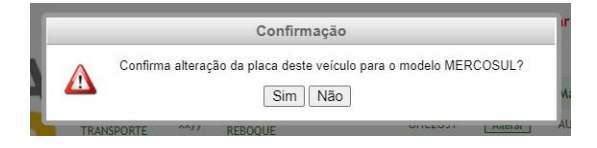

| Placa atualizada com sucesso. |     |
|-------------------------------|-----|
|                               |     |
|                               | 014 |

Após confirmar, verificar a alteração realizada:

| Proprietario                                       | Model                      | Тіро                              | Placa        | Alterar<br>Mercosul | Marca             | Novo     |
|----------------------------------------------------|----------------------------|-----------------------------------|--------------|---------------------|-------------------|----------|
| TESTE<br>TRANSPORTE                                | ххуу                       | VEÍCULO MOTORIZADO SEM<br>REBOQUE | GHC2G51      | Alterar             | AUDI              | Detalhes |
| TESTE<br>TRANSPORTE                                | fdsa                       | VEÍCULO MOTORIZADO SEM<br>REBOQUE | MIR3B46      | Alterar             | CHEVROLET         | Detalhes |
| TESTE<br>TRANSPORTE                                | MG 708                     | VEÍCULO MOTORIZADO SEM<br>REBOQUE | ABC1C34      | Alterar             | GENERAL<br>MOTORS | Detalhes |
| CAVALO-TRATOR:<br>REBOQUE OU SEA<br>VEÍCULO MOTORI | 0<br>AI-REBOQL<br>ZADO SEM | ;<br>IE: 0<br>REBOQUE: 2          |              |                     |                   |          |
| DECLARO QU<br>TRANSPORTE.                          | ie os veíc                 | ULOS CADASTRADOS ESTÃO EN         | A CONFORMIDA | DE COM A LEGI       | SLAÇÃO FEDERA     | L DE     |
| Voltar                                             |                            |                                   |              |                     |                   |          |

### Alternativa 2: opção Alterar Frota

Alterar Frota  $\rightarrow$  Alterar Mercosul  $\rightarrow$  Confirmar a atualização  $\rightarrow$  Confirmar a atualização realizada  $\rightarrow$  Verificar a placa Atualizada para Modelo Mercosul.

Clicar em Alterar Frota:

| Empreend         | diment               | to              |                                           |                            |                        |                                      |
|------------------|----------------------|-----------------|-------------------------------------------|----------------------------|------------------------|--------------------------------------|
| Razão<br>Social: | 2133                 | 77 - TESTE TRA  | NSPORTE                                   | CNPJ:                      | <mark>8362313</mark> 2 | 2000105                              |
| Telefone:        | (51)9                | 9999-4999       |                                           | Endereço:                  | AV BORG                | ES DE MEDEIROS, 261                  |
| Empreendi        | mento                | : 223326 - TRA  | SP ROD PROD E/OU RESIDU                   | JOS PERIGOS                | SOS                    |                                      |
| Data de Ini      | í <mark>ci</mark> o: | 10/04/2018      |                                           | N                          | lúmero de<br>leículos: | 2                                    |
| E-mail:          |                      | TESTE@TESTE     | .FEPAM.GOV.BR                             | S                          | ituação:               | Ativo                                |
| Solicitação      | o: 563               | 61 / Data: 23/( | 19/2020 / Tipo de Solicitaç<br>Documentos | ão: Nova Li<br>Licenciatór | cença / Si<br>ios      | tuação: Solicitação com Pendência de |
| Licenca          | as                   | Alterar Frota   | Alterar Dados Cadastrais                  | Renovar                    | ART                    | Liberar Responsabilidade Técnica     |

#### Clica em Alterar Mercosul:

| roprietario       | Modelo                  | Tipo                              | Placa   | Alterar<br>Mercosul | Marca         | Novo     |
|-------------------|-------------------------|-----------------------------------|---------|---------------------|---------------|----------|
| ESTE<br>RANSPORTE | xxyy                    | VEÍCULO MOTORIZADO SEM<br>REBOQUE | GHC2G51 | Alterar             | AUDI          | Detalhes |
| ESTE<br>RANSPORTE | fdsa                    | VEÍCULO MOTORIZADO SEM<br>REBOQUE | MIR3B46 | Alterar             | CHEVROLET     | Detalhes |
| ESTE<br>RANSPORTE | MG 708                  | VEÍCULO MOTORIZADO SEM<br>REBOQUE | ABC1234 | Alterar             | GENERAL       | Detalhes |
| otal de Tipos de  | Veículos                |                                   |         |                     |               |          |
| REBOOLIE OLI SEM  | U<br>I-REBOOU           | F: 0                              |         |                     |               |          |
| EÍCULO MOTORIZ    | ADO SEM                 | REBOQUE: 2                        |         |                     |               |          |
| DECLARO QUI       | e <mark>os ve</mark> íc | ULOS CADASTRADOS ESTÃO EN         |         | DE COM A LEGIS      | SLAÇÃO FEDERA | L DE     |

Confirmar a Alteração:

Em seguida o sistema abrirá um aviso que a Placa foi atualizada:

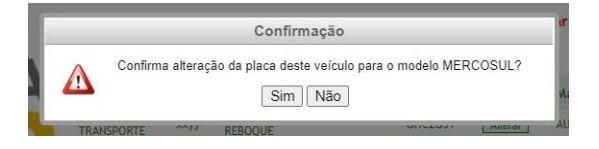

| Placa atualizada com sucesso. |     |
|-------------------------------|-----|
|                               |     |
|                               | 011 |

Após confirmar, verificar a alteração realizada:

| Proprietario                                                            | Model                                     | Тіро                              | Placa        | Alterar<br>Mercosul | Marca             | Novo     |
|-------------------------------------------------------------------------|-------------------------------------------|-----------------------------------|--------------|---------------------|-------------------|----------|
| TESTE<br>TRANSPORTE                                                     | ххуу                                      | VEÍCULO MOTORIZADO SEM<br>REBOQUE | GHC2G51      | Alterar             | AUDI              | Detalhes |
| TESTE<br>TRANSPORTE                                                     | fdsa                                      | VEÍCULO MOTORIZADO SEM<br>REBOQUE | MIR3B46      | Alterar             | CHEVROLET         | Detalhes |
| TESTE<br>TRANSPORTE                                                     | MG 708                                    | VEÍCULO MOTORIZADO SEM<br>REBOQUE | ABC1C34      | Alterar             | GENERAL<br>MOTORS | Detalhes |
| Total de Tipos de<br>CAVALO-TRATOR:<br>REBOQUE OU SEA<br>VEÍCULO MOTORI | e Veículos<br>0<br>MI-REBOQL<br>IZADO SEM | :<br>JE: 0<br>REBOQUE: 2          |              |                     |                   |          |
| DECLARO QU<br>TRANSPORTE.                                               | je os veíc                                | ULOS CADASTRADOS ESTÃO EA         | A CONFORMIDA | DE COM A LEGI       | SLAÇÃO FEDERA     | L DE     |
| Voltar                                                                  |                                           |                                   |              |                     |                   |          |

### 7.4 ALTERAÇÃO DE CLASSES (INCLUSÃO OU EXCLUSÃO)

É possível realizar INCLUSÃO ou EXCLUSÃO de Classes de Produtos/Resíduos no sistema, desde que não haja solicitação em aberto. Para tanto o RT deve seguir os seguintes passos:

Clicar em: Licença:

| Razão<br>Social: | 213377 - TESTE TRA  | NSPORTE                                 | CNPJ:                          | 8362313200                          | 0105                            |
|------------------|---------------------|-----------------------------------------|--------------------------------|-------------------------------------|---------------------------------|
| Telefone:        | (51)9999-4999       |                                         | Endereço:                      | AV BORGES                           | DE MEDEIROS, 261                |
| Data de Ini      | cio: 10/04/2018     |                                         | N<br>V                         | lúmero <mark>d</mark> e<br>eículos: | 2                               |
| E-mail:          | TESTE@TESTE         | E.FEPAM.GOV.BR                          | S                              | ituação:                            | Ativo                           |
| Solicitação      | : 56361 / Data: 23/ | 19/2020 / Tipo de Solicita<br>Documento | ição: Nova Li<br>s Licenciatór | cença / Situa<br>ios                | ição: Solicitação com Pendênci  |
| Liconor          | Alterar Frota       | Alterar Dados Cadastrais                | Renovar                        | ART                                 | iberar Responsabilidade Técnica |

### Após Clicar em Dados Gerais (expandir):

|                        |                                      | DASTRO DE LICENÇAS                             | <b>b</b>               |  |
|------------------------|--------------------------------------|------------------------------------------------|------------------------|--|
| Caso seja solicitada a | iça.<br>algumas informações, preench | na elas para completar c                       | cadastro.              |  |
| TRANSPORTADORA         | A:                                   |                                                |                        |  |
| Ramo:                  | TRANSP ROD PROD E/OU F               | RESIDUOS PERIGOSOS                             |                        |  |
| Tipo de Cercap:        | Classes e Resíduos                   | C                                              | ercap:                 |  |
| CADASTRO:              |                                      |                                                |                        |  |
| Alterar Dados Cadast   | trais                                |                                                |                        |  |
| Obconvacãora           |                                      |                                                |                        |  |
| observações.           |                                      |                                                |                        |  |
| Dados Gerais (Expa     | andir)                               |                                                |                        |  |
|                        |                                      |                                                |                        |  |
| Solicitações e Lice    | enças                                |                                                |                        |  |
| Solicitação Licer      | nça Licenças Anteriores              | Documentos Enviad                              | los Docs ARTs Enviados |  |
|                        |                                      | da o                                           |                        |  |
|                        |                                      |                                                |                        |  |
|                        |                                      | Contraction of the second second second second |                        |  |
| Veia abaixo a licen    | nca em vigor e caso a mesma e        | esteia disponível, faca o                      | download.              |  |

Página Principal

### Após Clicar em Cadastrar Classes/Resíduos:

|                                                  | CADASTRO DE LICENÇ                                   | AS                 |         |
|--------------------------------------------------|------------------------------------------------------|--------------------|---------|
| Informações da Licenç<br>Caso seja solicitada al | a.<br>gumas informações, preencha elas para completa | ar o cadastro.     |         |
| TRANSPORTADORA                                   |                                                      |                    |         |
| Ramo:                                            | TRANSP ROD PROD E/OU RESIDUOS PERIGOSOS              |                    |         |
| Tipo de Cercap:                                  | Classes e Resíduos                                   | Cercap:            |         |
| CADASTRO:                                        |                                                      |                    |         |
| Alterar Dados Cadastra                           | is                                                   |                    |         |
| Observações:                                     |                                                      |                    |         |
| Dados Gerais (Recol                              | lher)                                                |                    |         |
| Classes (mais transpo                            | ortadas)                                             |                    |         |
| LÍQUIDOS INFLAM                                  | ÁVEIS                                                |                    |         |
| SÓLIDOS INFLAMÁ                                  | VEIS                                                 |                    |         |
| τόχιςος                                          |                                                      |                    |         |
| Resíduos (mais transp                            | ortados)                                             |                    |         |
|                                                  |                                                      |                    |         |
| RESIDUOS PERIGO                                  | sus                                                  |                    |         |
| Cadastrar Classes/Re                             | síduos                                               |                    |         |
| Rotas e Vias Preferen                            | ciais                                                |                    |         |
| Código Mur                                       | nicípio Origem - Município Destino                   |                    |         |
| 27268 de v                                       | viamao para canoas                                   |                    | Excluir |
| 30015 pelo                                       | otas                                                 |                    | Excluir |
| 31249 Port                                       | to Alegre para Porto Alegre                          |                    | Excluir |
| 31244 port                                       | to alegre                                            |                    | Excluir |
| 31245 port                                       | to alegre                                            |                    | Excluir |
| Cadastrar Rotas                                  |                                                      |                    |         |
| FROTA:                                           |                                                      |                    |         |
| Alterar Frota                                    |                                                      |                    |         |
| Solicitações e Licer                             | nças                                                 |                    |         |
| Solicitação Licen                                | ça 🛛 Licenças Anteriores 🗍 Documentos Envi           | iados Docs ARTs En | viados  |
|                                                  |                                                      |                    |         |
|                                                  |                                                      |                    |         |
| Veja abaixo a licenç                             | a em vigor e caso a mesma esteja disponível, faç     | a o download.      |         |
| Para renovar uma lio                             | cença, cuque em Kenovar Licença.                     |                    | 9       |
| 1                                                |                                                      |                    |         |

Página Principal

O sistema abrirá as opções de classes de produtos/resíduos para que seja possível atualizar classes conforme necessidade do empreendedor. Neste exemplo estão selecionados líquidos inflamáveis e resíduos perigosos. Após selecionar (inclusão) ou tirar da seleção (exclusão) clicar em SALVAR.

| <b>H</b> |                                   |  |
|----------|-----------------------------------|--|
|          | EXPLOSIVOS                        |  |
| •        | GASES                             |  |
|          | LÍQUIDOS INFLAMÁVEIS              |  |
| •        | SÓLIDOS INFLAMÁVEIS               |  |
| <b>E</b> | OXIDANTES                         |  |
| <b>H</b> | TÓXICOS                           |  |
|          | RADIOATIVOS                       |  |
|          | CORROSIVOS                        |  |
|          | SUBSTÂNCIAS DIVERSAS ( MISTURAS ) |  |
| Resíduo  | ios (mais transportados)          |  |

Após SALVAR deverá ser selecionada a aba SOLICITAÇÃO para que seja possível gerar uma solicitação de atualização de documento licenciatório em CADASTRAR SOLICITAÇÃO.

### 7.5 ALTERAÇÃO DE DADOS CADASTRAIS

1

É possível realizar alterações de cadastro para atualização de informações de dados do responsável técnico, de empreendedores e de empreendimentos cadastrados. Entretanto, estas atualizações só podem ser realizadas no sistema caso não haja solicitações em aberto.

### 7.5.1 Dados Cadastrais do Responsável Técnico

É possível alterar os dados cadastrais do Responsável Técnico na tela inicial/página principal, no botão ALTERAR MEUS DADOS CADASTRAIS.

| Fepam                                            |                                             |                                                                             |
|--------------------------------------------------|---------------------------------------------|-----------------------------------------------------------------------------|
| Fundação Estadual de Proteç                      | io Ambiental Henrique Luiz Roessler - RS    | Bem-vindo(a), TATITESTE Trocar Senha                                        |
| Institucional +                                  | Aqui yesê pede viruslizar teder er empreses | limentar a qual é reconcrével técnico o vicualizar ar liconear accoriadar a |
| Legislação 🗧                                     | cada um deles, além de pode                 | rdelegar a responsabilidade técnica para outro profissional.                |
| Licenciamento Ambiental                          | Responsável Técnico                         |                                                                             |
| Qualidade Ambiental                              | Nome: 215084 - RT TESTE                     | •                                                                           |
| Notícias                                         | CPF:<br>Telefone:                           |                                                                             |
| Emergência Ambiental                             | Celular:                                    |                                                                             |
| Fiscal <sup>2</sup> zac <sup>2</sup> o Ambioatal | Adicionar Empreendedor Adicionar Empreen    | dimento Alterar Dados Cadastrais                                            |
| de Notificação e                                 | CNPJ:                                       | calizar Listar Todos                                                        |
| Contatos                                         |                                             |                                                                             |

O sistema redirecionará para a tela CADASTRO DE RESPONSÁVEL TÉCNICO. Após efetuar as alterações necessárias, selecione SALVAR.

Atenção: Não é possível alterar o Nome e o CPF.

### 7.5.2 Dados do Empreendedor e do Empreendimento

Para alterar os dados cadastrais do EMPREENDEDOR e do EMPREENDIMENTO, o Responsável Técnico deve localizar o empreendimento, através do CNPJ na tela inicial/página principal, e clicar no botão ALTERAR DADOS CADASTRAIS.

| Lista de Empreendimentos           |                          |                       |                                  |
|------------------------------------|--------------------------|-----------------------|----------------------------------|
| Empreendimento                     |                          |                       |                                  |
| Razão<br>Social: 215085 - EMPREEND | EDOR TATI TESTE          | CNPJ:                 |                                  |
| Telefone:                          |                          | Endereço: R BORG      | ES DE MEDEIROS, 261              |
| Empreendimento: 223896 - TRAI      | SP ROD PROD E/OU RESID   | JOS PERIGOSOS         |                                  |
| Data de Início: 19/07/2018         |                          | Número o<br>Veículos: | de 3                             |
| E-mail: produtosperia              | osossss@fepam.rs.gov.br  | Situação:             | Ativo                            |
| Lic                                | nca: EM VIGOR / Vencime  | nto em: 1715 dias -   | 08/10/2025                       |
| Licenças Alterar Frota             | Alterar Dados Cadastrais | Renovar ART           | Liberar Responsabilidade Técnica |

Após, O sistema redirecionará para a página de atualização dos dados cadastrais, onde, em CADASTRO DO EMPREENDEDOR, será possível alterar os dados do empreendedor e, mais abaixo, em CADASTRO DO EMPREENDIMENTO, será possível alterar os dados do empreendimento.

Nesta etapa, não é possível alterar a Razão Social. Para isto, verifique os procedimentos no item <u>7.5.3</u> ALTERAÇÃO DE CNPJ OU RAZÃO SOCIAL.

### 7.5.3 Alteração de Razão Social ou CNPJ (Alteração de Responsabilidade Ambiental)

Não é possível alterar o CNPJ e nem a RAZÃO SOCIAL através dos meios descritos acima. Para isso, outros procedimentos devem ser realizados, através do Sistema Online de Licenciamento (SOL):

Conforme Portaria Fepam n° 101/2021 para os casos de Alteração de Razão Social e Alteração de Responsabilidade Ambiental (CNPJ) deverão ser obedecidas às instruções constantes na Portaria Conjunta Sema - Fepam nº 15/2019, de 03.12.2019 e suas respectivas alterações.

### 7.5.4 Alteração de Dados Cadastrais com Solicitação em Aberto

O sistema permite que se faça a alteração dos dados cadastrais, como telefone, endereço, e-mail e etc, quando possui alguma solicitação em aberto, desde que por um caminho específico, diferente do caminho citado acima. Para isso, na página inicial, localizar o empreendimento desejado, através do CNPJ ou a opção LISTAR TODOS. Após, selecionar a opção LICENÇAS do empreendimento. Já na tela CADASTRO DE LICENÇAS, é possível clicar em ALTERAR DADOS CADASTRAIS e fazer as alterações necessárias.

|                                                    | CADASTRO DE LICENO                                                                   | ÇAS                      |
|----------------------------------------------------|--------------------------------------------------------------------------------------|--------------------------|
| Informações da Licença<br>Caso seja solicitada alg | umas informações, preencha elas para completa                                        | ar o cadastro.           |
| TRANSPORTADORA:<br>Ramo:<br>Tipo de Cercap:        | TRANSP ROD PROD E/OU RESIDUOS PERIGOSOS<br>Classes e Resíduos                        | Cercap:                  |
| CADASTRO:                                          |                                                                                      |                          |
| Alterar Dados Cadastrais                           |                                                                                      |                          |
| Observações:                                       | -                                                                                    |                          |
| Dados Gerais (Expan                                | dir)                                                                                 |                          |
| Solicitações e Licen                               | ças                                                                                  |                          |
| Solicitação Licenç                                 | a Licenças Anteriores Documentos Env                                                 | iados Docs ARTs Enviados |
| Veja abaixo a licença<br>Para renovar uma lice     | i em vigor e caso a mesma esteja disponível, faç<br>ença, clique em Renovar Licença. | ça o download.           |
| Página Principal                                   |                                                                                      |                          |

Posteriormente, após realizar as alterações necessárias, clicar em SALVAR apenas, sem gerar solicitação, pois este botão estará automaticamente bloqueado pelo sistema.

| Bairro/Dis | strito:       |                         |   |
|------------|---------------|-------------------------|---|
| CENTRO     | )             | *CEP: 90020021          |   |
| UF: RIO    | GRANDE DO SUL | Município: PORTO ALEGRE | × |

O sistema emitirá uma mensagem de "Operação concluída com sucesso".

### 8. ASSUMIR RESPONSABILIDADE TÉCNICA DE EMPREENDIMENTO CADASTRADO

Na página principal, selecionar a opção ADICIONAR EMPREENDIMENTO e, na página seguinte, de CONSULTA DE EMPREENDIMENTO, selecionar a opção CADASTRAR EMPREENDIMENTO, logo abaixo da caixa de seleção. Abrirá uma janela com o aviso: "É necessário selecionar ou cadastrar um empreendedor primeiro!". Após selecionar OK, o sistema automaticamente redirecionará para a página de CONSULTA DO EMPREENDEDOR, onde deve ser digitado e pesquisado o CNPJ do Empreendedor.

Após localizar o empreendimento desejado, clique em SELECIONAR EMPREENDIMENTO.

| CONSULTA DE EMPREENDEDO                                                                                                    | R                                                                                                    |                                                                                                    |
|----------------------------------------------------------------------------------------------------|----------------------------------------------------------------------------------------------------|----------------------------------------------------------------------------------------------------|
| Caro usuário, informe um dos docun<br>respectivos empreendimentos.<br>Caso não encontre nenhum empreen<br>disponibilizará o botão "Cadastrar" p                                                                                                    | mentos solicitados abaixo para vi<br>ndedor, com os dados que você i<br>para você incluir um novo Empre | isualizar os dados do empreendedor e seus<br>informou na pesquisa, o sistema avisará e<br>endedor. |
| CNPJ / CPF / Doc Estrangeiro: 8                                                                                                    | 3623132000105                                                                                           | Pesquisar                                                                                          |
| Caso o empreendedor não                                                                                                    | seja localizado                                                                                         | x                                                                                                  |
| Clique no botão "Cadastrar", p                                                                                                    | para ir ao Cadastro de Empreend                                                                         | ledores.                                                                                           |
|                                                                                                    | Cadastrar                                                                                               |                                                                                                    |
| Empreendedor<br>Nome: 213377 - TESTE TRANSPORT<br>Telefone: ()<br>Fax: (_)<br>Celular: (_)<br>Observaçoes:<br>CNPJ / CPF / Doc Estrangeiro: 8362<br>Email: TESTE@TESTE.FEPAM.GOV.8<br>Email-Contato:<br>Cadastrar Novo empreendimento<br>Empreendimento | E<br>23132000105<br>R                                                                                   |                                                                                                    |
| Nome: 223326 - TRANSP ROD PROD<br>Ramo: 4710.10<br>Telefone:<br>Fax:<br>Celular:<br>Endereco: BORGES DE MEDEIROS, 2<br>Complemento:<br>Email: TESTE@TESTE.FEPAM.GOV.B<br>Observações:<br>Selecionar Empreendimento                                      | e/OU RESIDUOS PERIGOSOS<br>261 Cep: 90020021<br>3R                                                      |                                                                                                    |

Com o empreendimento selecionado, o sistema automaticamente redirecionará para a página de CONSULTA DO EMPREENDIMENTO, onde deve ser selecionado o empreendimento em questão através da caixa de seleção e, após, PESQUISAR.

| CONSULTA DE EMP                                                        | PREENDIMENTO                                                                                                    |
|------------------------------------------------------------------------|----------------------------------------------------------------------------------------------------|
|                                                                        |                                                                                                    |
| Caro usuário, informe<br>seu respectivo empree<br>empreendimento, clic | o número do documento solicitado abaixo para pesquisar as informações do empreendimento e<br>endedor, você poderá utilizar esta tela para vincular o seu usuário como responsável técnico deste<br>ando no botão "Registrar Responsável Técnico". |
| Caso não encontre ner<br>Empreendimento".                              | nhum empreendimento, você poderá cadastrar um novo, clicalndo no botão "Cadastrar                                                                                                    |
|                                                                        | Empreendimento                                                                                                    |
|                                                                        | Pesquisar Cadastrar Empreendimento                                                                                                    |
| Voltar                                                                 |                                                                                                    |

Com o empreendimento localizado, ainda na página CONSULTA DE EMPREENDIMENTO, selecione a opção REGISTRAR RESPONSÁVEL TÉCNICO, onde o RT deverá assumir a responsabilidade sobre este empreendimento e inserir os dados da ART.

| CONSULTA DE EMPREENDIMENTO                                                                                                    |
|----------------------------------------------------------------------------------------------------|
| Caro usuário, informe o número do documento solicitado abaixo para pesquisar as informações do empreendimento e<br>seu respectivo empreendedor, você poderá utilizar esta tela para vincular o seu usuário como responsável técnico deste<br>empreendimento, clicando no botão "Registrar Responsável Técnico".<br>Caso não encontre nenhum empreendimento, você poderá cadastrar um novo, clicalndo no botão "Cadastrar<br>Empreendimento". |
| Empreendimento: 4710,2 TRANSP FERRO\ 🗸                                                                                                    |
| Pesquisar Cadastrar Empreendimento                                                                                                    |
| Voltar                                                                                                    |
| Empreendimento                                                                                                    |
| ERROV PROD RESIDUOS PERIGOSOS                                                                                                    |
| Email:<br>Observações:                                                                                                    |
| Empreendedor                                                                                                    |
| Nome: 213377 - TESTE TRANSPORTE         Telefone: ()                                                                                                    |
| Registrar Responsável Técnico                                                                                                    |

Caso já exista um responsável técnico vinculado a este empreendimento o sistema avisará e solicitará confirmação para alteração de RT, conforme informes abaixo:

| intranet.fepam.rs.gov.br diz | Responsabilidade do Empreendimento X                                                                                                    |
|------------------------------|----------------------------------------------------------------------------------------------------|
| selecionado!                 | O empreendimento pesquisado encontra-se sob responsabilidade de outro técnico. Clique em<br>assumir responsabilidade para continuar, ou em cancelar para efetuar uma nova pesquisa.<br>Assumir Responsabilidade Cancelar |

Caso realmente seja a intenção se vincular a este empreendimento clicar em ASSUMIR RESPONSABILIDADE, caso contrário clicar em CANCELAR e realizar nova busca por empreendimento.

Ao selecionar ASSUMIR RESPONSABILIDADE o sistema abrirá uma caixa de diálogo onde deverão ser inseridos os dados da ART/AFT O sistema solicita a data de emissão e data (período) de validade da ART/AFT. Importante ressaltar que **o sistema não aceita data retroativa**. Caso a ART/AFT tenha sido emitida em data anterior a inserção no sistema, tanto a **data de emissão** quanto a **data de início da ART/AFT** deverá ser a data atual (do dia em que a informação esta sendo inserida no sistema).

| Registro de R                                                   | esponsável Técnico x |  |
|-----------------------------------------------------------------|----------------------|--|
| Tipo Art<br>"Número Art<br>"Data de Emissão<br>"Validade da Art | Assessoria           |  |
| Observações                                                     | Selvar Cancelar      |  |

Após realizar a vinculação como RT pelo empreendimento, deverá ser solicitada alteração de documento licenciatório, para que a nova licença seja emitida como nome e contato do novo RT.

Para tanto o RT deverá clicar na aba Licença, após em SOLICITAÇÃO e CADASTRAR SOLICITAÇÃO.

| Empreend         | limento       |          |                                     |            |             |                        |                                      |   |
|------------------|---------------|----------|-------------------------------------|------------|-------------|------------------------|--------------------------------------|---|
| Razão<br>Social: | 214442 - TES  | TE 3     |                                     |            | CNPJ:       | 8783858                | 9000180                              |   |
| Telefone:        | (51)3288-945  | 57       |                                     |            | Endereço:   | R BORGE                | 5, 261                               |   |
| Empreendir       | mento: 223705 | 5 - TRAN | SP ROD PROD E/                      | OU RESIDU  | OS PERIGOS  | os                     |                                      |   |
| Data de Iní      | cio: 10/06/   | 2018     |                                     |            |             | Número de<br>Veículos: | e 4                                  |   |
| E-mail:          | 🖌 PRODU       | TOSPER   | IGOSOS@FEPAM.F                      | S.GOV.BR   |             | Situação:              | Ativo                                |   |
| Linear           | Altern        | Frote    | National Contract Contract Contract | o existem  | lançament   | OS.                    | Liberer Researchilidade Técnica      | _ |
|                  |               |          |                                     |            |             |                        |                                      |   |
| olicitaçõe       | es e Licença  | S        |                                     |            |             |                        |                                      |   |
| Solicitaçã       | o Licença     | Licen    | as Anteriores                       | Docume     | ntos Envia  | dos Do                 | cs ARTs Enviados                     |   |
|                  |               |          |                                     |            |             |                        |                                      | 4 |
|                  |               |          |                                     |            |             | ]                      | Cadastrar Solicitação - Nova Licença |   |
| Se est           | e empreendin  | nento pa | arou de transpor                    | tar produt | os perigoso | s, clique a            | aqui para solicitar Revogação da     |   |
|                  |               |          |                                     | Licer      | nça         |                        |                                      |   |
|                  |               |          |                                     |            |             |                        |                                      |   |

O sistema emitirá um aviso automático de que é necessário fazer declaração referente à FROTA. Para isso deverá clicar em Dados Gerais (Expandir) → Alterar Frota e selecionar a Declaração quanto à situação dos veículos "DECLARO QUE OS VEÍCULOS CADASTRADOS ESTÃO EM CONFORMIDADE COM A LEGISLAÇÃO FEDERAL DE TRANSPORTE". Após deverá retornar a aba Solicitação e Cadastrar Solicitação.

| Solicitação Li | cenca Licenc   | as Anteriores       | Documentos Enviados         | Docs ARTs Enviados           |          |
|----------------|----------------|---------------------|-----------------------------|------------------------------|----------|
|                |                |                     |                             |                              |          |
|                |                |                     |                             |                              |          |
|                |                |                     |                             |                              |          |
| Solicitação 58 | 831:           |                     |                             |                              |          |
| Não esqueca    | a de habilita  | r as pop-up         | s!                          |                              |          |
| Data da So     | licitação:     | 27/04/2021          | Tipo de Solicita            | ção: Nova Lice               | ença     |
| Situação:      | -              | Solicitação d       | om Pendência de Do          | cumentos Licenciatór         | rios     |
| Número Pr      | ocesso:        |                     |                             |                              |          |
|                | 000000         | Concelles Collisite | -7-                         |                              |          |
| Arquivo        | Tipo do        | Documonto           | çao                         | Data do Envio                |          |
|                | Contific       |                     | deside de trálide, otto     |                              |          |
| 89789          | Certino        | ado de Regi         | liaridade valido CTF/       | АРР//                        | inser    |
| 89790          | CNPJ /         | CPF                 |                             | //                           | Inser    |
| 89791          | ART            |                     |                             | //                           | Inser    |
| 89792          | Alvará         | Municipal           |                             | //                           | Inser    |
| 89793          | Autoriz        | ação CNEN           |                             | //                           | Inser    |
| Criar Boleto   |                |                     |                             |                              |          |
| Problemas n    | ão solucionad  | os: 0               |                             |                              |          |
| Nenhum pro     | blema enco     | ontrado.            |                             |                              |          |
|                |                |                     |                             |                              |          |
| Se este empr   | reendimento pa | rou de transpor     | tar produtos perigosos, cli | que aqui para solicitar Revo | gação da |
|                |                |                     | Licença                     |                              |          |

### 9. RENOVAÇÃO DE LICENÇA

O processo de renovação de licença só estará disponível a partir de **20 DIAS antes do vencimento da licença**, bem como a nova licença só estará disponível no dia posterior ao vencimento da licença em vigor.

Sendo assim, estando a menos de 20 dias do vencimento da LO, o sistema habilita os procedimentos de renovação através do botão RENOVAR LICENÇA. Para isso, é necessário localizar o empreendimento desejado e selecionar LICENÇAS, para ir à página CADASTRO DE LICENÇAS.

| Aqui você pode visualizar todos os empreendimentos a o<br>cada um deles, além de poder delegar a r | ual é responsável técnico e visualizar as licenças associadas a<br>esponsabilidade técnica para outro profissional. |
|----------------------------------------------------------------------------------------------------|----------------------------------------------------------------------------------------------------|
| Responsável Técnico                                                                                |                                                                                                    |
| Nome: 215084 - RT TESTE<br>CPF:<br>Telefone:<br>Celular:                                           |                                                                                                    |
| Adicionar Empreendedor Adicionar Empreendimento A                                                  | iterar Dados Cadastrais                                                                                             |
| CNPJ: 13218893000198 Localizar List                                                                | ar Todos                                                                                                    |
| Lista de Empreendimentos                                                                           |                                                                                                    |
| Empreendimento                                                                                     |                                                                                                    |
| Razão 215085 - EMPREENDEDOR TATI TESTE<br>Social:                                                  | CNPJ: 13218893000198                                                                                                |
| Telefone:                                                                                          | Endereço: R BORGES DE MEDEIROS, 261                                                                                 |

|   | ,,,,,,,,,,,,,,,,,,                                               |               |                          |                       |                                  |  |  |  |
|---|------------------------------------------------------------------|---------------|--------------------------|-----------------------|----------------------------------|--|--|--|
|   | Empreendimento: 223896 - TRANSP ROD PROD E/OU RESIDUOS PERIGOSOS |               |                          |                       |                                  |  |  |  |
|   | Data de Início:                                                  | 19/07/2018    |                          | Número d<br>Veículos: | le 3                             |  |  |  |
|   | E-mail:                                                          | produtosperig | osossss@fepam.rs.gov.br  | Situação:             | Ativo                            |  |  |  |
| 1 | Licença: EM VIGOR / Vencimento em: 1715 dias - 08/10/2025        |               |                          |                       |                                  |  |  |  |
|   | Licenças                                                         | Alterar Frota | Alterar Dados Cadastrais | Renovar ART           | Liberar Responsabilidade Técnica |  |  |  |

Já na página CADASTRO DE LICENÇAS, clique na aba LICENÇA, onde estará disponível o botão RENOVAR LICENÇA.

| olicitação Li                       | icença Licenças Ant                                 | eriores Doc                   | umentos Enviados      | Docs ART | s Enviados      |
|-------------------------------------|-----------------------------------------------------|-------------------------------|-----------------------|----------|-----------------|
| Veja abaixo a li<br>Para renovar un | cença em vigor e caso a<br>na licença, clique em Re | mesma esteja<br>novar Licença | disponível, faça o do | wnload.  |                 |
| Licença : 801                       | / 2020                                              |                               |                       |          |                 |
| Data<br>Inicio:                     | 06/11/2020                                          | Data<br>Fim:                  | 06/11/2025            | Situaçã  | EM VIGOR        |
| Download:                           |                                                     |                               | Download              |          | Renovar Ilcença |
|                                     |                                                     | Veículo                       | s Licenciados         |          |                 |
| Placa:                              | Localiza                                            | ir -                          |                       |          |                 |
| Placa                               | a / Identificação                                   | Marca                         |                       | Modelo   |                 |
|                                     | •                                                   | CHEVRO                        | LET                   | frfr     | Anexo Licenca   |

Página Principal

Após clicar no botão RENOVAR LICENÇA, o sistema informará que a solicitação foi cadastrada com sucesso. O RT deverá inserir os documentos solicitados conforme item 1.2 Documentação Exigida (Portaria Fepam n° 101/2021). Após a inclusão correta dos documentos, o sistema irá disponibilizar o botão de GERAÇÃO DE BOLETO.

Após o pagamento do boleto e confirmação pelo sistema do Banrisul, que leva, em média, 48h, a solicitação é automaticamente enviada para a FEPAM e ficará disponível para avaliação. Caso haja alguma INCONSISTÊNCIA, o

Responsável Técnico e Empreendedor serão informadas através dos endereços de e-mail cadastrados. Por isso, é importante que os mesmos estejam corretos e atualizados.

Não havendo INCONSISTÊNCIAS, a nova Licença de Operação será emitida e o empreendedor receberá um e-mail informando o número do documento e que o mesmo está disponível no site da FEPAM em Licenciamento Ambiental  $\rightarrow$  Licenciamento Ambiental  $\rightarrow$  Consulta Genérica  $\rightarrow$  busca por CNPJ, onde pode ser consultado através do CNPJ do empreendedor em questão.

A nova licença só estará disponível no dia posterior ao vencimento da licença em vigor.

### <u>10. ALTERAÇÃO DE RESPONSÁVEL TÉCNICO, CADASTRO, FROTA, CLASSES E/OU</u> <u>ROTAS NO PERÍODO DE RENOVAÇÃO DA LICENÇA</u>

Para realizar alterações dos dados cadastrais, bem como alterações de frota, classes ou rotas no período de renovação, deve-se primeiro realizar as alterações necessárias e, somente após, solicitar a renovação. Para isso, basta realizar as alterações necessárias e selecionar a opção GRAVAR/SALVAR, **não selecionando a opção GERAR SOLICITAÇÃO DE ALTERAÇÃO**. Com isso, o sistema irá gravar as alterações sem que alguma solicitação seja aberta.

Após esta etapa, deve-se seguir normalmente com o processo de renovação, conforme etapas descritas em RENOVAÇÃO DE LICENÇA.

### 11. RENOVAÇÃO DA ART

A Renovação da ART somente será permitida quando o prazo da anterior estiver vencido. Para renová-la, primeiramente deverá ser localizado o empreendimento desejado, através da busca por CNPJ na tela inicial/página principal. Após localizar o empreendimento deverá ser selecionada a opção RENOVAR ART.

| Empreendimento                               |                                                      |
|----------------------------------------------|------------------------------------------------------|
| Razão<br>Social: 216982 - TRANSPORTE TESTE 2 | CNPJ:                                                |
| Telefone:                                    | Endereço:                                            |
| Empreendimento: 225556 - COLETA E TRANSP ESG | DT SANITARIO                                         |
| Data de Início: 07/02/2019                   | Número de<br>Veículos: 2                             |
| E-mail:                                      | Situação: Ativo                                      |
| Licença: EM VIGOR /                          | Vencimente emi 1700 dias _ 08/10/2025                |
| Licencas Alterar Frota Alterar Dados Car     | astrais Renovar ART Liberar Responsabilidade Técnica |

Logo após selecionar a opção, o sistema abrirá uma janela de REGISTRO DO RESPONSÁVEL TÉCNICO, onde deverão ser inseridos os dados da nova ART. Feito isso, selecione SALVAR.

| Registro de Responsável Técnico                                                                    | x |
|----------------------------------------------------------------------------------------------------|---|
| Tipo Art: Assessoria<br>*Número Art:<br>*Data de Emissão:<br>*Validade da Art:<br>Salvar<br>Salvar | ~ |

Ao selecionar RENOVAR ART o sistema abrirá uma caixa de diálogo onde deverão ser inseridos os dados da ART/AFT O sistema solicita a data de emissão e data (período) de validade da ART/AFT. Importante ressaltar que o sistema não aceita data retroativa. Caso a ART/AFT tenha sido emitida em data anterior a inserção no sistema, tanto a data de emissão quanto a data de início da ART/AFT deverá ser a data atual (do dia em que a informação esta sendo inserida no sistema).

### **12. CANCELAR UMA LICENÇA DE TRANSPORTES**

O cancelamento de Licença de Operação para Transporte de Produtos Perigosos somente pode ser realizado pelo Responsável Técnico através do acesso ao Sistema Especialista de Transportes.

O cancelamento é realizado sem custo ao empreendedor, portanto não é necessário gerar boleto.

Para solicitar o cancelamento, o Responsável Técnico deverá acessar o sistema e localizar o empreendimento desejado. Após, selecionar a opção LICENÇAS. Na página CADASTRO DE LICENÇAS, selecionar a aba SOLICITAÇÃO e clicar em "Se este empreendimento parou de transportar produtos perigosos, clique aqui para solicitar Revogação da Licença", localizado na base página.

| CADASTRO DE LICENÇAS                                                                                               |                            |                                        |                       |         |                       |                      |  |  |
|----------------------------------------------------------------------------------------------------|----------------------------|----------------------------------------|-----------------------|---------|-----------------------|----------------------|--|--|
| Informações da<br>Caso seja solic                                                                                  | a Licença.<br>titada algun | nas informações, preench               | na elas para completa | r o cad | astro.                |                      |  |  |
| TRANSPORT                                                                                                    | ADORA:                     |                                        |                       |         |                       |                      |  |  |
| Ramo:                                                                                                    | 0                          | OLETA E TRANSPORTE ÓL                  | LEO LUBRIFICANTE      |         |                       |                      |  |  |
| Tipo de Cerca                                                                                                    | p: Č                       | Oleo Lubrificante Usado ou Contaminado |                       |         | p:                    | 8245                 |  |  |
| CADASTRO:                                                                                                    |                            |                                        |                       |         |                       |                      |  |  |
| Alterar Dados Cadastrais                                                                                           |                            |                                        |                       |         |                       |                      |  |  |
| Observações:                                                                                                    |                            |                                        |                       |         |                       |                      |  |  |
| Dados Gerais (Expandir)                                                                                            |                            |                                        |                       |         |                       |                      |  |  |
| Colicitações                                                                                                    | e Licenca                  | e.                                     |                       |         |                       |                      |  |  |
| Solicitações e Licenças                                                                                            |                            |                                        |                       |         |                       |                      |  |  |
| Soncitação                                                                                                    | cicenga                    | Elcenças Antenores                     | bocamencos envi       | 8005    | DOGS ARTS EIN         | 18805                |  |  |
|                                                                                                    |                            |                                        |                       |         |                       |                      |  |  |
|                                                                                                    |                            | 7                                      |                       | Ca      | dastrar Solicitação - | Alteração da Licença |  |  |
| Se este empreendimento parou de transportar produtos perigosos, clique aqui para solicitar Revogação da<br>Licença |                            |                                        |                       |         |                       |                      |  |  |
|                                                                                                    |                            |                                        |                       |         |                       |                      |  |  |
|                                                                                                    |                            |                                        |                       |         |                       |                      |  |  |

Página Principal

O sistema gerará automaticamente uma solicitação de revogação de licença para o empreendedor em questão por não transportar mais produtos/resíduos perigosos.

O documento de revogação, DECISÃO ADMINISTRATIVA DE REVOGAÇÃO, ficará disponível na página da Fepam em: Licenciamento Ambiental  $\rightarrow$  Licenciamento Ambiental  $\rightarrow$  Consulta Genérica  $\rightarrow$  busca por CNPJ.

Após a solicitação revogação da licença o RT deverá liberar a responsabilidade técnica do empreendimento conforme item "13. LIBERAÇÃO DE RESPONSABILIDADE TÉCNICA".

### 13. LIBERAÇÃO DE RESPONSABILIDADE TÉCNICA

No caso de liberação da responsabilidade técnica por um determinado empreendimento, deverá ser previsto pelo empreendedor, com a devida antecedência (da forma como achar devida, seja via cláusula de contrato de aviso prévio, ou de outra forma que julgar eficiente), a contratação de novo Responsável Técnico, de modo que na mesma data de baixa da atual Anotação de Responsabilidade Técnica – ART junto à FEPAM, seja informado o novo Responsável Técnico e sua ART em vigor, devendo ser solicitada a ATUALIZAÇÃO DE DOCUMENTO LICENCIATÓRIO, sobre pena de REVOGAÇÃO/SUSPENSÃO da Licença.

Para a liberação da responsabilidade técnica, o RT deverá acessar o empreendimento em questão e clicar no botão LIBERAR RESPONSABILIDADE TÉCNICA. Ao liberar essa responsabilidade, o empreendedor receberá um e-mail enviado para o endereço cadastrado, notificando a liberação.

| Empreendimento                               |                                                       |  |  |  |
|----------------------------------------------|-------------------------------------------------------|--|--|--|
| Razão 216982 - TRANSPORTE TESTE 2<br>Social: | CNPJ:                                                 |  |  |  |
| Telefone:                                    | Endereço:                                             |  |  |  |
| Empreendimento: 225556 - COLETA E TRANSP ESO | DT SANITARIO                                          |  |  |  |
| Data de Início: 07/02/2019                   | Número de 2<br>Veículos: 2                            |  |  |  |
| E-mail:                                      | Situação: Ativo                                       |  |  |  |
| Licença: EM VIGOR                            | Vencimento em: 1700 dias - 08/10/2025                 |  |  |  |
| Licenças Alterar Frota Alterar Dados Ca      | lastrais Renovar ART Liberar Responsabilidade Técnica |  |  |  |

### 14. EQUIPE DE EXECUÇÃO/ REVISÃO DO MANUAL

### Equipe de Execução do Manual

- Eng. Ambiental Ariane dos Santos Marques (Estagiária)
- Eng. Química Maria Eduarda Arend Podolano (Estagiária)
- Eng. Químico Gustavo Munhoz Saliba (Estagiário)
- Eng. Sanitarista e Ambiental Tatiane Furlaneto de Souza (Analista Ambiental)

### Desenvolvimento, Revisão e Aprovação

- Eng. Químico Rafael dos Santos Rodrigues (Analista Ambiental)
- Eng. Sanitarista e Ambiental Tatiane Furlaneto de Souza (Analista Ambiental)

Porto Alegre, 03 de Janeiro de 2022.